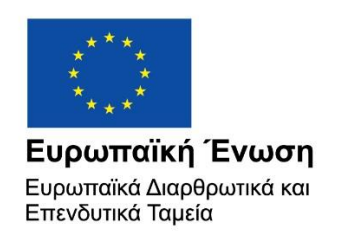

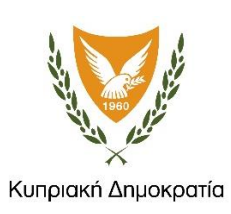

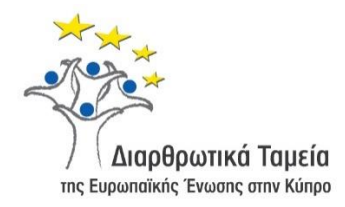

# ΕΓΧΕΙΡΙΔΙΟ ΧΡΗΣΗΣ ΟΛΟΚΛΗΡΩΜΕΝΟΥ ΠΛΗΡΟΦΟΡΙΑΚΟΥ ΣΥΣΤΗΜΑΤΟΣ (ΟΠΣ) ΓΙΑ ΤΗΝ ΠΡΟΓΡΑΜΜΑΤΙΚΗ ΠΕΡΙΟΔΟ ΣΕΣ 2014-2020

# ΕΝΟΤΗΤΑ «ΑΙΤΗΜΑΤΑ ΚΑΤΑΒΟΛΗΣ ΧΟΡΗΓΙΑΣ ΈΡΓΩΝ ΣΧ»

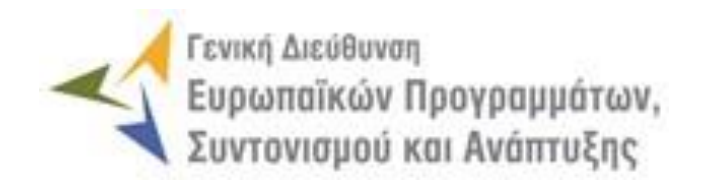

1η Έκδοση: 2016

| 1. | ΕΙΣΑΙ | ΓΩΓΗ                                                        | 4     |
|----|-------|-------------------------------------------------------------|-------|
| 2. | ΥΠΟΙ  | βολή και επαληθεύση απηματών καταβολής χορήπας και σύμπλη   | ΙΡΩΣΗ |
|    | ΔΕΛΊ  | ΤΙΩΝ ΔΑΠΑΝΩΝ ΕΡΓΩΝ ΣΧ                                       | 5     |
|    | 2.1.  | Δικαιωματά Χρήσης (access rights)                           | 5     |
|    | 2.2.  | ΠΡΟΕΤΟΙΜΑΣΙΑ ΚΑΙ ΥΠΟΒΟΛΗ ΑΙΤΗΜΑΤΟΣ ΚΑΤΑΒΟΛΗΣ ΧΟΡΗΓΙΑΣ (ΑΚΧ) | 6     |
|    |       | 2.2.1. Δημιουργία / Αναζήτηση ΑΚΧ                           | 6     |
|    |       | 2.2.2. Επεξεργασία στοιχείων και υποβολή ΑΚΧ                | 8     |
|    |       | 2.2.3. Διαγραφή ΑΚΧ                                         | 24    |
|    | 2.3.  | ΔΙΟΙΚΗΤΙΚΗ ΕΠΑΛΗΘΕΥΣΗ ΑΙΤΗΜΑΤΟΣ ΚΑΤΑΒΟΛΗΣ ΧΟΡΗΓΙΑΣ          | 25    |
|    |       | 2.3.1. Επαλήθευση ΑΚΧ                                       | 25    |
|    |       | 2.3.2. Συμπλήρωση Δελτίου Δαπανών και Επικύρωση ΑΚΧ         | 32    |
|    |       | 2.3.3. Διόρθωση ΑΚΧ                                         | 36    |
|    |       | 2.3.4. Δημιουργία Εγγράφου ΑΚΧ                              | 38    |

## ΠΕΡΙΕΧΟΜΕΝΑ

## ΠΙΝΑΚΑΣ ΟΘΟΝΩΝ ΣΥΣΤΗΜΑΤΟΣ

| Εικόνα 1: Κεντρική οθόνη διαχείρισης Αιτημάτων Καταβολής Χορηγίας έργων ΣΧ | 6    |
|----------------------------------------------------------------------------|------|
| Εικόνα 2: Οθόνη εισαγωγής νέου ΑΚΧ για έργο ΣΧ                             | 7    |
| Εικόνα 3: Αναζήτηση ΑΚΧ έργων ΣΧ με κριτήρια αναζήτησης                    | 8    |
| Εικόνα 4: Οθόνη επεξεργασίας στοιχείων ΑΚΧ προκαταβολής                    | 9    |
| Εικόνα 5: Οθόνη επεξεργασίας στοιχείων ΑΚΧ που δεν αφορά σε προκαταβολή    | . 10 |
| Εικόνα 6: Αποθήκευση, ακύρωση, επεξεργασία και διαγραφή στοιχείων ΑΚΧ      | . 13 |
| Εικόνα 7: Επεξεργασία στοιχείων Παραστατικών Αναδόχου                      | . 14 |
| Εικόνα 8: Επισύναψη Παραστατικού Αναδόχου                                  | . 14 |
| Εικόνα 9: Επεξεργασία στοιχείων Παραστατικών Δικαιούχου / Εταίρων          | . 15 |
| Εικόνα 10: Συσχετισμός Πληρωμών ΑΚΧ                                        | . 15 |
| Εικόνα 11: Πρώτη οθόνη εισαγωγής συσχετισμού ΑΚΧ                           | . 16 |
| Εικόνα 12: Δεύτερη οθόνη εισαγωγής συσχετισμού ΑΚΧ                         | . 17 |
| Εικόνα 13: Τρίτη οθόνη εισαγωγής συσχετισμού ΑΚΧ                           | . 17 |
| Εικόνα 14: Επεξεργασία στοιχείων Απλοποιημένων Επιλογών Κόστους            | . 19 |
| Εικόνα 15: Επεξεργασία στοιχείων Φυσικού Αντικειμένου ΑΚΧ                  | . 20 |
| Εικόνα 16: Επεξεργασία στοιχείων Ταυτότητας ΑΚΧ                            | . 20 |
| Εικόνα 17: Στοιχεία Συνολικών Δαπανών ΑΚΧ                                  | . 21 |
| Εικόνα 18: Επεξεργασία στοιχείων Δεικτών Παρακολούθησης ΑΚΧ                | . 22 |
| Εικόνα 19: Πρόβλεψη Επόμενων ΑΚΧ                                           | . 22 |
| Εικόνα 20: Μενού επιλογών ΑΚΧ                                              | . 23 |
| Εικόνα 21: Παράθυρο εμφάνισης των σφαλμάτων εγκυρότητας                    | . 24 |
| Εικόνα 22: Πλήκτρο διαγραφής ενός ΑΚΧ σε κατάσταση ΕΡΓΑΣΙΑΣ                | . 24 |

| Εικόνα 23: Έλεγχος / Εποπτεία υποβληθέντος ΑΚΧ                                                                 | 25            |
|----------------------------------------------------------------------------------------------------|---------------|
| Εικόνα 24: Κατάλογος Επαλήθευσης ΑΚΧ προκαταβολής                                                              | 26            |
| Εικόνα 25: Εμφάνιση / Απόκρυψη σημείων ελέγχου ΑΚΧ που δεν αφορά σε προκα                                      | ταβολή<br>27  |
| Εικόνα 26: Λειτουργίες επαλήθευσης και επικύρωσης ΑΚΧ που δεν αφορά σε προκα                                   | ταβολή<br>27  |
| Εικόνα 27: Παράθυρο αιτιολόγησης εκτίμησης για πιθανή μελλοντική οικονομική διό                                | ρθωση<br>28   |
| Εικόνα 28: Παράθυρο οριστικής οικονομικής διόρθωσης                                                            | 29            |
| Εικόνα 29: Έλεγχος / Εποπτεία επαληθευμένου ΑΚΧ                                                                | 32            |
| Εικόνα 30: Στοιχεία Καταβολής Χορηγίας επαληθευμένου ΑΚΧ που αφορά σε προκα                                    | ταβολή<br>33  |
| Εικόνα 31: Στοιχεία Καταβολής Χορηγίας επαληθευμένου ΑΚΧ που δεν αφο<br>προκαταβολή                            | ορά σε<br>33  |
| Εικόνα 32: Πρόσθετα στοιχεία καρτέλας Συσχετισμών επικυρωμένου ΑΚΧ                                             | 34            |
| Εικόνα 33: Πληροφοριακό tooltip με τον Συντελεστή Χορηγίας επικυρωμένου ΑΚΧ                                    | 35            |
| Εικόνα 34: Παράθυρο ανάλυσης καταλογισμού εμφανιζόμενου σε επικυρωμένο ΑΚλ                                     | X 35          |
| Εικόνα 35: Οθόνη εισαγωγής σχολίων διόρθωσης έπειτα από επαλήθευση ενός Α επιλογή του πλήκτρου «ΠΡΟΣ ΔΙΟΡΘΩΣΗ» | .KX και<br>36 |
| Εικόνα 36: Παράθυρο εισαγωγής σχολίων διόρθωσης ΑΚΧ και, προαιρετικά, επισύ<br>εγγράφου                        | ύναψης<br>37  |
| Εικόνα 37: Ιστορικό των σχολίων διόρθωσης ΑΚΧ                                                                  | 37            |

## 1. ΕΙΣΑΓΩΓΗ

Το παρόν Εγχειρίδιο Χρήσης (user manual) περιλαμβάνει κατευθυντήριες οδηγίες προς τους χρήστες του Ολοκληρωμένου Πληροφοριακού Συστήματος (ΟΠΣ) της Προγραμματικής Περιόδου 2014 – 2020. Ειδικότερα, στο παρόν Εγχειρίδιο Χρήσης περιλαμβάνονται οδηγίες προς τους χρήστες του ΟΠΣ που διαθέτουν τα κατάλληλα δικαιώματα (βάσει του ρόλου και των αρμοδιοτήτων τους), για την υποβολή και επαλήθευση των Αιτημάτων Καταβολής Χορηγίας (ΑΚΧ) και τη συμπλήρωση των αντίστοιχων Δελτίων Δαπανών (ΔεΔα) Έργων Σχεδίων Χορηγιών (ΣΧ) που συγχρηματοδοτούνται από τα Επιχειρησιακά Προγράμματα της Προγραμματικής Περιόδου 2014 – 2020. Η διαχείριση των ΑΚΧ και των ΔεΔα Έργων ΣΧ υποστηρίζεται από το Υποσύστημα «Έργα ΣΧ -> Αιτήματα Καταβολής Χορηγίας».

Συγκεκριμένα, το εν λόγω Υποσύστημα καλύπτει τις ακόλουθες λειτουργίες:

- ο Προετοιμασία και υποβολή Αιτήματος Καταβολής Χορηγίας (AKX)
  - Δημιουργία/ Αναζήτηση ΑΚΧ,
  - Επεξεργασία στοιχείων και υποβολή ΑΚΧ,
  - Διαγραφή ΑΚΧ,
- ο Διοικητική Επαλήθευση Αιτήματος Καταβολής Χορηγίας
  - Επαλήθευση ΑΚΧ,
  - Συμπλήρωση Δελτίου Δαπανών (ΔεΔα) και Επικύρωση ΑΚΧ,
  - Διόρθωση ΑΚΧ,
  - Δημιουργία εγγράφου ΑΚΧ.

Στα κεφάλαια που ακολουθούν περιγράφονται αναλυτικά οι ενέργειες που απαιτείται να γίνουν από τους κατάλληλα εξουσιοδοτημένους χρήστες του ΟΠΣ για την εκτέλεση των ανωτέρω λειτουργιών.

## 2. ΥΠΟΒΟΛΗ ΚΑΙ ΕΠΑΛΗΘΕΥΣΗ ΑΙΤΗΜΑΤΩΝ ΚΑΤΑΒΟΛΗΣ ΧΟΡΗΓΙΑΣ ΚΑΙ ΣΥΜΠΛΗΡΩΣΗ ΔΕΛΤΙΩΝ ΔΑΠΑΝΩΝ ΕΡΓΩΝ ΣΧ

## 2.1. ΔΙΚΑΙΩΜΑΤΑ ΧΡΗΣΗΣ (ACCESS RIGHTS)

Στον πίνακα που ακολουθεί παρουσιάζονται τα δικαιώματα που έχει κάθε ρόλος χρήστη του ΟΠΣ αναφορικά με τη διαδικασία υποβολής και επαλήθευσης Αιτημάτων Καταβολής Χορηγίας (ΑΚΧ) και συμπλήρωσης των αντίστοιχων Δελτίων Δαπανών (ΔεΔα) Έργων Σχεδίων Χορηγιών (ΣΧ).

|                                            |                                                 |                           |                   | Pó                         | ١٥                   |                    |    |
|--------------------------------------------|-------------------------------------------------|---------------------------|-------------------|----------------------------|----------------------|--------------------|----|
| Ενέργεια                                   | Κατάσταση Αιτήματος<br>Καταβολής Χορηγίας       | Συντάκτης<br>(Δικαιούχος) | Συντάκτης<br>(ΕΦ) | Ελεγκτής<br>Αιτήματος (ΕΦ) | Υπεύθυνος ΣΧ<br>(ΕΦ) | Προϊστάμενος<br>ΕΦ | ΔA |
| Δημιουργία Αιτήματος                       | ΕΡΓΑΣΙΑΣ                                        | •                         | •                 |                            |                      |                    |    |
| Επεξεργασία                                | ΕΡΓΑΣΙΑΣ ή ΠΡΟΣ ΔΙΟΡΘΩΣΗ                        | •                         | •                 |                            |                      |                    |    |
| Διαγραφή                                   | ΕΡΓΑΣΙΑΣ                                        | •                         | •                 |                            |                      |                    |    |
| Αναζήτηση / Προβολή<br>/ Εμφάνιση Εγγράφου | ΕΡΓΑΣΙΑΣ                                        | •                         | •                 |                            |                      |                    |    |
| Υποβολή                                    | Από ΕΡΓΑΣΙΑΣ ή ΠΡΟΣ<br>ΔΙΟΡΘΩΣΗ σε ΥΠΟΒΛΗΘΗΚΕ   | •                         | •                 |                            |                      |                    |    |
| Έλεγχος/ Εποπτεία                          | ΥΠΟΒΛΗΘΗΚΕ                                      | •                         | •                 | •                          | •                    | •                  |    |
| Αναζήτηση / Προβολή<br>/ Εμφάνιση Εγγράφου | ΥΠΟΒΛΗΘΗΚΕ                                      | •                         | •                 | •                          | •                    | •                  |    |
| Επιστροφή προς<br>Διόρθωση                 | Από ΥΠΟΒΛΗΘΗΚΕ σε ΠΡΟΣ<br>ΔΙΟΡΘΩΣΗ              |                           | •                 | •                          |                      |                    |    |
| Επαλήθευση                                 | ΥΠΟΒΛΗΘΗΚΕ                                      |                           | •                 | •                          |                      |                    |    |
| Ολοκλήρωση<br>επαλήθευσης                  | Από ΥΠΟΒΛΗΘΗΚΕ σε<br>ΟΛΟΚΛΗΡΩΣΗ ΕΠΑΛΗΘΕΥΣΗΣ     |                           |                   |                            | •                    | •                  |    |
| Αναζήτηση / Προβολή<br>/ Εμφάνιση Εγγράφου | ΟΛΟΚΛΗΡΩΣΗ ΕΠΑΛΗΘΕΥΣΗΣ                          | •                         | •                 | •                          | •                    | •                  | •  |
| Συμπλήρωση ΔεΔα                            | ΟΛΟΚΛΗΡΩΣΗ ΕΠΑΛΗΘΕΥΣΗΣ                          |                           | •                 | •                          |                      |                    |    |
| Επικύρωση                                  | Από ΟΛΟΚΛΗΡΩΣΗ<br>ΕΠΑΛΗΘΕΥΣΗΣ σε<br>ΕΠΙΚΥΡΩΘΗΚΕ |                           |                   |                            | •                    | •                  |    |
| Αναζήτηση / Προβολή<br>/ Εμφάνιση Εγγράφου | ΕΠΙΚΥΡΩΘΗΚΕ                                     | •                         | •                 | •                          | •                    | •                  | •  |

Στις παραγράφους που ακολουθούν περιγράφονται αναλυτικά οι καταστάσεις που λαμβάνει ένα Αίτημα Καταβολής Χορηγίας (ΑΚΧ), καθώς και οι διακριτές ενέργειες που εκτελούνται από τους εγγεγραμμένους χρήστες του ΟΠΣ 2014-2020.

## 2.2. ΠΡΟΕΤΟΙΜΑΣΙΑ ΚΑΙ ΥΠΟΒΟΛΗ ΑΙΤΗΜΑΤΟΣ ΚΑΤΑΒΟΛΗΣ ΧΟΡΗΓΙΑΣ (ΑΚΧ)

## 2.2.1. Δημιουργία / Αναζήτηση ΑΚΧ

Ο χρήστης με τα κατάλληλα δικαιώματα σύνταξης ΑΚΧ πλοηγείται στο κεντρικό μενού επιλογών αριστερά και επιλέγει «Έργα ΣΧ» και στη συνέχεια «Αιτήματα Καταβολής Χορηγίας», όπως φαίνεται στην αριστερή στήλη της οθόνης που ακολουθεί.

| × 🚺 🕅 🗸                                                   | Γενική Διεύθι<br>Ευρωποϊκό<br>Συντονισμο | υνση<br>όν Προγραμμάτων,<br>ού και Ανάπτυξης |               |                             |                    |                 |                   |                                           |                                                                    | ¢۵                                | (j) (j)   | 8      | Ŋ |
|-----------------------------------------------------------|------------------------------------------|----------------------------------------------|---------------|-----------------------------|--------------------|-----------------|-------------------|-------------------------------------------|--------------------------------------------------------------------|-----------------------------------|-----------|--------|---|
| Dashboard                                                 | >                                        | Έργα ΣΧ > Αιτήμ                              | ιατα Καταβολί | jς Χορηγίας                 |                    |                 |                   |                                           |                                                                    |                                   |           |        |   |
| Κονσόλα Διαχείρισης                                       | >                                        | ΛΙΣΤΑ ΑΙΤΗΜΑΤΩΝ                              | ΚΑΤΑΒΟΛΗΣ     | ΧΟΡΗΓΙΑΣ                    |                    |                 |                   |                                           | Πλή                                                                | <mark>ήκτρο δη</mark> μ           | ιουργίας  | νέου Α | x |
| Web Service API                                           | >                                        | Εγγραφές: 18 Πλή                             | κτρο α        | νανέωσης λίστας             |                    |                 |                   |                                           |                                                                    |                                   |           | ्र     | J |
| Ασφάλεια                                                  | >                                        | <b>Τ</b> ΦΙΛΤΡΑ Ø                            | « 1 2         | 3                           |                    | Πλήκτρο         | εξαγωγ            | ής λίστ                                   | ας σε αρχ                                                          | είο Excel                         |           | EXPORT | F |
| Ειδοποιήσεις                                              | >                                        | Κωδικός Έργου                                | A/A           | Κατάσταση                   | Ημ.<br>Καταχώρησης | Ημ.<br>Υποβολής | Ημ.<br>Επικύρωσης | Δικαιούχος                                | Ενδιάμεσος<br>Φορέας                                               | Επαληθευμένη<br>Δαπάνη Δικαιούχοι | Ποσό Χορ  | ηγίας  |   |
| Παραμετρικά Στοιχεία<br>Προγραμματισμός<br>Έργα ΔΣ        | ><br>*<br>*                              | 22900                                        | 3             | 💭 Ολοκλήρωση<br>Επαλήθευσης | 23-06-2016         | 28-06-2016      | 15-07-2016        | ΓΔ ΕΠΣΑ                                   | Υπουργείο<br>Ενέργειας,<br>Εμπορίου,<br>Βιομηχανίας<br>και         | 0,00 (                            | (         | 0,00 € |   |
| <b>Έργα ΣΧ</b><br>Διαχείριση ΣΧ                           | *                                        |                                              |               |                             |                    |                 |                   |                                           | Υπουρισμού<br>Υπουργείο<br>Εργασίας,<br>Πρόνοιας                   |                                   |           |        |   |
| Διαχείριση Προσκλήσεων<br>Αιτήσεις / Τεχνικά Δελτία (ΤΔΕ) | >                                        | 22640                                        | 2             | 🔲 Εργασίας                  | 11-07-2016         |                 |                   | ΓΔ ΕΠΣΑ                                   | και<br>Κοινωνικών<br>Ασφαλίσεων<br>/ Τμήμα<br>Εργασίας             | 0,00 (                            | c         | 0,00 € |   |
| Αιτήματα Καταβολής Χορηγίας<br>Αναφορά Προκαταβολών       | >                                        | 22780                                        | 3             | 戻 Επικυρώθηκε               | 24-05-2016         | 24-05-2016      | 24-05-2016        | ΓΔ ΕΠΣΑ                                   | Υπουργείο<br>Εργασίας,<br>Πρόνοιας<br>και<br>Κοινωνικών            | 697.000,00 <del>(</del>           | 357.600,0 | 0€00   |   |
| Έλεγχοι & Επαληθεύσεις                                    | *                                        |                                              |               |                             |                    |                 |                   |                                           | Ασφαλίσεων<br>/ Τμήμα<br>Εργασίας                                  |                                   |           |        |   |
| Χρηματορροές                                              | ≽                                        |                                              |               |                             |                    |                 |                   |                                           | Υπουργείο<br>Εργασίας,                                             |                                   |           |        |   |
| Λογαριασμοί                                               | ≽                                        | 22860                                        | 1             | <b>Επικυρώθηκε</b>          | 30-05-2016         | 30-05-2016      | 30-05-2016        | ΓΔ ΕΠΣΑ                                   | Πρόνοιας<br>και<br>Κοινωνικών<br>Ασφαλίσεων<br>/ Τμήμα<br>Εργασίας | 10.000,00 4                       | 8.000,0   | 0€♥    |   |
|                                                           |                                          | 22880                                        | 1             | Επικυρώθηκε                 | 31-05-2016         | 31-05-2016      | 31-05-2016        | Υπουργείο<br>Εργασίας,<br>Πρόνοιας<br>και | Υπουργείο<br>Εργασίας,<br>Πρόνοιας<br>και                          | 1 50.000,00 €                     | 150.000,0 | 0€0    |   |

Εικόνα 1: Κεντρική οθόνη διαχείρισης Αιτημάτων Καταβολής Χορηγίας έργων ΣΧ

Στη συνέχεια εμφανίζεται στην οθόνη του ΟΠΣ η κεντρική λίστα με τα ΑΚΧ που έχουν δημιουργηθεί από τον Οργανισμό που ανήκει ο χρήστης. Για κάθε ΑΚΧ εμφανίζονται βασικές πληροφορίες, όπως Κωδικός Έργου, Α/Α Αιτήματος, Κατάσταση, Ημερομηνίες Καταχώρισης / Υποβολής / Επικύρωσης, Δικαιούχος, Ενδιάμεσος Φορέας, Επαληθευμένη Δαπάνη Δικαιούχου και Ποσό Χορηγίας. Στην κεντρική λίστα των ΑΚΧ ο χρήστης μπορεί να δημιουργήσει ένα νέο ΑΚΧ, να εφαρμόσει φίλτρα για την αναζήτηση ενός συγκεκριμένου, ήδη καταχωρημένου ΑΚΧ, να ανανεώσει την λίστα ή να εξάγει την λίστα σε αρχείο Excel, όπως φαίνεται στην παραπάνω εικόνα. Για την δημιουργία ενός νέου ΑΚΧ, ο χρήστης επιλέγει την λειτουργία «Δημιουργία ΑΚΧ» πατώντας το πλήκτρο με το σύμβολο +. Το σύστημα μεταφέρει τον χρήστη στην οθόνη δημιουργίας του ΑΚΧ, όπου και πρέπει:

- να επιλέξει το εγκεκριμένο Σχέδιο Χορηγιών και την Πρόσκληση στα οποία αφορά το προς καταχώρηση Αίτημα από τις αντίστοιχες αναδυόμενες λίστες (drop-down lists)
- να επιλέξει το Έργο στο οποίο αφορά το προς καταχώρηση Αίτημα πατώντας το πλήκτρο «Αναζήτηση», με το οποίο εμφανίζεται στο χρήστη λίστα των έργων του επιλεγμένου ΣΧ και της επιλεγμένης Πρόσκλησης
- να δηλώσει εάν η δαπάνη που πρόκειται να καταχωρηθεί με το συγκεκριμένο αίτημα αφορά σε προκαταβολή με το σχετικό πλήκτρο επιλογής (check box) και
- τέλος να πατήσει το πλήκτρο «ΕΙΣΑΓΩΓΗ».

| 얈 | (i) | Û |           | ይ  |
|---|-----|---|-----------|----|
|   |     |   |           |    |
|   |     |   | ×         |    |
|   |     |   |           |    |
|   |     |   |           | •  |
|   |     |   |           |    |
|   |     |   |           | •  |
|   |     |   |           |    |
|   |     |   | Αναζήτηση | ۹  |
|   |     |   |           |    |
|   |     |   | ΕΙΣΑΓΩΙ   | гн |
|   |     |   |           |    |

Εικόνα 2: Οθόνη εισαγωγής νέου ΑΚΧ για έργο ΣΧ

Σημειώνεται ότι ως αίτημα που αφορά σε προκαταβολή μπορεί να καταχωρηθεί μόνο ένα ΑΚΧ σε κάθε έργο. Σε κάθε επόμενο αίτημα από αυτό της προκαταβολής, το σχετικό πλήκτρο επιλογής (check box) είναι απενεργοποιημένο.

Το ΑΚΧ αποθηκεύεται στο σύστημα και παίρνει την κατάσταση ΕΡΓΑΣΙΑΣ (draft), ενώ ο χρήστης οδηγείται αυτόματα στο περιβάλλον επεξεργασίας των στοιχείων του ΑΚΧ.

### 2.2.2. Επεξεργασία στοιχείων και υποβολή ΑΚΧ

### 2.2.2.1 Αναζήτηση και επιλογή ΑΚΧ προς επεξεργασία

Όπως αναφέρθηκε στην προηγούμενη παράγραφο, με τη δημιουργία ενός ΑΚΧ, ο χρήστης οδηγείται αυτόματα στην οθόνη επεξεργασίας των στοιχείων του ΑΚΧ που δημιούργησε. Εναλλακτικά, για την επεξεργασία ενός ΑΚΧ που βρίσκεται σε κατάσταση «ΕΡΓΑΣΙΑΣ», ο χρήστης πλοηγείται στην κεντρική οθόνη διαχείρισης Αιτημάτων Καταβολής Χορηγίας έργων ΣΧ και επιλέγει την λειτουργία «Επεξεργασία», πατώντας στο εικονίδιο **Φ** που εμφανίζεται δίπλα από την τελευταία στήλη της λίστας, για το ΑΚΧ που επιθυμεί (ή πατώντας το δεξί πλήκτρο του ποντικιού πάνω στο ΑΚΧ που επιθυμεί και επιλέγοντας «Επεξεργασία» από το εμφανιζόμενο μενού επιλογών).

Στην κεντρική οθόνη διαχείρισης Αιτημάτων Καταβολής Χορηγίας έργων ΣΧ, κάθε χρήστης με δικαιώματα προβολής (read-only) ή επεξεργασίας (read-write) μπορεί να αναζητήσει ένα ή πολλαπλά ΑΚΧ βάσει συγκεκριμένων κριτηρίων, πατώντας το πλήκτρο «ΦΙΛΤΡΑ», οπότε και εμφανίζονται τα διαθέσιμα κριτήρια αναζήτησης στο αριστερό μέρος της οθόνης. Ο χρήστης έχει τη δυνατότητα επιλογής ενός ή περισσοτέρων κριτηρίων αναζήτησης, τα οποία και εφαρμόζονται ως φίλτρα στη λίστα των ΑΚΧ, οπότε και εμφανίζονται μόνο τα ΑΚΧ

| Ευρωπαϊκών Π<br>Συντανισμού κα             | ι<br>Ιρογραμμάτων,<br>ιαι Ανάπτυξης |                    |                         |                        |                              |                                |                                        |                                        | ٩            | (j)                         | Û |          | ይ      |
|--------------------------------------------|-------------------------------------|--------------------|-------------------------|------------------------|------------------------------|--------------------------------|----------------------------------------|----------------------------------------|--------------|-----------------------------|---|----------|--------|
| ΣΤΟΙΧΕΙΑ ΑΙΤΗΜΑΤΟΣ ΚΑΤΑΒΟΛΗΣ<br>ΧΟΡΗΓΙΑΣ   | Έργα ΣΧ > Α                         | ιτήματα Καταβο     | ολής Χορηγίας           |                        |                              |                                |                                        |                                        |              |                             |   |          |        |
|                                            | ΛΙΣΤΑ ΑΙΤΗΜΑΤ                       | ΩΝ ΚΑΤΑΒΟΛΗ        | ΙΣ ΧΟΡΗΓΙΑΣ             |                        |                              |                                |                                        |                                        |              |                             |   |          |        |
| Δικαιούχος:                                | Εγγραφές: 1                         |                    |                         |                        |                              |                                |                                        |                                        |              |                             |   |          |        |
| Υπουργείο Ενέργειας, Εμπορίου, Βι 🔻        | Υπουργείο Ενέργει                   | ας, Εμπορίου, Βιομ | ηχανίας και Τουρισμού 🗙 |                        |                              |                                |                                        |                                        |              |                             |   |          |        |
| Κωδικός Έργου:                             |                                     |                    |                         |                        |                              |                                |                                        |                                        |              |                             | - |          |        |
| Τουλάχιστον 4 χαρακτήρες                   | 🗙 ΦΙΛΤΡΑ 🕻                          | 5                  |                         |                        |                              |                                |                                        |                                        |              |                             | × | EXPORT   | +      |
| ΑΦΤ Αναδόχου:                              | Κωδικός Έργου                       | \$ A/A             | 😄 Κατάσταση             | ≑ Ημ.<br>Καταχώρησης ≑ | Ημ.<br>Υποβολής <sup>‡</sup> | Ημ.<br>Επικύρωσης <sup>‡</sup> | Δικαιούχος                             | Ενδιάμεσος<br>Φορέας                   | Ετ<br>Δαπάνι | ταληθευμένη<br>η Δικαιούχου |   | Ποσό Χορ | κηγίας |
| Τουλάχιστον 3 χαρακτήρες                   |                                     |                    |                         |                        |                              |                                | Υπουργείο                              | Υπουργείο                              |              |                             |   |          |        |
| Ημ. Καταχώρησης Ημ. Καταχώρησης            | 22820                               | 1                  | 戻 Επικυρώθηκε           | 27-05-2016             | 16-03-2016                   | 17-03-2016                     | Ενεργετας,<br>Εμπορίου,<br>Βιομηχανίας | Ενεργειας,<br>Εμπορίου,<br>Βιομηχανίας |              | 34.000,00€                  |   | 2.950,0  | 00€0   |
| Επιλέξτε                                   |                                     |                    |                         |                        |                              |                                | και<br>Τουρισμού                       | και<br>Τουρισμού                       |              |                             |   |          |        |
| Ημ. Υποβολής Από: Ημ. Υποβολής Έως:        |                                     |                    |                         |                        |                              |                                |                                        | Σύνολο:                                | 2.           | 344.084,00€                 |   | 1.414.09 | 2,50€  |
| Επιλέξτε                                   |                                     |                    |                         |                        |                              |                                |                                        |                                        |              |                             |   |          |        |
| Ημ. Επικύρωσης Ημ. Επικύρωσης<br>Από: Έως: |                                     |                    |                         |                        |                              |                                |                                        |                                        |              |                             |   |          |        |
| Επιλέξτε                                   |                                     |                    |                         |                        |                              |                                |                                        |                                        |              |                             |   |          |        |
| Q ANAZHTHEH RESET                          |                                     |                    |                         |                        |                              |                                |                                        |                                        |              |                             |   |          |        |
|                                            |                                     |                    |                         |                        |                              |                                |                                        |                                        |              |                             |   |          |        |
|                                            |                                     |                    |                         |                        |                              |                                |                                        |                                        |              |                             |   |          |        |
|                                            |                                     |                    |                         |                        |                              |                                |                                        |                                        |              |                             |   |          |        |

Εικόνα 3: Αναζήτηση ΑΚΧ έργων ΣΧ με κριτήρια αναζήτησης

Τα κριτήρια που η τιμή τους επιλέγεται από αναδυόμενη λίστα (π.χ. Δικαιούχος), εφαρμόζονται άμεσα ως φίλτρα στη λίστα των ΑΚΧ ενώ τα υπόλοιπα κριτήρια (π.χ. Κωδικός Έργου) για να εφαρμοστούν θα πρέπει, αφού εισαχθεί ο κατά περίπτωση ελάχιστος

αριθμός χαρακτήρων που ορίζεται σε αυτά, να πατηθεί το πλήκτρο «ΑΝΑΖΗΤΗΣΗ» που εμφανίζεται κάτω από τα κριτήρια αναζήτησης.

Τα φίλτρα που δημιουργούνται από τα κριτήρια αναζήτησης (μπλε τετράγωνα πάνω από τον πίνακα) μπορεί να είναι πολλαπλά, ενώ ο χρήστης έχει τη δυνατότητα διαγραφής κάποιου φίλτρου πατώντας στο σύμβολο x δεξιά από τον τίτλο του φίλτρου, σε περίπτωση που θέλει να διευρύνει τα αποτελέσματα της αναζήτησης. Το πλήκτρο «Reset» διαγράφει όλες τις τιμές από τα επιλεγμένα κριτήρια επαναφέροντας τη συνολική λίστα των ΑΚΧ.

Μετά την επιλογή του επιθυμητού ΑΚΧ, το σύστημα μεταφέρει το χρήστη στις οθόνες επεξεργασίας των στοιχείων του ΑΚΧ, οι οποίες διαφοροποιούνται ανάλογα με το εάν το ΑΚΧ αφορά ή όχι σε προκαταβολή, όπως περιγράφεται στις ακόλουθες παραγράφους.

#### 2.2.2.2 Επεξεργασία Στοιχείων ΑΚΧ που αφορά σε προκαταβολή

Όταν το υπό επεξεργασία Αίτημα Καταβολής Χορηγίας αφορά σε αίτημα για την πληρωμή της προκαταβολής του Δικαιούχου (σύμφωνα με τα οριζόμενα στο Σχέδιο Χορηγιών και στη Συμφωνία Δημόσιας Χρηματοδότησης), τότε η οθόνη επεξεργασίας των στοιχείων του ΑΚΧ έχει την παρακάτω μορφή:

| Ευρωποϊκών Προγραμμότων,<br>Συντονισμού και Ανάπτυξης                     |                                            |                          |                                    | 錼                              | (i)                 | Ĵ          |                 | Ŋ    |  |
|---------------------------------------------------------------------------|--------------------------------------------|--------------------------|------------------------------------|--------------------------------|---------------------|------------|-----------------|------|--|
| Έργα ΣΧ 🔸 Αιτήματα Καταβολής Χορηγίας 🔸 Κωδ. Έργου / /                    | Α.Α Αιτήματος: <b>22620 / 1</b>            | 🔒 🛟 Γραμμή Κατάς         | στασης                             |                                | Εργα                | σίας 🔳     | MENOY           | Y 🗸  |  |
| 😋 Επεξεργασία Στοιχείων Αιτήματος Καταβολής                               | Χορηγίας - Προκατ                          | αβολή                    |                                    | K                              | ατάστα              | ση ΑΚ      | x               |      |  |
| ΣΤΟΙΧΕΙΑ ΠΡΟΚΑΤΑΒΟΛΗ ΔΑΠΑΝΗΣ                                              | ΣΤΟΙΧΕΙΑ ΤΑΥΤΟΤΗΤΑ                         | Σ                        |                                    |                                |                     |            |                 |      |  |
| Αρ. Εγγυητικής Επιστολής: *                                               | Τίτλος Πρόσκλησης:<br>1η Πρόσκληση         |                          | <b>Επιχειρησιακ</b><br>Απασχόληση, | κ <b>ό Πρόγρα</b><br>, Ανθρώπι | μμα:<br>νοι Πόροι κ | αι Κοινων  | νική Συνοχι     | ń    |  |
| ίδρυμα που Εκδίδει την Εγγυητική Επιστολή: *                              | Κωδικός Πρόσκληση<br>ΕΠ2/1.8.1.1/1/04.201  | ς:<br>4/ΣX               | Αξονας Προτ<br>Βελτίωση Πρ         | εραιότητα<br>οοοπτικών         | ις:<br>/ Απασχόλι   | ισης του Α | ου Ανθρώπινου Δ |      |  |
| Ημερομηνία Εγγυητικής Επιστολής: *                                        | Έργο-Κωδικός/Τίτλοι<br>22620/Νέο Έργο με π | ς:<br>ροκαταβολή         | Θεματικός Σ<br>Προώθηση τ          | τόχος:<br>ης διατηρι           | ήσιμης και          | ποιοτικής  | απασχόλη        | זפטי |  |
| Ποσό Εγγυητικής Επιστολής (€). *                                          | Κωδικός Δικαιούχου,<br>11972 / ΓΔ ΕΠΣΑ     | / Επωνυμία Δικαιούχου:   | Ταμείο:<br>Ευρωπαϊκό Κ             | ζοινωνικό                      | Ταμείο              |            |                 |      |  |
| ΕΓΓΡΑΦΟ ΕΓΓΥΗΤΙΚΗΣ ΕΠΙΣΤΟΛΗΣ<br>& Επισύναψη εγγράφου εγγυητικής επιστολής | ΑΑ Δελτίου:<br>1                           | Ημ/νία Ηλεκτρ. Υποβολής: | Επενδυτική Γ<br>Πρόσβαση στ        | Προτεραιό<br>rην απασχι        | όληση για α         | ιναζητούν  | τες θέση ε      | зрүі |  |
|                                                                           | Ονοματεπώνυμο Συντ<br>Διαχειριστής Συστήμ  | <b>τάκτη:</b><br>ατος    | Ειδικός Στόχ<br>Ένταξη ανέρι       | ι <b>ος:</b><br>γων στην (     | αγορά εργα          | ισίας μέσω | υ τοποθέτι      | ηση  |  |

Εικόνα 4: Οθόνη επεξεργασίας στοιχείων ΑΚΧ προκαταβολής

κλειδωμένο προς επεξεργασία και δεν μπορεί να το επεξεργαστεί άλλος χρήστης του ΟΠΣ. Επίσης, στην ίδια γραμμή δεξιά φαίνεται και η κατάσταση του ΑΚΧ, η οποία κατά την διάρκεια της επεξεργασίας του είναι «ΕΡΓΑΣΙΑΣ», μέχρι να υποβληθεί επίσημα, οπότε και αλλάζει η κατάστασή του.

Όλα τα Στοιχεία Ταυτότητας του ΑΚΧ που εμφανίζονται στο δεξί μέρος της οθόνης είναι κλειδωμένα και τα μόνα στοιχεία που καταχωρούνται από το χρήστη στην παραπάνω οθόνη είναι τα Στοιχεία Προκαταβολής Δαπάνης, που εμφανίζονται στο αριστερό μέρος της οθόνης και ενεργοποιούνται πατώντας το σύμβολο:

Πρόκειται για τα στοιχεία που αφορούν στην Εγγυητική Επιστολή Προκαταβολής, και συγκεκριμένα: Αριθμός Εγγυητικής Επιστολής, Ίδρυμα που εκδίδει την Εγγυητική Επιστολή, Ημερομηνία Εγγυητικής Επιστολής και Ποσό Εγγυητικής Επιστολής.

Όσα πεδία είναι υποχρεωτικά και δεν έχουν συμπληρωθεί, σημειώνονται αυτόματα με κόκκινο πλαίσιο για υποβοήθηση του χρήστη. Όταν ολοκληρώσει την επεξεργασία των πεδίων, ο χρήστης θα πρέπει να επιλέξει το πλήκτρο «Αποθήκευση» ώστε να αποθηκευτούν άμεσα οι αλλαγές που έχει πραγματοποιήσει ή, εναλλακτικά, να επιλέξει το πλήκτρο «Ακύρωση» (

Τέλος, ο χρήστης θα πρέπει να επισυνάψει και το ηλεκτρονικό αντίγραφο του εγγράφου της εγγυητικής επιστολής, πατώντας στην επιλογή «Επισύναψη εγγράφου Εγγυητικής Επιστολής» που φαίνεται στο κάτω μέρος των στοιχείων προκαταβολής.

#### 2.2.2.3 Επεξεργασία Στοιχείων ΑΚΧ που δεν αφορά σε προκαταβολή

Όταν το υπό επεξεργασία Αίτημα Καταβολής Χορηγίας δεν αφορά σε προκαταβολή, τότε η οθόνη επεξεργασίας των στοιχείων του ΑΚΧ έχει την παρακάτω μορφή:

|                                                            | ανκή Διεύθυνση<br>υρωπαϊκών Προγραμμάτων,<br>υντονισμού και Ανάπτυξης |                                |                     |                           |                             |                              | \$<br>(j     | Û       |       | 2                    |
|------------------------------------------------------------|-----------------------------------------------------------------------|--------------------------------|---------------------|---------------------------|-----------------------------|------------------------------|--------------|---------|-------|----------------------|
| Έργα ΣΧ 🔸 Αιτήματα Καταβολής                               | Χορηγίας > Κωδ                                                        | . Έργου / Α.Α Αιτήματος: 2     | 2980/1 🔂 🤇          | Γραμμή Κατά               | ίστασης                     |                              | Εργ          | ισίας 🔳 | MENOY | <ul> <li></li> </ul> |
| 😋 Επεξεργασία Στοιχείων                                    | Αιτήματος Κατα                                                        | ιβολής Χορηγίας                |                     |                           |                             | Κατά                         | σταση Α      | (X)     |       |                      |
| Α. Συσχετισμός Πληρωμών                                    | Β. Παραστατικά Αν                                                     | αδόχου Γ. Παραστατι            | κά Δικαιούχου / Ετα | Δ. Απλοποιημένες Επιλογέ  | ς Κόσ Ε. Φυσικό Αν          | τικείμενο                    | ΣΤ. Ταυτότητ | ٩       | Z. 2  | Συν 🔉                |
| Αριθμός Συσχετισμών - Εγγραφών: (<br>Παραστατικά Δικαιούχο | )<br>υ / Εταίρου                                                      | Παραστατικά Α                  | ναδόχου             | E                         | πιλέξιμη Δαπάνη (€)         |                              | Επαληθεύσ    | εις     | +     |                      |
| Αριθμός<br>Παραστατικού                                    | Ημ/νία<br>Έκδοσης                                                     | Αριθμός ΑΦΤ/ΑΤ<br>Παραστατικού | Ημ/νία<br>Έκδοσης   | Επιλέξιμο Ποσό<br>Δαπάνης | Επιλέξιμη Δημόσια<br>Δαπάνη | Επιλέξιμη Ιδιωτική<br>Δαπάνη |              |         |       |                      |
|                                                            |                                                                       | Σύνολο Επιλέξι                 | μων Δαπανών:        | 0,00€                     | 0,00 €                      | 0,00€                        |              |         |       |                      |
|                                                            |                                                                       |                                |                     |                           |                             |                              |              |         |       |                      |

Εικόνα 5: Οθόνη επεξεργασίας στοιχείων ΑΚΧ που δεν αφορά σε προκαταβολή

Στην ανωτέρω οθόνη διακρίνεται η Γραμμή Κατάστασης πάνω από τον τίτλο «Επεξεργασία Στοιχείων Αιτήματος Καταβολής Χορηγίας», η οποία περιλαμβάνει τη διαδρομή στο σύστημα (Έργα ΣΧ -> Αιτήματα Καταβολής Χορηγίας), τον Κωδικό του Έργου και τον Α/Α του ΑΚΧ, καθώς και το σύμβολο « ) » το οποίο δηλώνει ότι το ΑΚΧ είναι κλειδωμένο προς επεξεργασία και δεν μπορεί να το επεξεργαστεί άλλος χρήστης του ΟΠΣ. Επίσης, στην ίδια γραμμή δεξιά φαίνεται και η κατάσταση του ΑΚΧ, η οποία κατά την διάρκεια της επεξεργασίας του είναι «ΕΡΓΑΣΙΑΣ», μέχρι να υποβληθεί επίσημα, οπότε και αλλάζει η κατάστασή του.

Όπως φαίνεται και στην παραπάνω εικόνα, το περιβάλλον επεξεργασίας των στοιχείων του ΑΚΧ που δεν αφορά σε προκαταβολή, αποτελείται από διακριτές καρτέλες (φόρμες εισαγωγής στοιχείων), που καθεμία περιλαμβάνει ένα σύνολο ομοειδών στοιχείων που χρειάζεται να συμπληρώσει ο χρήστης πριν την υποβολή του ΑΚΧ. Οι καρτέλες αυτές είναι οι εξής:

- Συσχετισμός Πληρωμών,
- Παραστατικά Αναδόχου,
- Παραστατικά Δικαιούχου / Εταίρων,
- Απλοποιημένες Επιλογές Κόστους
- Φυσικό Αντικείμενο,
- Ταυτότητα,
- Συνολικές Δαπάνες,
- Δείκτες Παρακολούθησης,
- Πρόβλεψη Επόμενων Αιτημάτων Καταβολής Χορηγίας.

Ο χρήστης προχωρά στη συμπλήρωση / επεξεργασία των στοιχείων του ΑΚΧ σε κάθε καρτέλα. Στο ΟΠΣ γενικά ο χρήστης συναντά τους ακόλουθους τύπους πεδίων:

- Πεδίο ελεύθερου κειμένου (free text): Ο χρήστης πληκτρολογεί το κείμενο που επιθυμεί. Ο μέγιστος αριθμός χαρακτήρων που μπορεί να πληκτρολογήσει φαίνεται δεξιά στο πεδίο (π.χ.
- Αριθμητικό πεδίο: Ο χρήστης εισάγει ελεύθερα τον αριθμό που επιθυμεί (χωρίς δεκαδικά ψηφία).
- Πεδίο ποσού / ποσοστού: Ο χρήστης εισάγει το ποσό / ποσοστό που επιθυμεί (όλα τα ποσά καταχωρούνται σε Ευρώ (€)), συμπληρώνοντας πάντα και δύο δεκαδικά

ψηφία. Σε περίπτωση δηλαδή όπου ο χρήστης επιθυμεί να εισάγει π.χ. το ποσό 100 €, θα πρέπει να πληκτρολογήσει 1 και τέσσερα μηδενικά.

- Πεδίο αναδυόμενης λίστας (drop-down list): Ο χρήστης επιλέγει μια τιμή από μια λίστα προσυμπληρωμένων τιμών.
- Πεδίο επιλογής (radio button): Ο χρήστης επιλέγει μία από τις διαθέσιμες επιλογές για την τιμή του πεδίου, κάνοντας κλικ στο αντίστοιχο κυκλικό κουμπί (μη επιλεγμένο, επιλεγμένο).
- Πεδίο checkbox: Ο χρήστης το επιλέγει όταν ισχύει η δήλωση που εμφανίζεται δίπλα στο πεδίο, π.χ. «Δειγματοληπτικός Έλεγχος» (πεδίο TRUE/ FALSE).

Οι καρτέλες Απλοποιημένες Επιλογές Κόστους και Συνολικές Δαπάνες δεν συμπληρώνονται από το χρήστη αλλά αυτόματα από το σύστημα. Για να επεξεργαστεί ο χρήστης τα στοιχεία των καρτελών Φυσικό Αντικείμενο, Ταυτότητα και Δείκτες Παρακολούθησης του ΑΚΧ, για όσα πεδία είναι επιτρεπτό, χρειάζεται να πατήσει το εικονίδιο:

Στις καρτέλες Συσχετισμός Πληρωμών, Παραστατικά Αναδόχου, Παραστατικά Δικαιούχου και Πρόβλεψη Επόμενων ΑΚΧ, ο χρήστης προσθέτει γραμμές στους εμφανιζόμενους πίνακες πατώντας το πλήκτρο με το σύμβολο + . Με την προσθήκη κάθε γραμμής, εμφανίζονται σε αυτήν τα προς συμπλήρωση πεδία, τα οποία μπορούν να ανήκουν σε οποιονδήποτε από τους τύπους πεδίων που αναφέρθηκαν προηγούμενα.

Όσα πεδία είναι υποχρεωτικά και δεν έχουν συμπληρωθεί, σημειώνονται αυτόματα με κόκκινο πλαίσιο για υποβοήθηση του χρήστη. Όταν ολοκληρώσει την επεξεργασία των πεδίων, ο χρήστης θα πρέπει να επιλέξει το πλήκτρο «Αποθήκευση» ώστε να αποθηκευτούν άμεσα οι αλλαγές που έχει πραγματοποιήσει. Εναλλακτικά, μπορεί να επιλέξει το πλήκτρο «Ακύρωση». Τα δύο αυτά πλήκτρα (

Ο χρήστης μπορεί στη συνέχεια να επεξεργαστεί εκ νέου ή να διαγράψει τα στοιχεία που αποθήκευσε, χρησιμοποιώντας τα πλήκτρα: που εμφανίζονται στο δεξί μέρος κάθε οθόνης ή γραμμής πίνακα που είναι αποθηκευμένη.

Κάθε αλλαγή αποθηκεύεται άμεσα στη βάση δεδομένων χωρίς να χρειάζεται κάποια άλλη ενέργεια. Κατά τη διάρκεια επεξεργασίας των στοιχείων, εμφανίζεται δίπλα στον τίτλο της ενεργής καρτέλας ένα θαυμαστικό, ώστε να υπενθυμίζει στον χρήστη ότι τα στοιχεία της

καρτέλας βρίσκονται υπό επεξεργασία και δεν έχουν αποθηκευτεί. Όλα τα παραπάνω φαίνονται στην εικόνα που ακολουθεί:

| ≡  | τουτά διατάθυνας<br>Ευροπαϊκών Προγραμμάτων,<br>Συντονταριού και Ανέπτυξης |                      |                       |                  |                                |                      |                      | ¢            | (j)                       | Û              |                | ይ     |
|----|----------------------------------------------------------------------------|----------------------|-----------------------|------------------|--------------------------------|----------------------|----------------------|--------------|---------------------------|----------------|----------------|-------|
| Έp | ογα ΣΧ 🔸 Αιτήματα Καταβολής Χορηγίας 🔸 Κωδ. Έ                              | ργου / Α.Α Αιτήματος | 22980/1               | Καρτέλ<br>επεξερ | α υπό<br>γασία                 |                      |                      |              | Εργασ                     | σίας 🔳         | MENOY          | ~     |
| G  | Επεξεργασία Στοιχείων Αιτήματος Καταβ                                      | ολής Χορηγίας        |                       | -                |                                |                      |                      |              |                           |                |                |       |
| <  | Α. Συσχετισμός Πληρωμών Β. Παραστατικά                                     | Αναδόχου 🧿 Γ         | Παραστατικά Δικαιούχο | ο / Εταίρωι      | Δ. Απλοποιημένες Επιλογές Κόστ | ους Ε. Φυσικό Αντικι | είμενο               | ΣΤ. Ταυτ     | <sub>го́тлта</sub> П<br>ү | ροσθι<br>γραμμ | ήκη<br>ής      | Συν 🔉 |
| n  | ΑΡΑΣΤΑΤΙΚΑ ΑΝΑΔΟΧΟΥ                                                        |                      | Y                     | ποχρευ<br>πεδί   | υτικό<br>D                     |                      | Επεξεργ<br>Διαγρ     | /ασία<br>αφή | ]                         |                | $\overline{\}$ |       |
| A  | ι/Α Ανάδοχος                                                               | ΑΦΤ/ΑΤ               | Είδος Παραστατικού    | 1                | Αριθ. Παραστατικού             | Ημ/νία Έκδοσης       |                      | Συνολικό     | Ποσό (€)                  | $\overline{}$  | +              |       |
| 1  | Πάρις ΣΚΟΥΛΟΥΚΟΣ & Συνεργάτες                                              | 00515399J            | ΑΠΟΔΕΙΞΗ ΠΑΡΟΧΗΣ ΥΠ   | ΡΕΣΙΩΝ           | 001                            | 25/05/2016           |                      | 15.          | 000,00€                   | 0              |                |       |
| 2  | Wings Design                                                               | 004968895            | ТІМОЛОГІО             |                  | 001                            | 22/03/2016           |                      | 10.          | 000,00€                   | a              | /              | ĭ.    |
| 3  | Αναζήτηση Αναδόχου Ο                                                       | 2                    | Επιλέξτε Τύπο Παραστο | αστικού 🝷        | 20                             | Επιλέξ               |                      |              | €                         |                | 8 ×            |       |
|    |                                                                            |                      |                       |                  |                                | Σύνολα:              | Αποθήκευσ<br>Ακύρωση | η/<br>Ι      |                           |                |                |       |

Εικόνα 6: Αποθήκευση, ακύρωση, επεξεργασία και διαγραφή στοιχείων ΑΚΧ

Αναλυτικότερα, σε κάθε καρτέλα επεξεργασίας στοιχείων του ΑΚΧ συμπληρώνονται από το χρήστη ή παρέχονται από το σύστημα οι πληροφορίες που περιγράφονται στη συνέχεια:

Στην καρτέλα Παραστατικά Αναδόχου, που φαίνεται στην επόμενη εικόνα, ο χρήστης προσθέτει στον πίνακα μία γραμμή για κάθε παραστατικό Αναδόχου που θέλει να συμπεριλάβει στο υπό επεξεργασία ΑΚΧ, δίνοντας για κάθε παραστατικό τα ακόλουθα στοιχεία:

- Ανάδοχος στον οποίο αφορά το παραστατικό. Η τιμή του πεδίου συμπληρώνεται από ανοιγόμενο παράθυρο όπου είτε επιλέγεται Ανάδοχος από την υφιστάμενη λίστα Αναδόχων του συστήματος, είτε προστίθεται νέος Ανάδοχος εάν δεν υπάρχει στη λίστα. Για την προσθήκη νέου Αναδόχου απαιτείται η συμπλήρωση του ΑΦΤ και της Επωνυμίας του.
- Είδος Παραστατικού, που επιλέγεται από αναδυόμενη λίστα με όλα τα διαθέσιμα είδη, π.χ. Τιμολόγιο, Απόδειξη Παροχής Υπηρεσιών, κλπ.
- Αριθμός Παραστατικού, Ημερομηνία Έκδοσης και Συνολικό Ποσό, τα οποία συμπληρώνονται από τον χρήστη.

Το σύστημα δεν επιτρέπει την καταχώριση ημερομηνιών έκδοσης παραστατικών Αναδόχου εκτός της περιόδου επιλεξιμότητας (από την ημερομηνία έναρξης έως την ημερομηνία λήξης) του Έργου που επιλέχθηκε.

| ≡                  | τουτά μεσίουση<br>Ευρωπαϊκών Προγραμμάτων,<br>Συντονισμού και Ανάπτυξης             |                                  |                                                                                                    |                                                                           |                                                                           | ٩                                 | (i)                                     | Ĉ      |      | ይ        |
|--------------------|-------------------------------------------------------------------------------------|----------------------------------|----------------------------------------------------------------------------------------------------|---------------------------------------------------------------------------|---------------------------------------------------------------------------|-----------------------------------|-----------------------------------------|--------|------|----------|
| Έργα               | ΣΧ > Αιτήματα Καταβολής Χορηγίας > Κωδ. Έρ                                          | ογου / Α.Α Αιτήματ               | roç: 22980 / 1                                                                                                    |                                                                           |                                                                           |                                   | Εργασ                                   | ίας 🔳  | MENO | Y ~      |
| G En               | εξεργασία Στοιχείων Αιτήματος Καταβα                                                | ολής Χορηγίαα                    | ;                                                                                                    |                                                                           |                                                                           |                                   |                                         |        |      |          |
| < A.               | Ευσχετισμός Πληρωμών Β. Παραστατικά Α                                               | ιναδόχου 🧿                       | Γ. Παραστατικά Δικαιούχου / Εταίρω                                                                                | Δ. Απλοποιημένες Επιλογές Κόστου                                          | Ε. Φυσικό Αντικείμενο                                                     | ΣΤ. Ταυτ                          | ότητα                                   |        | z    | Συν 🕽    |
| ПАРА               | ΣΤΑΤΙΚΑ ΑΝΑΔΟΧΟΥ                                                                    |                                  |                                                                                                    |                                                                           |                                                                           |                                   |                                         |        |      |          |
|                    |                                                                                     |                                  |                                                                                                    |                                                                           |                                                                           |                                   |                                         |        |      |          |
|                    |                                                                                     |                                  |                                                                                                    |                                                                           |                                                                           |                                   |                                         |        |      |          |
| A/A                | Ανάδοχος                                                                            | ΑΦΤ/ΑΤ                           | Είδος Παραστατικού                                                                                                | Αριθ. Παραστατικού                                                        | Ημ/νία Έκδοσης                                                            | Συνολικό Ι                        | Τοσό (€)                                |        | +    |          |
| A/A<br>1           | <b>Ανάδοχος</b><br>Πάρις ΣΚΟΥΛΟΥΚΟΣ & Συνεργάτες                                    | АФТ/АТ<br>00515399J              | Είδος Παραστατικού<br>ΑΠΟΔΕΙΞΗ ΠΑΡΟΧΗΣ ΥΠΗΡΕΣΙΩΝ                                                                  | Αριθ. Παραστατικού<br>001                                                 | Ημ/νία Έκδοσης<br>25/05/2016                                              | Συνολικό Ι<br>15.                 | <b>Ίοσό (€)</b><br>000,00 €             | P      | +    | _        |
| A/A<br>1<br>2      | Aνάδοχος<br>Πάρις ΣΚΟΥΛΟΥΚΟΣ & Συνεργάτες<br>Wings Design                           | АФТ/АТ<br>00515399J<br>00496889S | Είδος Παραστατικού<br>Αποδειεή παροχής υπηρεςίων<br>Τιμολογίο                                                     | Αριθ. Παραστατικού<br>001<br>001                                          | Ημ/νία Ἐκδοσης<br>25/05/2016<br>22/03/2016                                | Συνολικό Ι<br>15./<br>10.         | <b>1οσό (€)</b><br>000,00 €<br>000,00 € | 0<br>0 | +    | <u> </u> |
| A/A<br>1<br>2<br>3 | Ανάδοχος<br>Πάρις ΣΚΟΥΛΟΥΚΟΣ & Συνεργάτες<br>Wings Design<br>Ανταζήτηση Ανταδόχου Q | A¢T/AT<br>00515399J<br>00496889S | Είδος Παραστατικού<br>ΑΠΟΔΕΙΕΗ ΠΑΡΟΧΗΣ ΥΠΗΡΕΣΙΩΝ<br>ΤΙΜΟΛΟΓΙΟ<br>Επιλιέζτε Τύπο Παρασταστικού                     | Αριθ. Παραστατικού           001           001           001           20 | Ημ/via Ἐκδοσης           25/05/2016           22/03/2016           Επιλέξ | <b>Συνολικό Ι</b><br>15.1<br>10.1 | Toσó (€)<br>000,00 €<br>000,00 €<br>€   | 0      | +    | ×        |
| A/A<br>1<br>2<br>3 | Ανάδοχος<br>Πάρις ΣΚΟΥΛΟΥΚΟΣ & Συνεργάτες<br>Wings Design<br>Αναζήτηση Αναδόχου Q   | A¢T/AT<br>00515399J<br>00496889S | Είδος Παραστατικού     ΑΠΟΔΕΙΞΗ ΠΑΡΟΧΗΣ ΥΠΗΡΕΣΙΩΝ     ΤΙΜΟΛΟΓΙΟ     Επιλάξτα Τύπο Παρασταστικού                   | Арк8. Параотатикой<br>001<br>001<br>20                                    | Hµ/via Ex8oonç<br>25/05/2016<br>22/03/2016<br>Enxlát 👜<br>Eŭveha:         | <b>Συνολικό Ι</b><br>15.<br>10.   | 1οσό (€)<br>000,00 €<br>000,00 €<br>€   | 0      | +    | ×        |
| A/A<br>1<br>2<br>3 | Ανάδοχος<br>Πάρις ΣΚΟΥΛΟΥΚΟΣ & Συνεργάτες<br>Wings Design<br>Ανταζήτηση Ανταδόχου Q | AΦT/AT<br>00515399J<br>00496889S | Είδος Παραστατικού           ΑΠΟΔΕΙΞΗ ΠΑΡΟΧΗΣ ΥΠΗΡΕΣΙΟΝ           ΤΙΜΟΛΟΓΙΟ           Επιλάξτα Τύπο Παρασταστικού | Ари8. Параотатикой<br>001<br>001<br>20                                    | Hμ/via Ἐκδοσης<br>25/05/2016<br>22/03/2016<br>Επιλέξ 👜<br>Ιύνολα:         | Συνολικό Ι<br>15.1                | 1οσό (€)<br>000,00 €<br>000,00 €<br>€   | 0      | +    | ×        |

Εικόνα 7: Επεξεργασία στοιχείων Παραστατικών Αναδόχου

Μόλις αποθηκεύσει το υπό επεξεργασία παραστατικό Αναδόχου, ο χρήστης επισυνάπτει και το ηλεκτρονικό αντίγραφο του παραστατικού, πατώντας το σύμβολο: *Που* εμφανίζεται στο τέλος κάθε συμπληρωμένης γραμμής του πίνακα, το οποίο, μετά την επισύναψη αλλάζει σε **ε**:

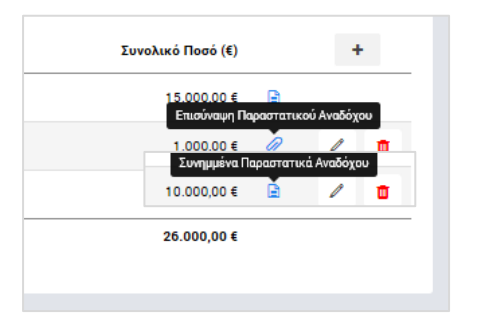

Εικόνα 8: Επισύναψη Παραστατικού Αναδόχου

Στην καρτέλα Παραστατικά Δικαιούχου / Εταίρων, που φαίνεται στην επόμενη εικόνα, ο χρήστης προσθέτει στον πίνακα μία γραμμή για κάθε παραστατικό Δικαιούχου / Εταίρου που θέλει να συμπεριλάβει στο υπό επεξεργασία ΑΚΧ, δίνοντας για κάθε παραστατικό τα στοιχεία:

- Δικαιούχος / Εταίρος ο οποίος εκδίδει το παραστατικό. Η τιμή του πεδίου επιλέγεται από αναδυόμενη λίστα με βάση τα στοιχεία του Έργου.
- Είδος Παραστατικού, που επιλέγεται από αναδυόμενη λίστα με όλα τα διαθέσιμα είδη, π.χ. Απόδειξη Πληρωμής, Τραπεζική Εντολή, κλπ.
- Αριθμός Παραστατικού, Ημερομηνία Έκδοσης και Συνολικό Ποσό, τα οποία συμπληρώνονται από τον χρήστη.

| = 🚺 🤍 🛪                                                                                                    | Γενική Διεύθυνση<br>Ευρωπαϊκών Προγραμμάτων,<br>Συντονισμού και Ανάπτυξης |                    |                    |                   | ¢        | í        | Û |   | ይ |  |  |  |
|----------------------------------------------------------------------------------------------------|---------------------------------------------------------------------------|--------------------|--------------------|-------------------|----------|----------|---|---|---|--|--|--|
| Έργα ΣΧ > Αιτήματα Καταβολής Χορηγίας > Κωδ. Έργου / Α.Α.Αιτήματος: 22980 / 1 🚹 Εργασίας 🗐 ΜΕΝΟ                                                   |                                                                           |                    |                    |                   |          |          |   |   |   |  |  |  |
| 😋 Επεξεργασία Στοιχείων Αιτήματος Καταβολής Χορηγίας                                                                                              |                                                                           |                    |                    |                   |          |          |   |   |   |  |  |  |
| Κ Α. Συσχετισμός Πληρωμών Β. Παραστατικά Αναδόχου / Ετι Δ. Απλοποιημένες Επιλογές Κός Ε. Φυσικό Αντικείμενο ΣΤ. Ταυτότητα Ζ. Συσχετισμός Πληρωμών |                                                                           |                    |                    |                   |          |          |   |   |   |  |  |  |
| ΠΑΡΑΣΤΑΤΙΚΑ ΔΙΚΑΙΟΥΧΟΥ /<br>(Δ) Δικαιούχος Έργου                                                                                                  | ΕΤΑΙΡΩΝ                                                                   |                    |                    |                   |          |          |   |   |   |  |  |  |
| Α/Α Δικαιούχος/Εταίρος                                                                                                    | AΦT/AT                                                                    | Είδος Παραστατικού | Αριθ. Παραστατικού | Ημ/νία<br>Έκδοσης | Συνολικό | Ποσό (€) |   | + |   |  |  |  |
| 1 Δήμος Λεμεσού                                                                                                    | 8899001122                                                                | ΑΠΟΔΕΙΞΗ ΠΛΗΡΩΜΗΣ  | 111                | 19/07/2016        | 16.      | 000,00 € | P |   |   |  |  |  |
|                                                                                                    |                                                                           |                    |                    | Σύνολα:           | 16.      | 000,00€  |   |   |   |  |  |  |
|                                                                                                    |                                                                           |                    |                    |                   |          |          |   |   |   |  |  |  |

Εικόνα 9: Επεξεργασία στοιχείων Παραστατικών Δικαιούχου / Εταίρων

Μόλις αποθηκεύσει το υπό επεξεργασία παραστατικό Δικαιούχου, ο χρήστης επισυνάπτει και το ηλεκτρονικό αντίγραφο του παραστατικού, πατώντας και πάλι το σύμβολο: *Π*ου εμφανίζεται στο τέλος κάθε συμπληρωμένης γραμμής του πίνακα.

Στην καρτέλα Συσχετισμός Πληρωμών, που φαίνεται στην ακόλουθη εικόνα, ο χρήστης συσχετίζει τα παραστατικά Αναδόχων με τα παραστατικά Δικαιούχου που καταχώρησε στις αντίστοιχες δύο καρτέλες που περιεγράφηκαν προηγουμένως. Σημειώνεται ότι μπορούν να συσχετιστούν παραστατικά Αναδόχων και Δικαιούχων που καταχωρήθηκαν και στο πλαίσιο άλλων ΑΚΧ ή ακόμη και άλλων Έργων (εφόσον πρόκειται για παραστατικά του ίδιου Αναδόχου / Δικαιούχου), αρκεί αυτά να έχουν υπόλοιπο που δεν έχει συσχετιστεί.

|                                                                                                    |                                                | Σύνολο Επιλέξιμω                    | ν Δαπανών:             | 0,00 €                    | 0,00 €                      | 0,0                | 00€              |             |       |  |
|----------------------------------------------------------------------------------------------------|------------------------------------------------|-------------------------------------|------------------------|---------------------------|-----------------------------|--------------------|------------------|-------------|-------|--|
| Αριθμός<br>Παραστατικού                                                                            | Ημ/νία<br>Έκδοσης                              | Αριθμός ΑΦΤ/Α<br>Παραστατικού       | Ημ/νία<br>Γ Έκδοσης    | Επιλέξιμο Ποσό<br>Δαπάνης | Επιλέξιμη Δημόσια<br>Δαπάνη | Επιλέξιμη Ιδι<br>Δ | ιωτική<br>ιαπάνη |             |       |  |
| Παραστατικά Δικα                                                                                   | ιούχου / Εταίρου                               | Παραστατικά                         | Αναδόχου               |                           | Επιλέξιμη Δαπάνη (€         | :)                 | Επο              | ληθεύσεις   | +     |  |
| <b>ΥΣΧΕΤΙΣΜΟΣ ΠΛΗΡΩ</b> Ι<br>ριθμός Συσχετισμών - Ι                                                | <b>ΜΩΝ</b><br>Ξγγραφών: Ο                      |                                     |                        |                           |                             |                    | Δειγματολ        | ηπτικός Έλε | γχος: |  |
| . Συσχετισμός Πληρωμ                                                                               | ώ Β. Παραστατικ                                | ά Αναδόχου Γ. Παραστα               | <b>ιτικά Δικαιούχο</b> | Δ. Απλοποιημένες Ε        | πιλογέ Ε. Φυσικό Α          | ντικείμενο         | ΣΤ. Τ            | ιυτότητα    | Z.    |  |
| Επεξεργασία Στο                                                                                    | οιχείων Αιτήμα                                 | ιτος Καταβολής Χα                   | ορηγίας                |                           |                             |                    |                  |             |       |  |
| Έργα ΣΧ > Αιτήματα Καταβολής Χορηγίας > Κωδ. Έργου / Α.Α Αιτήματος: 22980 / 1 🔂 Εργασίας 🗐 ΜΕΝΟΥ 🗸 |                                                |                                     |                        |                           |                             |                    |                  |             |       |  |
| <u> </u>                                                                                           | τενική Διεύθυνα<br>Ευρωπαϊκών Ι<br>Συντονισμού | η<br>Προγραμμάτων,<br>και Ανάπτυξης |                        |                           |                             | ş                  | ₿ (i             | Û           |       |  |

Εικόνα 10: Συσχετισμός Πληρωμών ΑΚΧ

Συγκεκριμένα, πατώντας το πλήκτρο + στο δεξί μέρος του πίνακα των συσχετισμών, εμφανίζεται η ακόλουθη οθόνη, όπου ο χρήστης εισάγει τα στοιχεία του προς συσχετισμό Παραστατικού Δικαιούχου, δηλαδή τον Δικαιούχο / Εταίρο στον οποίο αφορά και το συγκεκριμένο Παραστατικό, επιλέγοντας από τις αντίστοιχες αναδυόμενες λίστες. Στην αναδυόμενη λίστα των Παραστατικών Δικαιούχου / Εταίρων, εμφανίζονται τα καταχωρημένα Παραστατικά Δικαιούχου / Εταίρων τα οποία έχουν υπόλοιπο που δεν έχει συσχετιστεί με παραστατικό Αναδόχου (στις επιλογές της αναδυόμενης λίστας εμφανίζονται για λόγους ευκολίας τα στοιχεία: είδος παραστατικού, αριθμός παραστατικού, ημερομηνία έκδοσης, επιλέξιμη δημόσια δαπάνη και, μέσα σε παρένθεση, το διαθέσιμο υπόλοιπο προς συσχετισμό):

| Εισαγωγή συσχετισμα     | ού παραστατικών δαπανών                                                                                                    | ×    |
|-------------------------|----------------------------------------------------------------------------------------------------|------|
| 🕦 Παραστατικό           | ά Δικαιούχου / Εταίρου (2) Παραστατικά Αναδόχου (3) Συσχετισμός                                                                                       |      |
|                         | Δικαιούχος / Εταίρος: *<br>(Δ) Δικαιούχος Έργου<br>(Δ) Δήμος Λεμεσού - 8899001122                                                                     |      |
| Αριθμός<br>παραστατικού | Παραστατικά Δικαιούχου/Εταίρου: * Ημερομηνία<br>(*) Παρεστατικά που προέρχονται από άλλο έργο<br>ΑΠΟΔΕΙΞΗ ΠΛΗΡΩΜΗΣ - 111 - 2016-07-19 - 16000 (16000) |      |
| παραστατικού            | + Εισαγωγή νέου Παραστατικού Δικαιούχου/Εταίρου<br>δημόσια<br>δαπάνη<br>ΕΠΟΜΕΝ                                                                        | 40 > |

Εικόνα 11: Πρώτη οθόνη εισαγωγής συσχετισμού ΑΚΧ

Εναλλακτικά, ο χρήστης μπορεί να εισάγει νέο Παραστατικό Δικαιούχου σε αυτό το σημείο, πατώντας πάνω στην επιλογή «+ Εισαγωγή νέου Παραστατικού Δικαιούχου», το οποίο προστίθεται αυτόματα ως αποθηκευμένο παραστατικό στην καρτέλα «Παραστατικά Δικαιούχου».

Πατώντας «Επόμενο», ο χρήστης μεταφέρεται στη δεύτερη οθόνη εισαγωγής συσχετισμού, που φαίνεται στη συνέχεια, όπου ο χρήστης εισάγει το προς συσχετισμό Παραστατικό Αναδόχου. Το Παραστατικό Αναδόχου επιλέγεται από αναδυόμενη λίστα όπου εμφανίζονται τα καταχωρημένα Παραστατικά Αναδόχου τα οποία έχουν υπόλοιπο που δεν έχει συσχετιστεί με παραστατικό Δικαιούχου (στις επιλογές της αναδυόμενης λίστας εμφανίζονται για λόγους ευκολίας τα στοιχεία: είδος παραστατικού, αριθμός παραστατικού, ημερομηνία έκδοσης, επιλέξιμη δημόσια δαπάνη και, σε παρένθεση, το διαθέσιμο υπόλοιπο προς συσχετισμό):

| Εισαγωγή συσχετισ                                | μού παραστατικών δαπανών                                                                                                    |                       | ×         |
|--------------------------------------------------|----------------------------------------------------------------------------------------------------|-----------------------|-----------|
| 1 Παραστατι                                      | ικά Δικαιούχου / Εταίρου 🔹 Παραστατικά Αναδόχου                                                                                                    | (3) Συσχετισμός       |           |
| Αριθμός<br>παραστατικού<br>Είδος<br>παραστατικού | Παραστατικά Αναδόχου: *<br>() Παραστατικά που προέρχονται από άλλο έργο<br>ΤΙΜΟΛΟΓΙΟ - 001 - 2016-03-22 - 10000 (10000)<br>+ Εισαγωγή νέου Παραστατικού Αναδόχου<br>Επιλέξιμη<br>δημόστια<br>δαπάνη | Διαθέσιμο<br>υπόλοιπο |           |
|                                                  |                                                                                                    |                       | ENOMENO > |

Εικόνα 12: Δεύτερη οθόνη εισαγωγής συσχετισμού ΑΚΧ

Εναλλακτικά, ο χρήστης μπορεί να εισάγει νέο Παραστατικό Αναδόχου σε αυτό το σημείο, πατώντας πάνω στην επιλογή «+ Εισαγωγή νέου Παραστατικού Αναδόχου», το οποίο προστίθεται αυτόματα ως αποθηκευμένο παραστατικό στην καρτέλα «Παραστατικά Αναδόχου».

Πατώντας «Επόμενο», ο χρήστης μεταφέρεται στην τρίτη οθόνη εισαγωγής συσχετισμού, που φαίνεται στη συνέχεια, όπου ο χρήστης εισάγει την κατηγορία επιλέξιμης δαπάνης στην οποία αφορά ο συσχετισμός και το προς συσχετισμό ποσό. Η κατηγορία επιλέξιμης δαπάνης επιλέγεται από αναδυόμενη λίστα με τις κατηγορίες δαπανών του Έργου.

| Εισαγωγή συσχετισμού παραστατικών δαπανών                                                                                        |                                                                                              | ×                    |
|----------------------------------------------------------------------------------------------------|----------------------------------------------------------------------------------------------|----------------------|
| 1) Παραστατικά Δικαιούχου / Εταίρου 2                                                                                            | Παραστατικά Αναδόχου 🛛 3 Σ                                                                   | υσχετισμός           |
| Κατηγορία Επιλέξιψης Δαπάνης: *                                                                                                  |                                                                                              |                      |
| Γενικά Λειτουργικά Έξοδα - dapani 3                                                                                              | -                                                                                            |                      |
| Ποσό Επιλέξιμης Δαπάνης: *<br>8.000,00                                                                                           | e                                                                                            |                      |
| - Σύνολο Προϋπολογισμού Επικυρωμένων ΤΔ<br>- Σύνολο Δαπανών Επικυρωμένων Ακτημάτω<br>- Σύνολο Δαπανών Υφιστάμενου Αιτήματος:     | E: 50.000,00 €<br>∞ 0,00 €<br>8.000,00 €                                                     |                      |
| - Σύνολο Προϋπολογισμού Κατηγορίας Επιλ.<br>- Σύνολο Δαπανών Κατηγορίας Επιλ. Δαπάνη<br>- Σύνολο Δαπανών Κατηγορίας Επιλ. Δαπάνη | Δαπάνης ΤΔΕ: 28.000,00 €<br>ς Επικ. Αιτημάτων: 0,00 €<br>ς Υφιστάμενου Αιτήματος: 8.000,00 € |                      |
| < NPOHFOYMENO                                                                                                    |                                                                                              | ΕΙΣΑΓΩΓΗ ΣΥΣΧΕΤΙΣΜΟΥ |

Εικόνα 13: Τρίτη οθόνη εισαγωγής συσχετισμού ΑΚΧ

Στο κάτω μέρος της παραπάνω οθόνης, για διευκόλυνση του χρήστη, εμφανίζονται δύο πίνακες με τα σύνολα των δαπανών των ήδη επικυρωμένων και του υπό επεξεργασία AKX:

σε επίπεδο έργου / ΤΔΕ (1°ς πίνακας) και

• σε επίπεδο Κατηγορίας Επιλέξιμων Δαπανών (2<sup>ος</sup> πίνακας).

Το άθροισμα των δαπανών των ήδη επικυρωμένων και του υπό επεξεργασία ΑΚΧ σε κάθε επίπεδο (2<sup>η</sup> και 3<sup>η</sup> γραμμή κάθε πίνακα), δεν θα πρέπει να ξεπερνά το σύνολο του επιπέδου (1<sup>η</sup> γραμμή κάθε πίνακα). Σε αντίθετη περίπτωση, το σύστημα προειδοποιεί τον χρήστη εμφανίζοντας σχετικό μήνυμα σφάλματος και ο χρήστης δεν μπορεί να συνεχίσει με την καταχώρηση του συγκεκριμένου συσχετισμού.

Εάν δεν υπάρχει σφάλμα, ο χρήστης αποθηκεύει τον συσχετισμό πατώντας «Εισαγωγή συσχετισμού» και μεταφέρεται και πάλι στην πρώτη οθόνη εισαγωγής συσχετισμών, όπου μπορεί είτε να εισάγει νέο συσχετισμό, είτε να εξέλθει από τις οθόνες εισαγωγής συσχετισμών πατώντας το πλήκτρο «Κλείσιμο».

Εάν στο συγκεκριμένο Έργο προβλέπονται έμμεσες δαπάνες που υπολογίζονται ως ποσοστό επί των άμεσων δαπανών ή επί των άμεσων δαπανών προσωπικού, ή άμεσες δαπάνες που υπολογίζονται με εφαρμογή ποσοστού σε άλλες κατηγορίες δαπανών, αυτές υπολογίζονται αυτόματα από το σύστημα και προστίθενται στο κάτω μέρος του πίνακα των συσχετισμών, καθώς και στις καρτέλες των παραστατικών Δικαιούχου / Εταίρων και των παραστατικών Αναδόχου, ως εικονικά (virtual) παραστατικά.

Στην καρτέλα Απλοποιημένες Επιλογές Κόστους, που φαίνεται στην επόμενη εικόνα, πατώντας πάνω στη μπάρα με την επωνυμία κάθε Δικαιούχου / Εταίρου εμφανίζονται οι πίνακες με τις απλοποιημένες επιλογές κόστους που έχουν τυχόν προβλεφθεί για το συγκεκριμένο έργο και τον συγκεκριμένο Δικαιούχο / Εταίρο, μέσω του ΤΔΕ. Οι απλοποιημένες επιλογές κόστους είναι ομαδοποιημένες ανάλογα με τον τύπο τους, σε δύο (2) διακριτούς πίνακες:

- Δαπάνες βάσει τυποποιημένης κλίμακας κόστους ανά μονάδα, για τις οποίες ο χρήστης πρέπει να δηλώσει τον αριθμό μονάδων που ολοκληρώθηκαν στην περίοδο αναφοράς και
- Δαπάνες με τη μορφή κατ' αποκοπή ποσού, για τις οποίες ο χρήστης δηλώνει κατευθείαν το κατ' αποκοπή ποσό που αφορά στο συγκεκριμένο AKX.

Πατώντας το σύμβολο: *κ*που εμφανίζεται στο τέλος κάθε γραμμής και ανάλογα με τον τύπο κάθε απλοποιημένης επιλογής κόστους, ενεργοποιούνται τα απαραίτητα πεδία που πρέπει να συμπληρώσει ο χρήστης για τον υπολογισμό της δαπάνης που θέλει να συμπεριλάβει στο υπό επεξεργασία ΑΚΧ. Π.χ. στο παράδειγμα της επόμενης εικόνας, ο χρήστης εισάγει τον «Αριθμό Μονάδων που Ολοκληρώθηκαν στην περίοδο αναφοράς»

(τιμή: 2,00), καθώς και την αντίστοιχη τεκμηρίωση (πεδίο κειμένου), για την καταχώρηση μιας δαπάνης 1.000 € η οποία έχει προκαθοριστεί να υπολογίζεται με απλοποιημένη επιλογή κόστους του τύπου «Βάσει τυποποιημένης κλίμακας κόστους ανά μονάδα» (500 € ανά μονάδα).

| = |                                                    |                                       | <b>V</b> -            | Γενική Διεύθυ<br>Ευρωπαϊκώ<br>Συνετονισμο | νοη<br>ν Προγραμμάτων,<br>ά και Ανάστιδας |                                  |                                                                  |                                   |                                            |             |                                               |                                      |                              |                      |                                    | ₿                 | (j)                                     | Û          |        | ይ     |
|---|----------------------------------------------------|---------------------------------------|-----------------------|-------------------------------------------|-------------------------------------------|----------------------------------|------------------------------------------------------------------|-----------------------------------|--------------------------------------------|-------------|-----------------------------------------------|--------------------------------------|------------------------------|----------------------|------------------------------------|-------------------|-----------------------------------------|------------|--------|-------|
| ۱ | ργα ΣΧ                                             | > Αιτήμα                              | τα Κατα               | βολής Χορηγ                               | γίας > Κωδ. Έργοι                         | ο / Α.Α Αιτήμα                   | roç: 22860 / 3 🗗                                                 |                                   |                                            |             |                                               |                                      |                              |                      |                                    |                   | Εργασί                                  | ίας 🔳      | MENOY  | ~     |
| G | Σπεξεργασία Στοιχείων Αιτήματος Καταβολής Χορηγίας |                                       |                       |                                           |                                           |                                  |                                                                  |                                   |                                            |             |                                               |                                      |                              |                      |                                    |                   |                                         |            |        |       |
| < | Α. Συσ                                             | χετισμός Πλ                           | ληρωμώ                | v                                         | Β. Παραστατικά Ανα                        | ιδόχου                           | Γ. Παραστατικά Δικαιούχου                                        | / Εταίρω                          | Δ. Απλοποιημ                               | ένες Επιλογ | ές Κόστους                                    | Ε. Φυσικό Α                          | ντικείμενο                   |                      | 1                                  | ΣΤ. Ταυτί         | ότητα                                   |            | Z. 1   | Euv 🗲 |
|   |                                                    |                                       |                       |                                           |                                           |                                  |                                                                  |                                   | Επιλέξιμο Ποσό<br>Δαπάνης (€)              | En<br>Z     | ιλέξιμη<br>Δημόσια<br>τάνη (€)                | Επιλέξιμη<br>Ιδιωτική<br>Δαπάνης (€) | Διός<br>Διοικ. Επ            | ρθωση Τε<br>ιαλ. (€) | ελικό Επι)<br>Πα                   | λέξιμο<br>ασό (€) |                                         |            |        |       |
|   | Δικαιο                                             | ούχος: Υπ                             | ουργεία               | ο Συγκοινων                               | ιών (ΑΦΤ: 897785                          | 544)                             |                                                                  |                                   | 0,00€                                      | 0,00€       | 0,00 €                                        | 0,00                                 | ¢                            | 0,00 €               |                                    |                   |                                         |            | ,      | `     |
|   | ΔΑΠΑ                                               | ΝΕΣ ΒΑΣΕΙ                             | тупоп                 | ΟΙΗΜΕΝΗΣ Η                                | ΚΛΙΜΑΚΑΣ ΚΟΣΤΟΥΣ                          | E ANA MONAA                      | A                                                                |                                   |                                            |             |                                               |                                      |                              |                      |                                    |                   |                                         |            |        |       |
|   | A/A                                                | Μονάδα<br>Μέτρησης                    |                       | Μοναδιαίο<br>Κόστος                       | Εγκεκριμένος<br>Αριθμός Μονάδων           | Αριθμ.<br>Πιστοποιημ.<br>Μονάδων | Αριθμός Μονάδων<br>Που Ολοκληρώθηκαν<br>στην Περίοδο<br>Αναφοράς | Τεκμηρ<br>του Πρ<br>Αντικε        | ίωση Υλοποίηση<br>οβλεπόμενου Φυ<br>ιμένου | ς<br>σικού  | Κατηγορία<br>Επιλέξιμης<br>Δαπάνης            |                                      | Επιλέξιμη<br>Δαπάνη (€)      | Επ<br>Δημόσια        | πιλέξιμη<br>ι Δαπάνη<br>(€)        | Ιδιωτι            | Επιλέξιμη<br>κή Δαπάνη<br>(€)           |            |        |       |
|   | 1                                                  | Μετακίνησ                             | η                     | 500,00 €                                  | 3                                         | 0                                | 2,00                                                             |                                   |                                            | 1991        | test amesi o                                  | dapani                               | 1.000,00 €                   |                      | 600,00 €                           |                   | 400,00 €                                | i <i>@</i> | 8<br>× |       |
|   |                                                    |                                       |                       |                                           |                                           |                                  |                                                                  |                                   |                                            |             | Σύνολα:                                       |                                      | 1.000,00€                    |                      | 600,00 €                           |                   | 400,00 €                                | 1          |        |       |
|   | ΔΑΠΑ                                               | ΝΕΣ ΜΕ ΤΗ                             | і морф                | Н КАТ' АПОК                               | ΟΠΗ ΠΟΣΟΥ                                 |                                  |                                                                  |                                   |                                            |             |                                               |                                      |                              |                      |                                    |                   |                                         |            |        |       |
|   | A/A                                                | Εργασία πο<br>Καταβολή<br>του κατ' Απ | ιυ Συνδέ:<br>τοκοπή Γ | εται με την<br>Ιοσού                      | Ολοκλ                                     | ήρωση Εργασία<br>με το κατ' Απο  | ας που Σχετίζεται<br>κοπή Ποσό                                   | Τεκμηρίω<br>του Προβ<br>Αντικειμά | ιση Υλοποίησης<br>λεπόμενου Φυσιι<br>ίνου  | κού         | Κατηγορία<br>Επιλέξιμης<br>Δαπάνης<br>Σύνολα: |                                      | Καθαρό<br>Ποσό (€)<br>0,00 € | Επώ<br>Δημόσια Δ     | ιλέξιμη<br>Δαπάνη<br>(€)<br>0,00 € | Ι<br>Ιδιωτικ      | Επιλέξιψη<br>τή Δαπάνη<br>(€)<br>0,00 € |            |        |       |
|   |                                                    |                                       |                       |                                           |                                           |                                  |                                                                  |                                   |                                            |             |                                               |                                      |                              |                      |                                    |                   |                                         |            |        |       |

Εικόνα 14: Επεξεργασία στοιχείων Απλοποιημένων Επιλογών Κόστους

Πατώντας «Αποθήκευση», αποθηκεύεται η προσθήκη της πραγματοποιηθείσας τιμής. Εναλλακτικά, ο χρήστης μπορεί να επιλέξει το πλήκτρο «Ακύρωση». Τα δύο αυτά πλήκτρα (

Στη μπάρα με την επωνυμία του Δικαιούχου / Εταίρου, αναγράφονται επίσης και τα συγκεντρωτικά στοιχεία των δαπανών του υπό επεξεργασία ΑΚΧ που αφορούν στο συγκεκριμένο Δικαιούχο / Εταίρο (Επιλέξιμο Ποσό Δαπάνης, Επιλέξιμη Δημόσια Δαπάνη, Επιλέξιμη Ιδιωτική Δαπάνη, Διόρθωση Διοικητικής Επαλήθευσης (βλ. παρ. 2.3.1) και Τελικό Επιλέξιμο Ποσό), τα οποία ενημερώνονται με κάθε αποθήκευση απλοποιημένης επιλογής κόστους που καταχωρείται στην οθόνη αυτή.

Στην καρτέλα Φυσικό Αντικείμενο, που φαίνεται στην επόμενη εικόνα, ο χρήστης δίνει μία σύντομη περιγραφή του φυσικού αντικειμένου στο οποίο αφορούν οι δαπάνες που δηλώνονται στο συγκεκριμένο ΑΚΧ. Η συμπλήρωση του πεδίου της περιγραφής του φυσικού αντικειμένου γίνεται με τη χρήση ενσωματωμένου επεξεργαστή κειμένου (html editor) με βασικές λειτουργίες μορφοποίησης (π.χ. επικεφαλίδες, έντονη γραφή, εισαγωγή εικόνας ή υπερ-συνδέσμου κ.α.). Το πεδίο ενεργοποιείται πατώντας το πλήκτρο

| ≡   | <ul> <li>V</li> </ul>      | Γενική Διεύθυνση<br>Ευρωποϊκών Προγραμμάτων,<br>Συντονισμού και Ανάπτυξης |                             |                             |                       | 錼  | ٦           | <mark>ଛି</mark> ଯ |
|-----|----------------------------|---------------------------------------------------------------------------|-----------------------------|-----------------------------|-----------------------|----|-------------|-------------------|
| Έ¢  | ργα ΣΧ 🔸 Αιτήματα Κατό     |                                                                           |                             | Εργασίας 🔳                  | MENOY ~               |    |             |                   |
| 0   | Επεξεργασία Στοιχε         |                                                                           |                             |                             |                       |    |             |                   |
| < د | Συσχετισμός Πληρωμών       | Β. Παραστατικά Αναδόχου                                                   | Γ. Παραστατικά Δικαιούχου / | Δ. Απλοποιημένες Επιλογές Η | Ε. Φυσικό Αντικείμενο | Σ٦ | . Ταυτότητα | Ζ. Συν 🔉          |
| Φ   | ΥΣΙΚΟ ΑΝΤΙΚΕΙΜΕΝΟ          |                                                                           |                             |                             |                       |    |             | 1                 |
| Пе  | εριγραφή Φυσικού Αντικειμ  | μένου που Σχετίζεται με τις Δη                                            | λωθείσες Δαπάνες:           |                             |                       |    |             |                   |
|     |                            |                                                                           |                             |                             |                       |    |             |                   |
|     | H1 H2 H3<br>Words: 0 Chara | H4 H5 H6 P<br>acters: 0                                                   | ₿Ⅰ⊻ҿ⋿                       |                             |                       |    |             |                   |
|     |                            |                                                                           |                             |                             |                       |    |             | E                 |

Εικόνα 15: Επεξεργασία στοιχείων Φυσικού Αντικειμένου ΑΚΧ

Η καρτέλα Ταυτότητα ανοίγει προσυμπληρωμένη και ο χρήστης, πατώντας το πλήκτρο , μπορεί να επεξεργαστεί μόνο το πεδίο «Αριθμός Φακέλου», όπως φαίνεται στην επόμενη εικόνα:

| Ευρωποϊκών Προγραμμάτων,<br>Συντονισμοά και Ανάπτυξης                     | 錼                                    | í                                                                   | Û                                                                                |                               | ይ         |             |            |              |    |  |
|---------------------------------------------------------------------------|--------------------------------------|---------------------------------------------------------------------|----------------------------------------------------------------------------------|-------------------------------|-----------|-------------|------------|--------------|----|--|
| Έργα ΣΧ 🔸 Αιτήματα Καταβολής Χορηγίας 🔸 Κωδ. Έργ                          | ου / Α.Α Αιτήματος: <b>22980 / 1</b> | ⋳                                                                   |                                                                                  |                               |           | Εργασ       | σίας 🔳     | MENOY        | ~  |  |
| Επεξεργασία Στοιχείων Αιτήματος Καταβο)                                   | λής Χορηγίας                         |                                                                     |                                                                                  |                               |           |             |            |              |    |  |
| <ul> <li>Συσχετισμός Πληρωμών</li> <li>Β. Παραστατικά Αναδόχου</li> </ul> | Γ. Παραστατικά Δικαιούχου /          | Απλοποιημένες Επιλογές Ε. Φυσικό Αντικείμενο ΣΤ. Ταυτότητα 🧿 Ζ. Συν |                                                                                  |                               |           |             |            |              |    |  |
| ΣΤΟΙΧΕΙΑ ΤΑΥΤΟΤΗΤΑΣ                                                       |                                      |                                                                     |                                                                                  |                               |           |             |            | ₽ ×          |    |  |
| Μη υποχρεωτική επιτόπια επαλήθευση για την επαλήθευση τ                   | ου Αιτήματος Καταβολής Χορηγί        | ίας.                                                                |                                                                                  |                               |           |             |            |              |    |  |
| Τίτλος Πρόσκλησης:                                                        |                                      |                                                                     | Επιχειρησιακό Πρόγραι                                                            | μμα:                          |           |             |            |              |    |  |
| Πρόσκληση 1 σχεδίου 4                                                     |                                      |                                                                     | Απασχόληση, Ανθρώπιν                                                             | νοι Πόροι και Κοινωνική Συνοງ | κή        |             |            |              |    |  |
| Κωδικός Πρόσκλησης:                                                       |                                      |                                                                     | Άξονας Προτεραιότητα                                                             | IG:                           |           |             |            |              |    |  |
| ΕΠ2/3.9.5.1/2/01.2015/ΣΧ                                                  |                                      |                                                                     | Καταπολέμηση της φτά                                                             | ύχειας και του κοινωνικού απ  | οκλεισμού |             |            |              |    |  |
| Έργο-Κωδικός/Τίτλος:                                                      |                                      |                                                                     | Θεματικός Στόχος:                                                                |                               |           |             |            |              |    |  |
| 22980/Έργο 2 Πρόσκλησης 1 Σχεδίου 4                                       |                                      |                                                                     | Προώθηση της κοινωνικής ένταξης και καταπολέμηση της φτώχειας και κάθε διάκρισης |                               |           |             |            |              |    |  |
| Κωδικός Δικαιούχου/ Επωνυμία Δικαιούχου:                                  |                                      |                                                                     | Ταμείο:                                                                          |                               |           |             |            |              |    |  |
| 11972 / ΓΔ ΕΠΣΑ                                                           |                                      |                                                                     | Ευρωπαϊκό Κοινωνικό                                                              | Ταμείο                        |           |             |            |              |    |  |
| ΑΑ Δελτίου: Ημ/νία Ηλε                                                    | κτρ. Υποβολής:                       |                                                                     | Επενδυτική Προτεραιό                                                             | τητα:                         |           |             |            |              |    |  |
| 1                                                                         |                                      |                                                                     | Προαγωγή της κοινωνι                                                             | κής επιχειρηματικότητας και   | της επαγγ | ελματικής   | ένταξης σε | κοινωνικέ    | έç |  |
| Ονοματεπώνυμο Συντάκτη: Αριθμός Φο                                        | ικέλου:                              |                                                                     | Ειδικός Στόχος:                                                                  |                               |           |             |            |              |    |  |
| Διαχειριστής Συστήματος 44                                                | 9                                    | 98                                                                  | Δημιουργία κοινωνικώ                                                             | ν επιχειρήσεων και ανάπτυξη   | κοινωνική | ις επιχειρι | ηματικότητ | ας για την έ | ٤١ |  |
|                                                                           |                                      |                                                                     |                                                                                  |                               |           |             |            |              |    |  |

Εικόνα 16: Επεξεργασία στοιχείων Ταυτότητας ΑΚΧ

Η καρτέλα Συνολικές Δαπάνες δεν περιλαμβάνει πεδία προς συμπλήρωση από το χρήστη, όπως φαίνεται στην ακόλουθη εικόνα. Αποτελεί απλά μία συγκεντρωτική απεικόνιση των συνολικών δαπανών που έχει καταχωρήσει ο χρήστης στο υπό επεξεργασία ΑΚΧ, μέσω των προηγούμενων καρτελών. Οι γραμμές με το αναγνωριστικό

(1A), (1B), (1Γ) και (1Δ) αφορούν στις άμεσες δαπάνες, ενώ οι γραμμές με το αναγνωριστικό
(2A), (2B) και (2Γ) αφορούν στις έμμεσες δαπάνες του ΑΚΧ.

| του του του του του του του του του του                                               |                                | ξ <u>ζ</u> ε                                   | ٦                           |          |  |  |  |
|---------------------------------------------------------------------------------------|--------------------------------|------------------------------------------------|-----------------------------|----------|--|--|--|
| ργα ΣΧ 🔸 Αιτήματα Καταβολής Χορηγίας 🔸 Κωδ. Έργου / Α.Α Αιτήματος: 22980 /            | <b>6</b>                       |                                                | Εργασίας 🗐                  | MENOY    |  |  |  |
| Επεξεργασία Στοιχείων Αιτήματος Καταβολής Χορηγίας                                    |                                |                                                |                             |          |  |  |  |
| χου / Δ. Απλοποιημένες Επιλογές Ι Ε. Φυσικό Αντικείμενο ΣΤ. Ταυτότη                   | Ζ. Συνολικές Δαπάνες Η. Δείκτε | Ζ. Συνολικές Δαπάνες Η. Δείκτες Παρακολούθησης |                             |          |  |  |  |
| ΥΝΟΛΙΚΕΣ ΔΑΠΑΝΕΣ ΑΙΤΗΜΑΤΟΣ ΚΑΤΑΒΟΛΗΣ ΧΟΡΗΓΙΑΣ                                         |                                |                                                |                             |          |  |  |  |
| τυνολικές Δαπάνες                                                                     | Επιλέξιμη Δημόσια Δαπάνη       | (€)                                            | Επιλέξιμη Ιδιωτική Δαπάνη ( |          |  |  |  |
| 1Α) ΔΑΠΑΝΕΣ ΒΑΣΕΙ ΠΑΡΑΣΤΑΤΙΚΩΝ                                                        | 7.800,0                        | 7.800,00 €                                     |                             |          |  |  |  |
| 18), ΑΠΑΝΕΣ ΒΑΣΕΙ ΤΥΠΟΠΟΙΗΜΕΝΗΣ ΚΛΙΜΑΚΑΣ ΚΟΣΤΟΥΣ ΑΝΑ ΜΟΝΑΔΑ                           | 0,0                            | 0,00 €                                         |                             |          |  |  |  |
| (1Γ) ΑΠΑΝΕΣ ΜΕ ΤΗ ΜΟΡΦΗ ΚΑΤ΄ ΑΠΟΚΟΠΗ ΠΟΣΟΥ                                            | 0,0                            | 0,00 €                                         |                             |          |  |  |  |
| 1Δ<br>ΔΑΠΑΝΕΣ ΒΑΣΕΙ ΠΟΣΟΣΤΟΥ (%) ΕΠΙ ΣΥΓΚΕΚΡΙΜΕΝΩΝ ΚΑΤΗΓΟΡΙΩΝ ΑΜΕΣΩΝ ΕΠΙΛΕΞΙΝ<br>ΑΝΩΝ | N 0,01                         | 0€                                             |                             | 0,00     |  |  |  |
| 2Α) ΙΑΠΑΝΕΣ ΒΑΣΕΙ ΠΑΡΑΣΤΑΤΙΚΩΝ                                                        | 0,0                            | 0€                                             | 0,00                        |          |  |  |  |
| 28) ΜΜΕΣΕΣ ΔΑΠΑΝΕΣ ΒΑΣΕΙ ΠΟΣΟΣΤΟΥ (%) ΕΠΙ ΤΩΝ ΑΜΕΣΩΝ ΕΠΙΛΕΞΙΜΩΝ ΔΑΠΑΝΩΝ Τ<br>ΕΡΓΟ     | ,<br>0,0                       | 0,00 €                                         |                             |          |  |  |  |
| 2Γ) ΜΜΕΣΕΣ ΔΑΠΑΝΕΣ ΒΑΣΕΙ ΠΟΣΟΣΤΟΥ (%) ΕΠΙ ΤΩΝ ΑΜΕΣΩΝ ΕΠΙΛΕΞΙΜΩΝ ΔΑΠΑΝΩΝ<br>ΙΡΟΔΩΠΙΚΟΥ | 300,0                          | 300,00 €                                       |                             |          |  |  |  |
| ολο:                                                                                  | 8.100,00                       | D€                                             |                             | 5.400,00 |  |  |  |

Εικόνα 17: Στοιχεία Συνολικών Δαπανών ΑΚΧ

Η καρτέλα Δείκτες Παρακολούθησης, που φαίνεται στην ακόλουθη εικόνα, αποτελείται από δύο τμήματα:

- Δείκτες Εκροών / Παρακολούθησης και
- Στόχοι 2018 για το Πλαίσιο Επίδοσης.

Στο **τμήμα Δείκτες Εκροών / Παρακολούθησης**, εμφανίζονται οι δείκτες του έργου, όπως αυτοί έχουν καταχωρηθεί στο ΤΔΕ, για κάθε έναν από τους οποίους ο χρήστης καταχωρεί την τιμή πραγματοποίησης έως και την τρέχουσα ημερομηνία, καθώς και τη νέα πρόβλεψη της τιμής στόχου για το τέλος του έργου.

Στο **τμήμα Στόχοι 2018 για το Πλαίσιο Επίδοσης**, το οποίο εμφανίζεται πατώντας το πλήκτρο · στη γραμμή του τίτλου του, περιέχονται οι δείκτες του πλαισίου επίδοσης του έργου, εάν υπάρχουν με βάση το ΤΔΕ. Για τους δείκτες αυτούς, ο χρήστης καταχωρεί επιπλέον τη νέα πρόβλεψη της τιμής στόχου για το 2018.

Για τους δείκτες που αφορούν σε αριθμό ατόμων, όλες οι καταχωρούμενες τιμές αναλύονται σε Γυναίκες και Άντρες.

| ργα ΣΧ               | > Αιτήματα Καταβολής Χορηγίας > Κωδ                                                                                                    | δ. Έργου / Α.Α     | Α Αιτήματ | oç: <b>22980 /</b> | ıÖ       |                  |                            |                      |         |                    |           | Εργασί  | ας 🗐        | MENOY    |
|----------------------|----------------------------------------------------------------------------------------------------|--------------------|-----------|--------------------|----------|------------------|----------------------------|----------------------|---------|--------------------|-----------|---------|-------------|----------|
| Επεξε                | ργασία Στοιχείων Αιτήματος Κατ                                                                                                    | αβολής Χα          | ορηγίας   |                    |          |                  |                            |                      |         |                    |           |         |             |          |
| (ou /                | Δ. Απλοποιημένες Επιλογές Ι Ε. Φυσικό Α                                                                                                    | ντικείμενο         |           | ΣΤ. Ταυτότη        | τα       | Ζ. Σ             | υνολικές Δα                | πάνες                | Η. Δεί  | κτες Παρακα        | ολούθησης | Θ. Πρόβ | λεψη Επόμε  | νων Αιτ  |
| ΕΙΚΤΕΣ Ι             | ΕΚΡΟΩΝ/ΠΑΡΑΚΟΛΟΥΘΗΣΗΣ                                                                                                    |                    |           |                    |          |                  |                            |                      |         |                    |           |         |             |          |
|                      |                                                                                                    |                    |           |                    |          |                  |                            |                      |         |                    |           |         |             | 1        |
|                      |                                                                                                    |                    | Еуке      | κριμένη Τιμή       | Στόχου   | Πραγμα<br>Τρέχ   | τοποίηση έω<br>(ουσα Ημερα | υς και την<br>ομηνία | Νέα Πρ  | όβλεψη Τιμή        | ίς Στόχου | Ποσοι   | στό Υλοποίη | լողς (%) |
| (ωδικός              | Ονομασία Δείκτη                                                                                                    | Μονάδα<br>Μέτρησης | Σύνολο    | Γυναίκες           | Άντρες   | Σύνολο           | Γυναίκες                   | Άντρες               | Σύνολο  | Γυναίκες           | Άντρες    | Σύνολο  | Γυναίκες    | Аνтр     |
| 🗸 Δείκτ              | ης Εκροών                                                                                                    |                    |           |                    |          |                  |                            |                      |         |                    |           |         |             |          |
| 023                  | Αριθμός υποστηριζόμενων πολύ μικρών,<br>μικρών και μεσαίων επιχειρήσεων<br>(συμπεριλαβανομένων συνσταιριστικών<br>επιχειρήσεων και επιχειρήσεων της<br>κοινωνικής οικονομίας) | Αριθμός            | 1,00      |                    |          | 1,00             |                            |                      | 1,00    |                    |           | 100,00  |             |          |
| ένδειξη Π)<br>ίδοσης | λαισίου                                                                                                    |                    |           |                    |          |                  |                            |                      |         |                    |           |         |             |          |
| Ξνδειξη Πι<br>είκτη  | ρόσθετου                                                                                                    |                    |           |                    |          |                  |                            |                      |         |                    |           |         |             |          |
| OXOI 20              | οι εία το πλαισίο επιδόσης                                                                                                    |                    |           |                    |          |                  |                            |                      |         |                    |           |         |             |          |
|                      |                                                                                                    |                    |           |                    |          |                  |                            |                      |         |                    |           |         |             | 1        |
|                      |                                                                                                    |                    | Εγκεκριμ  | ένη Τιμή Στό       | χου 2018 | Πραγματ<br>Τρέχο | οποίηση έω<br>ουσα Ημερομ  | ς και την<br>μηνία   | Νέα Πρό | βλεψη Τιμή<br>2018 | ς Στόχου  | Ποσοσ   | τό Υλοποίης | ιης (%)  |
| wā vie               | Ονομασία Δείκτη                                                                                                    | Μονάδα             | Σύνολο    | Γυναίκες           | Άντρες   | Σύνολο           | Γυναίκες                   | Άντρες               | Σύνολο  | Γυναίκες           | Άντρες    | Σύνολο  | Γυναίκες    | Аνтре    |

Εικόνα 18: Επεξεργασία στοιχείων Δεικτών Παρακολούθησης ΑΚΧ

Τέλος, στην καρτέλα Πρόβλεψη Επόμενων Αιτημάτων Καταβολής Χορηγίας, που φαίνεται στη συνέχεια, ο χρήστης καταχωρεί την προβλεπόμενη ημερομηνία και την επιλέξιμη δημόσια δαπάνη για τα ΑΚΧ που πρόκειται να υποβάλει στο μέλλον, μέχρι το τέλος του έργου. Η προσθήκη νέας γραμμής στον πίνακα γίνεται πατώντας το πλήκτρο +.

| Συντονισμού και Ανόπτυξης                                                                                                    |                                                                                                    |                                                  | (Q)                                                                              | Q 4           |                                                |  |  |  |  |
|----------------------------------------------------------------------------------------------------|----------------------------------------------------------------------------------------------------|--------------------------------------------------|----------------------------------------------------------------------------------|---------------|------------------------------------------------|--|--|--|--|
| ργα ΣΧ → Αιτήματα Καταβολής Χορηγίας → Κωδ                                                                                                    | . Έργου / Α.Α Αιτήματος: 22980 / 1 🚺                                                                                                    |                                                  |                                                                                  | Εργασίας 🗐    | MENOY                                          |  |  |  |  |
| Επεξεργασία Στοιχείων Αιτήματος Κατ                                                                                                    | ιβολής Χορηγίας                                                                                                    |                                                  |                                                                                  |               |                                                |  |  |  |  |
| (ου / Δ. Απλοποιημένες Επιλογές Ι Ε. Φυσικό Αν                                                                                                    | τικείμενο ΣΤ. Ταυτότητα                                                                                                    | Ζ. Συνολικές Δαπάνες                             | Η. Δείκτες Παρακολούθησης                                                        | Θ. Πρόβλεψη Ε | πόμενων Αιτ                                    |  |  |  |  |
| ΠΟΜΕΝΑ ΑΙΤΗΜΑΤΑ ΚΑΤΑΒΟΛΗΣ ΧΟΡΗΓΙΑΣ                                                                                                    |                                                                                                    |                                                  |                                                                                  |               |                                                |  |  |  |  |
| Ιμερομηνία                                                                                                    | <mark>Ο</mark> Επιλέξιμη Δημ                                                                                                    | όσια Δαπάνη (€)                                  |                                                                                  | +             | ÷                                              |  |  |  |  |
|                                                                                                    |                                                                                                    |                                                  |                                                                                  |               |                                                |  |  |  |  |
| 30/11/2010                                                                                                    | 21.900,00 €                                                                                                    |                                                  |                                                                                  |               |                                                |  |  |  |  |
| Ξύνολο:                                                                                                    | 21.900,00 €                                                                                                    |                                                  |                                                                                  |               |                                                |  |  |  |  |
| τύ <b>νολο:</b><br>Ι στοιχεία που περιλαμβάνονται στο Αίτημα Καταβολήα                                                                                                    | 21.900,00 €<br>21.900,00 €<br>; Χορηγίας είναι αληθή, βάσει των πρωτότυπω                                                                        | ν παραστατικών που τηρούνται (                   | πον υπ΄αρ. 44 φάκελο.                                                            |               |                                                |  |  |  |  |
| ζύνολο:<br>Σύνολο:<br>1 στοιχεία που περιλαμβάνονται στο Αίτημα Καταβολής                                                                                                    | 21.900,00 €<br>21.900,00 €<br>; Χορηγίας είναι αληθή, βάσει των πρωτότυπω<br>Επιλέξιμη Δημόσια Δαπάνη (€)                                        | ν παραστατικών που τηρούνται (<br>Επιλέξιμη ίδιω | πον υπ'ορ. 44 φάκελο.<br>τική Δαπάνη (€)                                         | Συνολικό Πο   | σό Δαπανών                                     |  |  |  |  |
| ών η 2010<br>Σύνολα:<br>2 στοιχεία που περιλαμβάνονται στο Αίτημα Καταβολής<br>                                                                                                    | 21.900,00 €<br>21.900,00 €<br>; Χορηγίας είναι αληθή, βάσει των πρωτότυπω<br>Επιλέξιμη Δημόσια Δαπάνη (€)<br>30.000,00 €                         | ν παραστατικών που τηρούνται (<br>Επιλέξιψη Ιδιω | ττον υπ'αρ. 44 φάκελο.<br>τική Δαπάνη (€)<br>20.000,00 €                         | Συνολικό Πο   | σό Δαπανών  <br>50.000,00                      |  |  |  |  |
| ζύνολο:<br>3 στοιχεία που περιλαμβάνονται στο Αίτημα Καταβολής<br>2 ΥΝΟΛΟ ΠΡΟΫΠΟΛΟΓΙΣΜΟΥ ΕΠΙΚΥΡΩΜΕΝΩΝ<br>12 Ε<br>- ΥΝΟΛΟ ΔΑΠΑΝΩΝ ΕΠΙΚΥΡΩΜΕΝΩΝ<br>UTHMATΩN                                                      | 21.900,00 ξ<br>21.900,00 ξ<br>; Χορηγίας είναι αληθή, βάσει των πρωτότυπω<br>Επιλέξιμη Δημόσια Δαπάνη (ξ)<br>30.000,00 ξ<br>0.00 ξ               | ν παραστατικών που τηρούνται (<br>Επιλέξιμη Ιδιω | πον υπ'αρ. 44 φάκελο.<br><b>τική Δαπάνη (€)</b><br>20.000,00 €<br>0,00 €         | Συνολικό Ποι  | σό Δαπανών<br>50.000,04<br>0,04                |  |  |  |  |
| εύνολο:<br>2 στοιχεία που περιλαμβάνονται στο Αίτημα Καταβολής<br>2 χποιχεία που περιλαμβάνονται στο Αίτημα Καταβολής<br>2 χποιλο ΠΡΟΫΠΟΙΛΟΓΙΣΜΟΥ ΕΠΙΚΥΡΩΜΕΝΩΝ<br>14<br>2 χποιλο ΔΑΠΑΝΩΝ ΥΦΙΣΤΑΜΕΝΟΥ ΑΙΤΗΜΑΤΟΣ | 21.900,00 €<br>21.900,00 €<br>; Χορηγίας είναι αληθή, βάσει των πρωτότυπω<br>Επιλέξιμη Δημόσια Δαπάνη (€)<br>30.000,00 €<br>0,00 €<br>8.100,00 € | ν παραστατικών που τηρούνται (<br>Επιλέξιμη ίδιω | ττον υπ'αρ. 44 φάκελο.<br>τική Δαπάνη (€)<br>20.000.00 €<br>0,00 €<br>5.400,00 € | Συνολικό Πο   | σό Δαπανών (<br>50.000,00<br>0,00<br>13.500,00 |  |  |  |  |

Εικόνα 19: Πρόβλεψη Επόμενων ΑΚΧ

### 2.2.2.4 Υποβολή ΑΚΧ προς επαλήθευση

Ο χρήστης με τα κατάλληλα δικαιώματα, σε ένα ΑΚΧ που βρίσκεται σε κατάσταση «ΕΡΓΑΣΙΑΣ», έχει τη δυνατότητα να χρησιμοποιεί τις επιλογές που εμφανίζονται πατώντας το πλήκτρο «ΜΕΝΟΥ» στο πάνω δεξιά μέρος της οθόνης:

|                        |   | Εργασίας 🗐 ΜΕΝΟΥ 🔨       |
|------------------------|---|--------------------------|
|                        | Ð | Υποβολή                  |
| Ι. Δείκτες Παρακολούθη | ~ | Έλεγχοι Εγκυρότητας      |
|                        | W | Εμφάνιση Αιτήματος       |
|                        | x | Εμφάνιση Αιτήματος Excel |
|                        | ۵ | Διαγραφή                 |
|                        |   |                          |

Εικόνα 20: Μενού επιλογών ΑΚΧ

Συγκεκριμένα, μπορεί να υποβάλει το ΑΚΧ προς διοικητική επαλήθευση (βλ. παρ. 2.3.1) επιλέγοντας «Υποβολή», να δώσει εντολή για τη διενέργεια αυτόματων ελέγχων εγκυρότητας ή/και πληρότητας από το σύστημα επιλέγοντας «Έλεγχοι Εγκυρότητας» (μόνο για ΑΚΧ που δεν αφορούν σε προκαταβολή), να εξαγάγει το καταχωρημένο ΑΚΧ σε μορφή εγγράφου MS Word ή MS Excel επιλέγοντας «Εμφάνιση Αιτήματος» ή «Εμφάνιση Αιτήματος Excel» αντίστοιχα, και να διαγράψει το υπό επεξεργασία ΑΚΧ επιλέγοντας «Διαγραφή».

Στην περίπτωση που κατά τη διενέργεια των ελέγχων εγκυρότητας ενός ΑΚΧ που δεν αφορά σε προκαταβολή εντοπιστεί από το σύστημα κάποιο λάθος ή παράλειψη, εμφανίζεται στη δεξιά πλευρά της οθόνης παράθυρο με τα σχετικά μηνύματα λάθους, με αναφορά στο πεδίο που εντοπίστηκε το κάθε λάθος, ώστε να είναι εύκολο για τον χρήστη να το εντοπίσει και να το διορθώσει. Ο χρήστης, πατώντας στο κόκκινο θαυμαστικό στο επάνω μέρος του παραθύρου, μπορεί να αποκρύπτει το παράθυρο, ώστε να κάνει διορθώσεις, και να το εμφανίζει ξανά ώστε να διαπιστώσει την αντιμετώπιση ή μη του λάθους (κάθε φορά που γίνεται μια διόρθωση το σύστημα διενεργεί ξανά τους ελέγχους αυτόματα και ενημερώνει τη λίστα με τα μηνύματα λάθους).

23

| Ε Κατά Δισίθυση Ευρωποϊκών Προγραμμάτων,<br>Συντονομού και Ανάπτιξης                                          | \$ G Q &                                                                                                    |  |  |  |  |  |
|----------------------------------------------------------------------------------------------------|----------------------------------------------------------------------------------------------------|--|--|--|--|--|
| Έργα ΣΧ 🔸 Αιτήματα Καταβολής Χορηγίας 🔸 Κωδ. Έργου / Α.Α Αιτήματος: 22550 / 2 🔂 🚺                             | (3) ΣΦΑΛΜΑΤΑ ΕΓΚΥΡΟΤΗΤΑΣ                                                                                                   |  |  |  |  |  |
| 😋 Επεξεργασία Στοιχείων Αιτήματος Καταβολής Χορηγίας                                                          | Παραστατικά Αναδόχου:<br>ο Δεν έχουν επισυναφθεί έγγραφα σε όλα τα παρασταστικά<br>αυδάκου στο δολτίο                      |  |  |  |  |  |
| <ul> <li>Συσχετισμός Πληρωμά Β. Παραστατικά Αναδόχοι Γ. Παραστατικά Δικαιούχε Δ. Απλοποιημένες Επώ</li> </ul> |                                                                                                    |  |  |  |  |  |
| ΦΥΣΙΚΟ ΑΝΤΙΚΕΙΜΕΝΟ                                                                                            | Παραστατικά Δικαιούχου:<br>• Δεν έχουν επισυναφθεί έγγραφα σε όλα τα παραστατικά<br>δικαιούχου στο δελτίο.                 |  |  |  |  |  |
| Περιγραφή Φυσικού Αντικειμένου που Σχετίζεται με τις Δηλωθείσες Δαπάνες:                                      | Φυσικό Αντικείμενο:<br>ο Δεν έχει καταχωρηθεί η περιγραφή φυσικού αντικείμενου που<br>σχετίζεται με τις δηλωθήσες δαπάνες. |  |  |  |  |  |
| н1 н2 н3 н4 н5 н6 р В <i>I Ц</i> <del>S</del> ⋿ ј≡ С .                                                        |                                                                                                    |  |  |  |  |  |
| Words: 0 Characters: 0                                                                                        | A                                                                                                    |  |  |  |  |  |

Εικόνα 21: Παράθυρο εμφάνισης των σφαλμάτων εγκυρότητας

Με την επιλογή του πλήκτρου «ΥΠΟΒΟΛΗ» του Μενού επιλογών από το χρήστη με δικαιώματα υποβολής, η κατάσταση του ΑΚΧ αλλάζει από «ΕΡΓΑΣΙΑΣ» σε «ΥΠΟΒΛΗΘΗΚΕ». Το σύστημα ενημερώνει το χρήστη για την επιτυχή υποβολή του ΑΚΧ με σχετικό μήνυμα. Η ημερομηνία και ώρα υποβολής καταγράφεται αυτόματα από το σύστημα και αποτελεί την επίσημη ημερομηνία και ώρα υποβολής του ΑΚΧ. Επίσης, το ΑΚΧ δεν είναι πλέον διαθέσιμο για περαιτέρω επεξεργασία κι έτσι δεν μπορούν να γίνουν αλλαγές, εκτός κι αν ένας χρήστης με δικαιώματα ελέγχου/επαλήθευσης του ΑΚΧ θέσει το ΑΚΧ σε κατάσταση «ΠΡΟΣ ΔΙΟΡΘΩΣΗ» ώστε να γίνουν τυχόν απαραίτητες διορθώσεις από τον χρήστη με δικαιώματα πρόσβασης συντάκτη (*περιγράφεται στην παράγραφο* 2.3.3).

#### 2.2.3. Διαγραφή ΑΚΧ

Ο χρήστης με δικαιώματα πρόσβασης συντάκτη, εκτός από την επιλογή «Διαγραφή» του Μενού που εμφανίζεται στο πάνω δεξιά μέρος της οθόνης κατά την επεξεργασία του ΑΚΧ, μπορεί να διαγράψει ένα ΑΚΧ που βρίσκεται σε κατάσταση «ΕΡΓΑΣΙΑΣ» (και δεν είναι κλειδωμένο για επεξεργασία από άλλο χρήστη) και από την κεντρική οθόνη διαχείρισης ΑΚΧ, επιλέγοντας το εικονίδιο **φ** για το ΑΚΧ που επιθυμεί και στη συνέχεια επιλέγοντας «ΔΙΑΓΡΑΦΗ» από το μενού επιλογών που εμφανίζεται, όπως φαίνεται στην ακόλουθη εικόνα:

| <b>τ</b> φιλτρα | c 1   | 2 3 4 5 6 7 » |   |                                 |                              |                                |               |                                                                                                    |                                   |                                     |
|-----------------|-------|---------------|---|---------------------------------|------------------------------|--------------------------------|---------------|----------------------------------------------------------------------------------------------------|-----------------------------------|-------------------------------------|
| Κωδικός Έργου   | ≎ A/A | * Κατάσταση   | • | Ημ.<br>Καταχώρησης <sup>Φ</sup> | Ημ.<br>Υποβολής <sup>Φ</sup> | Ημ.<br>Επικύρωσης <sup>Φ</sup> | Δικαιούχος    | Ενδιάμεσος<br>Φορέας                                                                                                 | Επαληθευμένη<br>Δαπάνη Δικαιούχου | Ποσό Χορηγίας                       |
| 22550           |       | 🗐 Εργασίας    |   |                                 |                              |                                |               | Τμήμα Αλιείας<br>και Θαλάσσιων<br>Ερευνών /<br>Υπουργείο<br>Γεωργίας,<br>Αγροτικής<br>Ανάπτυξης και<br>Περιβάλλοντος |                                   | 0,00 ε<br>/ Επεξεργασία<br>Διαγραφή |
|                 |       |               |   |                                 |                              |                                | Τμήμα Αλιείας | Τμήμα Αλιείας                                                                                                    |                                   |                                     |

Εικόνα 22: Πλήκτρο διαγραφής ενός ΑΚΧ σε κατάσταση ΕΡΓΑΣΙΑΣ

Πριν την οριστική διαγραφή, εμφανίζεται μήνυμα επιβεβαίωσης στον χρήστη και μετά την θετική του απάντηση, διαγράφεται οριστικά το ΑΚΧ.

## 2.3. ΔΙΟΙΚΗΤΙΚΗ ΕΠΑΛΗΘΕΥΣΗ ΑΙΤΗΜΑΤΟΣ ΚΑΤΑΒΟΛΗΣ ΧΟΡΗΓΙΑΣ

#### 2.3.1. Επαλήθευση ΑΚΧ

#### 2.3.1.1 Αναζήτηση και επιλογή ΑΚΧ προς επαλήθευση

Ο χρήστης με τα κατάλληλα δικαιώματα, αναζητά και εντοπίζει στη Λίστα των ΑΚΧ τα ΑΚΧ που έχουν υποβληθεί (κατάσταση: «ΥΠΟΒΛΗΘΗΚΕ») και απαιτείται η διοικητική επαλήθευση και η επικύρωσή τους. Για κάθε υποβληθέν ΑΚΧ, πατώντας στο εικονίδιο επιλέγει από το μενού που εμφανίζεται: «Έλεγχος/ Εποπτεία», εάν θέλει να επαληθεύσει τα στοιχεία του υποβληθέντος ΑΚΧ, ή «Εμφάνιση Εγγράφου», εάν θέλει να εξαγάγει τα στοιχεία του υποβληθέντος ΑΚΧ σε μορφή εγγράφου .doc.

| = 0             | - 🤍 -          | Γενική Διεύθυνση<br>Ευρωπαϊκών Προγραμμάτων,<br>Συντονισμού και Ανάπτυξης |                                   |                              |                                |                                     |                                              | ŝ                         | i            | Û       |                    | ይ        |
|-----------------|----------------|---------------------------------------------------------------------------|-----------------------------------|------------------------------|--------------------------------|-------------------------------------|----------------------------------------------|---------------------------|--------------|---------|--------------------|----------|
| Έργα ΣΧ >       | Αιτήματα Καταβ | Ιολής Χορηγίας                                                            |                                   |                              |                                |                                     |                                              |                           |              |         |                    |          |
| ΛΙΣΤΑ ΑΙΤΗΜΑ    | ΤΩΝ ΚΑΤΑΒΟΛ    | ΗΣ ΧΟΡΗΓΙΑΣ                                                               |                                   |                              |                                |                                     |                                              |                           |              |         |                    |          |
| Εγγραφες: ο7    |                |                                                                           |                                   |                              |                                |                                     |                                              |                           |              |         |                    |          |
| <b>Υ</b> ΦΙΛΤΡΑ | Ø < 1          | 2 3 4 5 6 7 »                                                             |                                   |                              |                                |                                     |                                              |                           |              | ×       | EXPORT             | +        |
| Κωδικός Έργου   | ¢ A/A          | Κατάσταση                                                                 | Ημ.<br>* Καταχώρησης <sup>‡</sup> | Ημ.<br>Υποβολής <sup>‡</sup> | Ημ.<br>Επικύρωσης <sup>‡</sup> | Δικαιούχος                          | Ενδιάμεσος<br>Φορέας                         | Επαληθευ<br>Δαπάνη Δικαιο | μένη<br>ύχου | Ποσό    | Χορηγίας           |          |
|                 |                |                                                                           |                                   |                              |                                |                                     | Τμήμα Αλιείας<br>και Θαλάσσιων<br>Εσευνίου ( |                           |              |         |                    |          |
| 22550           |                | Υποβλήθηκε                                                                |                                   |                              |                                |                                     |                                              |                           |              | -       | 0,00 €             | ć        |
|                 |                |                                                                           |                                   |                              |                                |                                     | Αγροτικής<br>Ανάπτυξης και<br>Περιβάλλοντος  |                           |              | ڑھ<br>1 | Ελεγχος/Ε          | Εποπτεία |
|                 |                |                                                                           |                                   |                              |                                | Τμήμα Αλιείας<br>και Θαλάσσιων      | Τμήμα Αλιείας<br>και Θαλάσσιων               |                           |              |         | Εμφάνισ<br>Εγγράφο | in<br>DU |
| 22509           | 1              | 戻 Επικυρώθηκε                                                             | 27-06-2016                        | 27-06-2016                   | 27-06-2016                     | Ερευνων /<br>Υπουργείο<br>Γεωργίας, | Ερευνων /<br>Υπουργείο<br>Γεωργίας.          | 46.400                    | ,00€         | 46.4    | 00,00 € 🖲          |          |

Εικόνα 23: Έλεγχος / Εποπτεία υποβληθέντος ΑΚΧ

Για την επαλήθευση του υποβληθέντος ΑΚΧ, ο χρήστης θα πρέπει να κάνει την επιλογή «Έλεγχος/Εποπτεία» στην προηγούμενη οθόνη. Τότε το σύστημα μεταφέρει το χρήστη στην οθόνη Επεξεργασίας των στοιχείων του ΑΚΧ, όπου όλα τα πεδία που καταχωρήθηκαν από τον χρήστη που υπέβαλε το συγκεκριμένο ΑΚΧ είναι κλειδωμένα και δεν επιτρέπεται η αλλαγή τους. Ωστόσο, ο χρήστης με δικαιώματα επαλήθευσης ΑΚΧ μπορεί να δει τα καταχωρημένα στοιχεία και τα επισυναπτόμενα έγγραφα του ΑΚΧ ώστε να μπορέσει να κάνει τους απαραίτητους ελέγχους.

## 2.3.1.2 Επαλήθευση ΑΚΧ που αφορά σε προκαταβολή

Όταν το υπό επαλήθευση Αίτημα Καταβολής Χορηγίας αφορά σε προκαταβολή, τότε ο χρήστης, από το Μενού επιλογών στο πάνω δεξιά μέρος της οθόνης, επιλέγει «Ολοκλήρωση Επαλήθευσης». Με την επιλογή αυτή, εμφανίζεται ο κατάλογος «Διοικητικής Επαλήθευσης του Υποβληθέντος Αιτήματος Καταβολής Χορηγίας – Προκαταβολή», που φαίνεται στην ακόλουθη εικόνα, και ο χρήστης συμπληρώνοντάς τον επαληθεύει την ορθότητα των στοιχείων της αιτούμενης προκαταβολής:

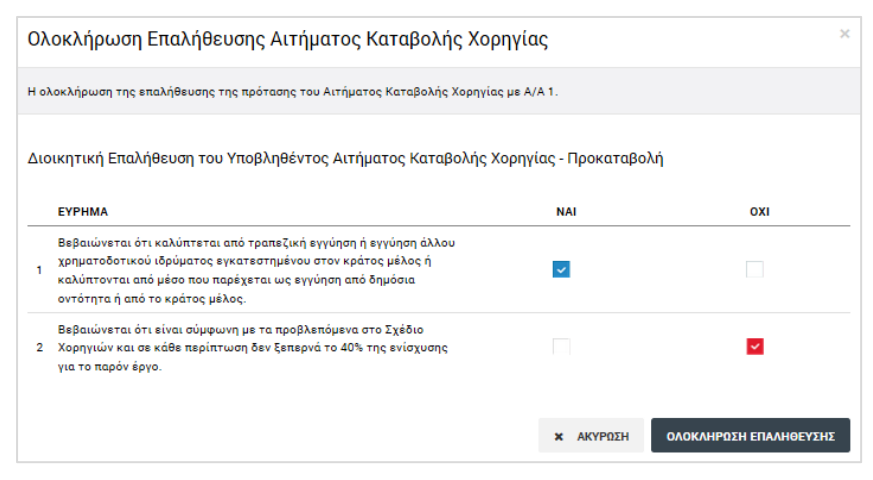

Εικόνα 24: Κατάλογος Επαλήθευσης ΑΚΧ προκαταβολής

Για κάθε σημείο ελέγχου του ανωτέρω καταλόγου, ο χρήστης επιλέγει μία από τις διαθέσιμες επιλογές (με checkbox) NAI / OXI, όπου:

- Η επιλογή ΝΑΙ είναι η θετική απάντηση στο ερώτημα και
- Η επιλογή ΟΧΙ είναι η αρνητική απάντηση στο ερώτημα που σημαίνει ότι το συγκεκριμένο σημείο ελέγχου δεν καλύπτεται.

Ο χρήστης προχωρά στην ολοκλήρωση της επαλήθευσης του συγκεκριμένου ΑΚΧ πατώντας το πλήκτρο «Ολοκλήρωση Επαλήθευσης» στο κάτω μέρος του παραθύρου με τον κατάλογο Διοικητικής Επαλήθευσης, και το ΑΚΧ αλλάζει κατάσταση από «Υποβλήθηκε» σε «Ολοκλήρωση Επαλήθευσης».

## 2.3.1.3 Επαλήθευση ΑΚΧ που δεν αφορά σε προκαταβολή

Όταν το υπό επαλήθευση Αίτημα Καταβολής Χορηγίας δεν αφορά σε προκαταβολή, το σύστημα μεταφέρει το χρήστη στην οθόνη Επεξεργασίας των στοιχείων του ΑΚΧ, όπου ο χρήστης με δικαιώματα επαλήθευσης ΑΚΧ μπορεί να δει τα καταχωρημένα στοιχεία και τα επισυναπτόμενα έγγραφα και παραστατικά σε όλες τις καρτέλες του ΑΚΧ ώστε να μπορέσει να κάνει τους απαραίτητους ελέγχους.

Για διευκόλυνση του χρήστη, όλα τα σημεία ελέγχου που θα πρέπει να εξεταστούν εμφανίζονται στη δεξιά πλευρά της οθόνης, πατώντας στο πλήκτρο < στο επάνω μέρος του παραθύρου. Η λίστα με τα σημεία ελέγχου μπορεί και πάλι να αποκρυφτεί πατώντας το πλήκτρο 🔀 στα αριστερά της, όπως φαίνεται στην εικόνα που ακολουθεί.

| = 🚫 📎 ·                                                    | Γενική Διεύθυνση<br>Ευρωποϊκών Προγραμμάτων,<br>Συντονισμού και Ανόπτυξης |                                             |                            |                                                                                                 | <u>ئې</u>               | (j)                        | Û                       |                          | ደ               |
|------------------------------------------------------------|---------------------------------------------------------------------------|---------------------------------------------|----------------------------|-------------------------------------------------------------------------------------------------|-------------------------|----------------------------|-------------------------|--------------------------|-----------------|
| Έργα ΣΧ 🔸 Αιτήματα Κατα                                    | ιβολής Χορηγίας 🔸 Κωδ. Έργου / /                                          | Α.Α Αιτήματος: <b>22550 / 2</b>             |                            |                                                                                                 |                         | Υποβλήθη                   | ке 📑                    | MENOY                    | ~               |
| 😋 Επεξεργασία Στοιχε                                       | ίων Αιτήματος Καταβολής                                                   | Χορηγίας                                    |                            |                                                                                                 |                         |                            |                         |                          |                 |
| < λ. Συσχετισμός Πληρωμώ                                   | Β. Παραστατικά Αναδόχου Γ. Παρασ                                          | τατικά Δικαιούχο Δ. Απ                      | λοποιημένες Επιλογ         | Ε. Φυσικό Αντικείμενο                                                                           |                         | ΣΤ. Ταυτό                  | ότητα Σ                 | ημεία Ελέγχα             |                 |
| = 🚺 📎 ·                                                    | Γενική Διεύθυνση<br>Ευρωποϊκών Προγραμμάτων,<br>Συντονισμού και Ανάπτυξης |                                             |                            |                                                                                                 | ٩                       | (j)                        | Ĵ                       | 8                        | ይ               |
| Έργα ΣΧ 🔸 Αιτήματα Κατα                                    | βολής Χορηγίας 🔸 Κωδ. Έργου / Α                                           | λ.Α Αιτήματος: <b>22550 / 2</b>             |                            |                                                                                                 |                         | Υποβλήθηι                  | x 🗈                     | MENOY                    | ~               |
| 😋 Επεξεργασία Στοιχε                                       | ίων Αιτήματος Καταβολής                                                   | Χορηγίας                                    | ~                          |                                                                                                 |                         |                            |                         |                          |                 |
| < λ. Συσχετισμός Πληρωμά                                   | Β. Παραστατικά Αναδόχου - Γ. Παρασ                                        | τατικά Δικαιούχο Δ. Απ                      | λοποιημένε                 | (8) ΣΗΜΕΙΑ ΕΛΕΓΧΟΥ                                                                              | Y                       |                            |                         |                          |                 |
| <b>ΣΥΣΧΕΤΙΣΜΟΣ ΠΛΗΡΩΜΩΝ</b><br>Αριθμός Συσχετισμών - Εγγρα | ιφών: 1                                                                   |                                             |                            | <b>Συνάφεια Εργασιών:</b><br>Επαληθεύεται η συνάφει<br>αντικείμενο και τους όρ<br>έχει δηλωθεί. | ια των ει<br>ους, όπω   | ογασιών κά!<br>ις περιγράφ | θε δαπάνη<br>ονται στη  | ις με το φυ<br>Νο∆ε στην | σικό<br>ν οποία |
| Παραστατικά Δικαιούχου /<br>Εταίρου                        | Παραστατικά Αναδόχου                                                      | Επιλ                                        | λέξιμη Δαπάνη (€)          | <b>Επιλεξιμότητα Δαπάνης</b><br>Επαληθεύεται εάν η δαπ<br>δαπανών.                              | ::<br>άνη εμπί          | πτει στις κι               | ατηγορίες               | ; επιλέξιμω              | v               |
| Αριθμός Ημ/νία<br>Παραστατικού Έκδοσης                     | Αριθμός ΑΦΤ/ΑΤ Ημ/νία<br>Παραστατικού Έκδοσης                             | Επιλέξιμο Ποσό Ει<br>Δαπάνης                | τιλέξιμη Δημόσια<br>Δαπάνη | Ορθότητα της Δαπάνης:<br>Επαληθεύεται η συμφων<br>αρμόδιο λειτουργό του 2                       | /ία της δ<br>Δικαιούχ   | απάνης με τ<br>ου φυσικό α | ο πιστοπο<br>ιντικείμεν | οιημένο από<br>/0.       | ό τον           |
| Δικαιούχος / Εταίρος: 464648<br>Χατζηχριστοφή - Ιδιώτης    | 3 - Δημήτρης 0                                                            | ,00€ 0,00€                                  | 0,00 €                     | Πραγματοποίηση Δαπάν                                                                            | ης:                     |                            |                         |                          |                 |
| xxx 29/01/16<br>100,00 €                                   | ууу 1 29/01/16 Ал.<br>100,00€ 0,0                                         | λες Δαπάνες - Οριστική παύση<br>00 € 0,00 € | αλιευτικώ<br>0,00 €        | Επαληθεύεται η καταβολ                                                                          | λή της δα               | απάνης από                 | τον Δικαι               | ούχο.                    |                 |
| 0,00 €                                                     | 0,00 € 0,00 €                                                             | 0,00 €                                      | 0,00€                      | <b>Χρονική Περίοδος Δαπά</b><br>Επαληθεύεται ότι η δαπα<br>περιόδου.                            | <b>νης:</b><br>άνη πραγ | ματοποιήθη                 | ικε εντός               | της επιλέξ               | iμης            |
| •                                                          | III                                                                       |                                             |                            | <b>Αποδεικτικά Στοιχεία Δ</b><br>επαληθεύσιμων αποδεικ                                          | απάνης:Ε<br>τικών σ     | Επαληθεύετ<br>τοιχείων.    | αι η ύπαρ               | ξη                       |                 |

Εικόνα 25: Εμφάνιση / Απόκρυψη σημείων ελέγχου ΑΚΧ που δεν αφορά σε προκαταβολή

Αφού διενεργήσει τους απαραίτητους ελέγχους, ο χρήστης πηγαίνει **στην καρτέλα** «**Συσχετισμός Πληρωμών**», η οποία έχει τώρα ορισμένες πρόσθετες λειτουργίες, καθώς και ορισμένες πρόσθετες στήλες στον εμφανιζόμενο πίνακα των συσχετισμών (σε σχέση με την ίδια καρτέλα που βλέπει ο χρήστης που καταχωρεί το Αίτημα, βλ. παρ. 2.2.2), οι οποίες επιτρέπουν στο χρήστη να εγκρίνει ή όχι τους καταχωρημένους στο ΑΚΧ συσχετισμούς και κατ' επέκταση τις δαπάνες του Αιτήματος. Οι πρόσθετες αυτές λειτουργίες και στήλες φαίνονται στην ακόλουθη οθόνη και επεξηγούνται στη συνέχεια:

| Α. Συσχετισμός Πληρωμών                                                                       | Β. Παραστ                                             | ατικά Αναδόχου                                                                | Γ. Παραστατικό                                                                      | ά Δικαιούχου      | / Εταίρων                                        | Δ                                           | . Απλοποιημε               | ένες Επιλογές Κ                        | όστους                                | Ε. Φυσι                                    |
|-----------------------------------------------------------------------------------------------|-------------------------------------------------------|-------------------------------------------------------------------------------|-------------------------------------------------------------------------------------|-------------------|--------------------------------------------------|---------------------------------------------|----------------------------|----------------------------------------|---------------------------------------|--------------------------------------------|
| <b>/ΣΧΕΤΙΣΜΟΣ ΠΛΗΡΩΜΩΝ</b><br>Αριθμός Συσ                                                     | χετισμών - Εγγραφών: 1                                |                                                                               | συ                                                                                  | Μαζική<br>ισχετισ | ι έγκρι<br>μών π                                 | ση<br>ίνακα                                 |                            | <                                      | Δειγματοληπτικός Έ                    | λεγχος:                                    |
| Παραστατικά Αναδόχου                                                                          |                                                       | Επιλέξιμη Δαπάνη (€)                                                          |                                                                                     |                   |                                                  |                                             | Επαλη                      | θεύσεις (€)                            |                                       |                                            |
|                                                                                               |                                                       |                                                                               |                                                                                     |                   |                                                  |                                             |                            |                                        |                                       |                                            |
| ιθμός ΑΦΤ/ΑΤ Ημ/νία<br>ραστατικού Έκδοσης                                                     | Επιλέξιμο Ποσό<br>Δαπάνης                             | Επιλέξιμη Δημόσια<br>Δαπάνη                                                   | Επιλέξιμη Ιδιωτική<br>Δαπάνη                                                        |                   | ιόρθωση Ο<br>Διοικ.<br>Επαλ.                     | ικ. Διόρθωση<br>Κατ΄ Αποκοπή<br>%           | Διόρθωση<br>Επιτ.<br>Επαλ. | Επαλ. Δαπ.<br>Δικαιούχου               | Επαλ. Δαπ.<br>Δικαιούχου<br>(Δημόσιο) | Επαλ. Δ<br>Δικαιού)<br>(Ιδιωτι             |
| ιθμός ΑΦΤ/ΑΤ Ημ/νία<br>φαστατικού ΑΦΤ/ΑΤ Έκδοσης<br>σοft ΑΕ - Εταιρεία Εξωτερικού             | Επιλέξιμο Ποσό<br>Δαπάνης<br>5.000,00 €               | Επιλέξιμη Δημόσια<br>Δαπάνη<br>3.500,00 €                                     | Επιλέξιμη Ιδιωτική<br>Δαπάνη<br>1.500,00 €                                          |                   | ιόρθωση Ο<br>Διοικ.<br>Επαλ.<br>0,00 €           | ικ. Διόρθωση<br>Κατ' Αποκοπή<br>%           | Διόρθωση<br>Επιτ.<br>Επαλ  | Επαλ. Δαπ.<br>Δικαιούχου               | Επαλ. Δαπ.<br>Δικαιούχου<br>(Δημόσιο) | Επαλ. Δι<br>Δικαιούς<br>(Ιδιωτι<br>1.500,0 |
| 18μός ΑΦΤ/ΑΤ Ημ/νία<br>ραστατικού ΑΦΤ/ΑΤ Ημ/νία<br>εκδοης<br>120807659 08/11/16<br>5.000,00 € | Επιλέξιμο Ποσό<br>Δαπάνης<br>5.000,00 €<br>5.000,00 ξ | Επιλέξιμη Δημόσια<br>Δαπάνη<br>3.500,00 €<br>Δημόσιες Συμβάσεις<br>3.500,00 € | Επιλέξιμη Ιδιωτική<br>Δαπάνη<br>1.500,00 €<br>: Αγαθών, Υπηρεσιών και<br>1.500,00 € |                   | ιόρθωση Ο<br>Διοικ.<br>Επαλ.<br>0,00 €<br>0,00 € | ικ. Διόρθωση<br>Κατ' Αποκοπή<br>%<br>0,00 € | Διόρθωση<br>Επιτ.<br>Επαλ. | Επαλ. Δαπ.<br>Δικαιούχου<br>5.000,00 € | Επαλ. Δαπ.<br>Δικαιούχου<br>(Δημόσιο) | Επαλ. Δ.<br>Δικαιού;<br>(Ιδιωτι<br>1.500,0 |

Εικόνα 26: Λειτουργίες επαλήθευσης και επικύρωσης ΑΚΧ που δεν αφορά σε προκαταβολή

Αρχικά, ο χρήστης δηλώνει εάν ο έλεγχος που διενεργεί θα είναι δειγματοληπτικός, δηλαδή διενεργείται για δείγμα των διαθέσιμων συσχετισμών του πίνακα, επιλέγοντας την ένδειξη «Δειγματοληπτικός Έλεγχος» στο πάνω δεξιά μέρος της καρτέλας. (Στην περίπτωση αυτή, ανοίγει νέο παράθυρο στο οποίο ο χρήστης θα πρέπει να συμπληρώσει το μέγεθος του δείγματος, την περιγραφή της ακολουθούμενης μεθόδου δειγματοληψίας –με δυνατότητα επισύναψης και ηλεκτρονικού εγγράφου– και την περιγραφή του δείγματος).

Στη συνέχεια, πατώντας το κυκλικό γκρι πλήκτρο δίπλα στην επιλέξιμη ιδιωτική δαπάνη του συσχετισμού, εμφανίζεται αναδυόμενη λίστα με τρεις διαθέσιμες ενέργειες (λίστα «traffic lights»), όπου ο χρήστης έχει, για κάθε συσχετισμό / γραμμή του πίνακα, τις ακόλουθες εναλλακτικές δυνατότητες:

α) Να εγκρίνει το επιλέξιμο ποσό του συσχετισμού επιλέγοντας την πράσινη ένδειξη «Έγκριση». Εάν ο χρήστης θέλει να κάνει μαζική έγκριση του συνόλου των συσχετισμών ενός ΑΚΧ, δίπλα στον τίτλο της στήλης «Επιλέξιμη Ιδιωτική Δαπάνη» της καρτέλας «Συσχετισμός Πληρωμών» υπάρχει ένα πλήκτρο επιλογής (check box), πατώντας το οποίο εγκρίνονται αυτόματα όλοι οι συσχετισμοί του πίνακα.

β) Να μην εγκρίνει και να θέσει το συνολικό ποσό του συσχετισμού σε κατάσταση αναστολής, επιλέγοντας την πορτοκαλί ένδειξη «Πιθανότητα Διόρθωσης» (εφαρμόζεται στην περίπτωση που ο χρήστης χρειάζεται περισσότερα στοιχεία προκειμένου να σχηματίσει γνώμη για το συγκεκριμένο συσχετισμό). Στην περίπτωση αυτή ανοίγει αυτόματα το ακόλουθο παράθυρο όπου ο χρήστης, αφού θέσει τα εμφανιζόμενα πεδία σε κατάσταση επεξεργασίας πατώντας το πλήκτρο , συμπληρώνει την Αιτιολόγηση της κρίσης του και αποθηκεύει την καταχωρημένη πληροφορία με το πλήκτρο (ή ακυρώνει την ενέργεια πατώντας το πλήκτρο ):

| Επαλήθευση Δαπάνης Συσχετισμού Παραστατικών<br>Άλλες Δαπάνες - Οριστική παύση αλιευτικών σκαφών | ×           |
|-------------------------------------------------------------------------------------------------|-------------|
| Κατάσταση Επαλήθευσης:<br>🗹 Πιθανότητα Διόρθωσης (σε εκκρεμότητα)                               | EnsEspyaoia |
| Διόρθωση Δαπανών (€):                                                                           | 0,00        |
| Αιτιολόγηση:                                                                                    |             |
| Απάντηση Διόρθωσης:                                                                             |             |
|                                                                                                 |             |
|                                                                                                 | × ΚΛΕΙΣΙΜΟ  |

Εικόνα 27: Παράθυρο αιτιολόγησης εκτίμησης για πιθανή μελλοντική οικονομική διόρθωση

γ) Να εφαρμόσει μία οριστική οικονομική διόρθωση (ολική ή μερική) στο επιλέξιμο ποσό
 του συγκεκριμένου συσχετισμού, επιλέγοντας την κόκκινη ένδειξη «Οριστική
 Διόρθωση». Στην περίπτωση αυτή ανοίγει αυτόματα το παράθυρο που φαίνεται στην
 επόμενη εικόνα:

| ιήθευση Δαπάνης Σι                                                                                                    | σχετισμού Παραστ                                                                                                    | ατικών                                                                                                    |                                                                                                 |                                                                                                    |                                          |                  |                                         |
|----------------------------------------------------------------------------------------------------|----------------------------------------------------------------------------------------------------|----------------------------------------------------------------------------------------------------|-------------------------------------------------------------------------------------------------|----------------------------------------------------------------------------------------------------|------------------------------------------|------------------|-----------------------------------------|
| Δαπάνες - Οριστική παύα                                                                                                    | η αλιευτικών σκαφών                                                                                                    |                                                                                                    |                                                                                                 |                                                                                                    |                                          |                  |                                         |
|                                                                                                    |                                                                                                    |                                                                                                    |                                                                                                 |                                                                                                    |                                          |                  |                                         |
| Επιλέξιμο Ποσό<br>γορίας Δαπάνης (€)                                                                                                    | Διόρθωση<br>Διοικ. Επαλ. (€)                                                                                                    | Οικονομική<br>Κατ' Αποκοπή (5                                                                                                    | Διόρθωση<br>% ποσοστό)                                                                          | Διόρθωση Επιτόπιας<br>Επαλήθευσης (€ ποσό)                                                               | Επικυρωμένο Επιλέξιμο<br>Ποσό (€)        | Καταλογισμοί (€) | Τελικό Επιλέξιμο<br>Ποσό (€)            |
| 0,00 €                                                                                                    | 0,00 €                                                                                                    |                                                                                                    | 0,00 €                                                                                          | 0,00€                                                                                                    | 0,00€                                    | 0,00 €           | 0,00 €                                  |
|                                                                                                    |                                                                                                    |                                                                                                    |                                                                                                 |                                                                                                    |                                          |                  |                                         |
| Ευρήματα Επαλήθευση                                                                                                    | ς Δαπάνης 🕕                                                                                                    |                                                                                                    |                                                                                                 |                                                                                                    |                                          |                  |                                         |
| Κατάσταση Επαλήθευσης                                                                                                    | F                                                                                                    |                                                                                                    | Μη<br>επα                                                                                       | υποχρεωτική επιτόπια ει<br>λήθευση του Αιτήματος Ι                                                       | παλήθευση για την<br>Καταβολής Χορηγίας. |                  | E ×                                     |
| Οριστική Διόρθωση                                                                                                    | 1                                                                                                    |                                                                                                    |                                                                                                 |                                                                                                    |                                          |                  |                                         |
|                                                                                                    |                                                                                                    |                                                                                                    |                                                                                                 |                                                                                                    |                                          |                  |                                         |
| Διόρθωση Δαπανών (€):                                                                                                    |                                                                                                    | Αιτι                                                                                                    | ολόγηση Διόρθως                                                                                 | rης:                                                                                                    |                                          |                  |                                         |
|                                                                                                    | 0,0                                                                                                    | 0 €                                                                                                    |                                                                                                 |                                                                                                    |                                          |                  | 500                                     |
|                                                                                                    |                                                                                                    |                                                                                                    |                                                                                                 |                                                                                                    |                                          |                  |                                         |
| Ενδειξη Υπονοιας Απάτης                                                                                                    | :                                                                                                    | 2χολ                                                                                                    | (la:                                                                                            |                                                                                                    |                                          |                  |                                         |
| Ενδειξη Υπονοιας Απατης                                                                                                    | ç.                                                                                                    | 2 χολ                                                                                                    | ια:                                                                                             |                                                                                                    |                                          |                  | 500                                     |
| Ενδειξη Υπονοίας Απάτης<br>Διατικοποιημένα ευρήμ<br>ΚαΔικοποιημένα Ευρήμ                                                                                                    | ::<br>Ιατα που προκύπτουν<br>ΥΡΗΜΑΤΑ                                                                                                    | Σχολ<br>από την επαλήξ                                                                                                    | ιια:<br>Θευση δαπάνη:<br>ΕΥΡΗΜΑ                                                                 | ς του υποβληθέντος Αιτ<br>ποτο                                                                           | τήματος Καταβολής Χα                     | ρηγίας<br>ΕΧΟΛΙΑ | 500                                     |
| Ενδειξη Υπονοιας Απατησ<br>Δικοποιημένα ευρήμ<br>ΚΩΔΙΚΟΠΟΙΗΜΕΝΑ Ε<br>Δεν επαληθεύεται η                                                                                                    | ::<br>ιατα που προκύπτουν<br>ΥΡΗΜΑΤΑ<br>ακοίδεια και η αοθότητα                                                                                                    | 2χολ<br>από την επαλήξ                                                                                                    | ια:<br>Θευση δαπάνη:<br>ΕΥΡΗΜΑ                                                                  | ς του υποβληθέντος Αιτ<br>Ποΐο                                                                           | τήματος Καταβολής Χα                     | ρηγίας<br>ΣΧΟΛΙΑ | 500                                     |
| Ενδειξη Υπονοίας Απάτης           ωδικοποιημένα ευρήμ           ΚαΔικοποιημένα ευρήμ           ΚαΔικοποιημένα ευρήμ           κασικοποιημένα ευρήμ           κασικοποιημένα ευρήμ           κασικοποιημένα ευρήμ                                                                                                    | ::<br>Ιατα που προκύπτουν<br>/ΡΗΜΑΤΑ<br>ακρίβεια και η ορθόπητα<br>ικαιούχος όσον αφορά τη                                                                                                    | 2χολ<br>από την επαλήξ<br>των στοιχείων<br>γν επίτευξη της                                                                                                    | ια:<br>Θευση δαπάνη:<br>ΕΥΡΗΜΑ                                                                  | ς του υποβληθέντος Αιτ<br>ΠοΣο                                                                           | τήματος Καταβολής Χα                     | ρηγίας<br>ΣΧΟΛΙΑ | 500<br>                                 |
| Ενδειξη Υπονοιας Απατης ωδικοποιημένα ευρήμ ΚΩΔΙΚΟΠΟΙΗΜΕΝΑ Ε' Δεν επαληθεύεται η που υποβάλλει ο Δ τιμής των δεικτών Δεν τηρήθηκαν οι ό Υπηρεσίες με την έ συμμόρφωση με τη ν                                                                                                    | :<br>Ιατα που προκύπτουν<br>(PHMATA<br>ακρίβεια και η ορθότητα<br>ικαιούχος όσον αφορά τη<br>ροι που είχαν τεθεί από<br>κδοση των πιστοποιητική<br>ενωσιακή πολιτική για ι                                                                                                    | 2χολ<br>από την επαλήξ<br>πων στοιχείων<br>γν επίτευξη της<br>τις αρμόδιες<br>ών για τη<br>η μη διάκριση                                                                                                    | ια:<br>Θευση δαπάνηι<br>ΕΥΡΗΜΑ                                                                  | ς του υποβληθέντος Αιτ<br>ΠΟΣΟ<br>0.00 4                                                                 | τήματος Καταβολής Χα                     | ρηγίας<br>ΣΧΟΛΙΑ | ۵۰۵<br>۱۱<br>۱۱<br>۱۱<br>۱۱             |
| Ενδειξη Υπονοιας Απατης ωδικοποιημένα ευρήμ ΚΩΔΙΚΟΠΟΙΗΜΕΝΑ Ε΄ Δεν επαληθεύεται η που υποβάλλει ο Δ τιμής των δεικτών Δεν τηρήθηκαν οι ό Υπηρεσίες με την έ συμμόρφωση με τη Δεν τηρήθηκαν οι ό Υπηρεσίες με την έ                                                                                                    | :<br>(ΡΗΜΑΤΑ<br>ακρίβεια και η ορθότητα<br>ικαιούχος όσον αφορά τη<br>ροι που είχαν τεθεί από<br>κδοση των πιστοποιητικκ<br>ν ενωσιακή πολιτική για τ<br>ροι που είχαν τεθεί από<br>κδοση των πιστοποιητικκ                                                                                       | 2χολ<br>από την επαλήί<br>των στοιχείων<br>Ιν επίτευξη της<br>τις αρμόδιες<br>ών για τη<br>τη μη διάκριση<br>τις αρμόδιες<br>ών για τη                                                                                                    | ια:<br>Θευση δαπάνη:<br>ΕΥΡΗΜΑ                                                                  | ς του υποβληθέντος Αιτ<br>ΠΟΣΟ<br>0.00 4                                                                 | τήματος Καταβολής Χα                     | ρηγίας<br>ΕΧΟΛΙΑ | ۵۰۵<br>۱                                |
| Ενδειξη Υπονοιας Απατης ωδικοποιημένα ευρήμ ΚΩΔΙΚΟΠΟΙΗΜΕΝΑ Ε' Δεν επαληθεύεται η που υποβάλλει ο Διημής των δεικτών Δεν πρηθηκαν οι ό Υπηρεσίες με την έ συμμόρφωση με τη Δεν πρηθηκαν οι ό Υπηρεσίες με την έ συμμόρφωση με τη ενισχύσεις                                                                              | :<br>ατα που προκύπτουν<br>(PHMATA<br>ακρίβεια και η ορθότητα<br>καιούχος όσον αφορά τη<br>ροι που είχαν τεθεί από<br>κδοση των πιστοποιητικά<br>γ ενωσιακή πολιτική για τ                                                                                                    | 2χολ<br>από την επαλήξ<br>των στοιχείων<br>ην επίτευξη της<br>τις αρμόδιες<br>ών για τη<br>πι μη διάκριση<br>τις αρμόδιες<br>ης αρμόδιες<br>ης αρμόδιες                                                                                                    | ια:<br>3ευση δαπάνη:<br>ΕΥΡΗΜΑ                                                                  | ς του υποβληθέντος Αιτ<br>ΠοΣο<br>0.00 4<br>0.00 4                                                       | τήματος Καταβολής Χα<br>ε<br>ε           | οιγρας           | ۵۰۰ ۵۰۰ ۵۰۰ ۵۰۰ ۵۰۰ ۵۰۰ ۵۰۰ ۵۰۰ ۵۰۰ ۵۰۰ |
| <ul> <li>Ενδειξη Υπονοίας Απάτης</li> <li>ωδικοποιημένα ευρήμ</li> <li>ΚΩΔΙΚΟΠΟΙΗΜΕΝΑ Ε΄</li> <li>Δεν επαληθεύεται η<br/>που υποβάλλει ο Δ<br/>πμής των δεικτών</li> <li>Δεν τηρήθηκαν οι ό<br/>Υπηρεσίες με την έ<br/>συμμόρφωση με τη<br/>ενισχύσεις</li> <li>Η δαπάνη δεν εμπίπτη<br/>προβλέπονται στη Συ</li> </ul> | :<br>(ΡΗΜΑΤΑ<br>ακρίβεια και η ορθότητα<br>ικαιούχος όσον αφορά τη<br>ροι που είχαν τεθεί από<br>κδοση των πιστοποιητικά<br>ν ενωσιακή πολιτική για τ<br>ροι που είχαν τεθεί από<br>κδοση των πιστοποιητικά<br>ν ενωσιακή πολιτική για τ<br>μι στις επιλέξιμες κατηγορ<br>μφωνία Δημόσιας Χρηματο | Σχολ<br>από την επαλή!<br>των στοιχείων<br>Ιν επίτευξη της<br>τις αρμόδιες<br>ών για τη<br>τη μη διάκριση<br>της αρμόδιες<br>ών για τη<br>της αρμόδιες<br>ών για τη<br>της αρμόδιες<br>ών για τη<br>της αρμόδιες<br>ών για τη<br>της αρμόδιες<br>ών για τη<br>της αρμόδιες<br>ών για τη<br>της αρμόδιες<br>ών για τη<br>της αρμόδιες<br>ών για τη<br>της αρμόδιες<br>ών για τη<br>της αρμόδιες<br>ών για τη<br>της αρμόδιες<br>ών για τη<br>της αρμόδιες<br>δια τη της αρμόσιας<br>της αρμόσιας<br>της αρμόδιες<br>της αρμόδιες<br>της της αρμόσιας<br>της αρμόσιας<br>της της αρμόσιας<br>της της της της της της της της της της | ια:<br>Βευση δαπάνη:<br>ΕΥΡΗΜΑ<br>Ο<br>Ο<br>Ο<br>Ο<br>Ο<br>Ο<br>Ο<br>Ο<br>Ο<br>Ο<br>Ο<br>Ο<br>Ο | <ul> <li>ς του υποβληθέντος Αιτου υποβληθέντος Αιτου στο το το το το το το το το το το το το τ</li></ul> | τήματος Καταβολής Χα                     | ρηγίας<br>ΣΧΟΛΙΑ | ۵۰۰ ۵۰۰ ۵۰۰ ۵۰۰ ۵۰۰ ۵۰۰ ۵۰۰ ۵۰۰ ۵۰۰ ۵۰۰ |

Εικόνα 28: Παράθυρο οριστικής οικονομικής διόρθωσης

Στην παραπάνω εικόνα ο χρήστης, αφού θέσει τα εμφανιζόμενα πεδία σε κατάσταση επεξεργασίας πατώντας το πλήκτρο

- επιλέγει το εύρημα ή τα ευρήματα που αιτιολογούν την κρίση του, από τη λίστα με τα κωδικοποιημένα ευρήματα που εμφανίζεται στο παράθυρο,
- καταχωρεί το ποσό της οικονομικής διόρθωσης που αντιστοιχεί στο κάθε εύρημα,
- συμπληρώνει το πεδίο «σχόλια», για κάθε εύρημα / οικονομική διόρθωση, με την αιτιολόγηση της κρίσης του,

δηλώνει, πατώντας το σχετικό πλήκτρο επιλογής (check box), εάν τυχόν κρίνει ότι υπάρχει «Ένδειξη Υπόνοιας Απάτης» στα εντοπισμένα ευρήματα. Στην περίπτωση που γίνεται η συγκεκριμένη επιλογή, εμφανίζεται στα δεξιά νέο ειδικό πεδίο σχολίων όπου ο χρήστης πρέπει να τεκμηριώσει την κρίση του καθώς και να αναφέρει το συγκεκριμένο εύρημα ή τα ευρήματα στο οποίο / στα οποία αφορά η υπόνοια απάτης που εντόπισε.

Το σύνολο των ποσών διόρθωσης των ευρημάτων, εμφανίζεται στο πεδίο «Διόρθωση Δαπανών (€)».

Μόλις ολοκληρώσει τη συμπλήρωση του προηγούμενου παραθύρου, ο χρήστης αποθηκεύει της καταχωρημένες πληροφορίες με το πλήκτρο 🔳 (ή ακυρώνει την ενέργεια πατώντας το πλήκτρο 💌), επιστρέφοντας έτσι στην καρτέλα «Συσχετισμός Πληρωμών» του επαληθευόμενου ΑΚΧ.

Στο τμήμα του πίνακα των συσχετισμών με τον τίτλο **«Επαληθεύσεις (€)»** της καρτέλας «Συσχετισμός Πληρωμών», εμφανίζονται οι ακόλουθες πρόσθετες (σε σχέση με τις στήλες που βλέπει ο συντάκτης του ΑΚΧ) στήλες:

- Στήλη «Διόρθωση Διοικητικής Επαλήθευσης», όπου εμφανίζονται οι τυχόν οριστικές διορθώσεις που καταχωρούνται μέσω της τρέχουσας διοικητικής επαλήθευσης, με τον τρόπο που εξηγήθηκε παραπάνω.
- Στήλη «Οικονομική Διόρθωση κατ' αποκοπή % (ποσοστό)», όπου εμφανίζονται τυχόν οικονομικές διορθώσεις με εφαρμογή κατ' αποκοπή ποσοστού οι οποίες έχουν προκύψει από προηγηθείσα επιτόπια επαλήθευση.
- Στήλη «Διόρθωση Επιτόπιας Επαλήθευσης (€ ποσό)», όπου εμφανίζονται τυχόν οικονομικές διορθώσεις με εφαρμογή κατ' αποκοπή ποσού οι οποίες έχουν προκύψει από προηγηθείσα επιτόπια επαλήθευση.
- Στις τρεις τελευταίες στήλες «Επαληθευμένες Δαπάνες Δικαιούχου», «Επαληθευμένες Δαπάνες Δικαιούχου (Δημόσιο)» και «Επαληθευμένες Δαπάνες Δικαιούχου (Ιδιωτικό)», εμφανίζονται τα τελικά ποσά που επαληθεύονται με την τρέχουσα διοικητική επαλήθευση, δηλαδή τα αντίστοιχα αρχικά: «Επιλέξιμο Ποσό Δαπάνης», «Επιλέξιμη Δημόσια Δαπάνη» και «Επιλέξιμη Ιδιωτική Δαπάνη», διορθωμένα με τις οικονομικές διορθώσεις των προηγούμενων στηλών.

Τα στοιχεία κάθε συσχετισμού που εμφανίζονται στις παραπάνω στήλες, εμφανίζονται και στο επάνω μέρος του παραθύρου της οριστικής οικονομικής διόρθωσης (βλ. προηγούμενη εικόνα), για διευκόλυνση του χρήστη ώστε να βλέπει πώς διαμορφώνεται το τελικό επιλέξιμο ποσό με την οικονομική διόρθωση της διοικητικής επαλήθευσης που καταχωρεί.

Μόλις ολοκληρώσει την επαλήθευση των δηλωθέντων στοιχείων και δαπανών του ΑΚΧ, ο χρήστης μπορεί είτε να δηλώσει ότι ολοκλήρωσε την επαλήθευση του ΑΚΧ (οπότε η κατάστασή του μετατρέπεται από «Υποβλήθηκε» σε «Ολοκλήρωση Επαλήθευσης») είτε να το επιστρέψει στον χρήστη που το συνέταξε προς διόρθωση (οπότε η κατάστασή του μετατρέπεται από «Υποβλήθηκε» σε «Προς Διόρθωση», βλ. παρ. 2.3.3), επιλέγοντας αντίστοιχα «Ολοκλήρωση Επαλήθευσης» ή «Προς διόρθωση» από το Μενού στο πάνω δεξιά μέρος της οθόνης. Οι δύο αυτές επιλογές ενεργοποιούνται στο Μενού κατά περίπτωση, όπως εξηγείται στον ακόλουθο πίνακα:

| Όταν στο επαληθευμένο ΑΚΧ υπάρχουν:                                                  | τότε ο χρήστης επαλήθευσης:                                                                     |
|--------------------------------------------------------------------------------------|-------------------------------------------------------------------------------------------------|
| Μόνο πράσινοι, μόνο κόκκινοι ή<br>πράσινοι και κόκκινοι χαρακτηρισμοί<br>συσχετισμών | Μπορεί να ολοκληρώσει την επαλήθευση του<br>ΑΚΧ                                                 |
| Μόνο πορτοκαλί χαρακτηρισμοί<br>συσχετισμών                                          | Μπορεί να επιστρέψει το ΑΚΧ προς διόρθωση                                                       |
| Πορτοκαλί χαρακτηρισμοί μεταξύ<br>άλλων πράσινων ή/και κόκκινων                      | Μπορεί είτε να επιστρέψει το ΑΚΧ προς<br>διόρθωση είτε να ολοκληρώσει την<br>επαλήθευσή του     |
| Συσχετισμοί που δεν έχουν<br>χαρακτηριστεί με κανένα χρώμα                           | Δεν μπορεί ούτε να ολοκληρώσει την<br>επαλήθευση του ΑΚΧ ούτε να το επιστρέψει<br>προς διόρθωση |

Στην περίπτωση που υπάρχουν πορτοκαλί χαρακτηρισμοί μεταξύ άλλων πράσινων ή/και κόκκινων σε ένα ΑΚΧ (3<sup>η</sup> περίπτωση του ανωτέρω πίνακα), τότε επιτρέπεται στο χρήστηεπαληθευτή να ολοκληρώσει την επαλήθευση του ΑΚΧ ώστε να μπορούν να επικυρωθούν όλες οι υπόλοιπες δαπάνες του αιτήματος που έχουν κριθεί ως επαληθευμένες (δεν έχουν αφαιρεθεί μέσω οικονομικής διόρθωσης). Στην περίπτωση αυτή, οι συσχετισμοί του αιτήματος που έχουν χαρακτηριστεί ως πορτοκαλί, επανεμφανίζονται αυτόματα στο επόμενο ΑΚΧ που θα δημιουργήσει ο χρήστης-συντάκτης για το ίδιο έργο, μέχρι είτε να εγκριθούν (και να χαρακτηριστούν πράσινοι) είτε να διορθωθούν οικονομικά (και να χαρακτηριστούν κόκκινοι) από τον χρήστη-επαληθευτή.

Σημειώνεται ότι όταν για ένα ΑΚΧ δηλωθεί ότι έχει ολοκληρωθεί η επαλήθευσή του, δε μπορεί πλέον να διορθωθεί ούτε από τον χρήση-συντάκτη ούτε από τον χρήστηεπαληθευτή του ΑΚΧ.

#### 2.3.2. Συμπλήρωση Δελτίου Δαπανών και Επικύρωση ΑΚΧ

Ο χρήστης με τα κατάλληλα δικαιώματα, αναζητά και εντοπίζει στη Λίστα των ΑΚΧ τα ΑΚΧ που έχουν επαληθευθεί (κατάσταση: «Ολοκλήρωση επαλήθευσης») και απαιτείται η συμπλήρωση των στοιχείων του αντίστοιχου Δελτίου Δαπανών τους και η επικύρωσή τους. Ο χρήστης, για κάθε επαληθευμένο ΑΚΧ, πατώντας στο εικονίδιο **φ** επιλέγει από το μενού που εμφανίζεται: «Έλεγχος/ Εποπτεία», εάν θέλει να συμπληρώσει το ΔεΔα και να επικυρώσει το επαληθευμένο ΑΚΧ, ή «Εμφάνιση Εγγράφου», εάν θέλει να εξαγάγει τα στοιχεία του επαληθευμένου ΑΚΧ σε μορφή εγγράφου .doc.

| =               | 🛛 🕅 🖓 📢            | 'ενκή Δισύθυνση<br>Ευρωπαϊκκών Προγραμμάτων,<br>Ευντονισμού και Ανάπτυξης |                        |                              |                                |                                                                                                    |                                                                                                    |                   | <u>ې</u>              | (j) | Û                      |                     | ይ    |
|-----------------|--------------------|---------------------------------------------------------------------------|------------------------|------------------------------|--------------------------------|----------------------------------------------------------------------------------------------------|----------------------------------------------------------------------------------------------------|-------------------|-----------------------|-----|------------------------|---------------------|------|
| Έργα ΣΧ 🔸       | Αιτήματα Καταβολής | ς Χορηγίας                                                                |                        |                              |                                |                                                                                                    |                                                                                                    |                   |                       |     |                        |                     |      |
| ΛΙΣΤΑ ΑΙΤΗΜΑ    | τον καταβολής χ    | ΟΡΗΓΙΑΣ                                                                   |                        |                              |                                |                                                                                                    |                                                                                                    |                   |                       |     |                        |                     |      |
| Εγγραφες: 71    |                    |                                                                           |                        |                              |                                |                                                                                                    |                                                                                                    |                   |                       |     |                        |                     |      |
| <b>Ψ</b> ΦΙΛΤΡΑ | Ç) < 1 2           | 3 4 5 6 7 8                                                               |                        |                              |                                |                                                                                                    |                                                                                                    |                   |                       |     | X E                    | XPORT               | +    |
| Κωδικός Έργου   | ≎ <b>A/A</b>       | ‡ Κατάσταση                                                               | * Ημ.<br>Καταχώρησης Ο | Ημ.<br>Υποβολής <sup>÷</sup> | Ημ.<br>Επικύρωσης <sup>Ο</sup> | Δικαιούχος                                                                                                    | Ενδιάμεσος<br>Φορέας                                                                                                 | Επαληθευμέν<br>Δι | η Δαπάνη<br>ικαιούχου | r   | Ιοσό Χορηγί            | ας                  |      |
| 22550           | 2                  | ολοελήρωση<br>Επαλήθευσης                                                 |                        |                              |                                |                                                                                                    | Τμήμα Αλιείας και<br>Θαλάσσιων<br>Ερευνών /<br>Υπουργείο<br>Γεωργίας,<br>Αγροτικής<br>Ανάπτυξης και<br>Περιβάλλοντος |                   |                       | 1   | 0,01<br>©<br>Έλεγχα    | )€<br>ος/Εποπτ      | τεία |
| 22526           | 2                  | 🗐 Εργασίας                                                                | 22-07-2016             |                              |                                | ΓΔ ΕΠΣΑ                                                                                                    | Τμήμα Αλιείας και<br>Θαλάσσιων<br>Ερευνών /<br>Υπουργείο<br>Γεωργίας,<br>Αγροτικής<br>Ανάπτυξης και<br>Περιβάλλοντος |                   | 0,00€                 | 1   | Еџфа́<br>Еуури<br>0,00 | ίνιση<br>άφου<br>)€ |      |
| 22509           | 1                  | <b>Π</b> Επικυρώθηκε                                                      | 27-06-2016             | 27-06-2016                   | 27-06-2016                     | Τμήμα Αλιείας και<br>Θαλάσσιων<br>Ερευνών /<br>Υπουργείο<br>Γεωργίας,<br>Αγροτικής<br>Ανάπτυξης και<br>Περιβάλλοντος | Τμήμα Αλιείας και<br>Θαλάσσιων<br>Ερευνών /<br>Υπουργείο<br>Γεωργίας,<br>Αγροτικής<br>Ανάπτυξης και<br>Περιβάλλοντος | 41                | 5.400,00 €            |     | 45.400,00 €            | 0                   |      |

Εικόνα 29: Έλεγχος / Εποπτεία επαληθευμένου ΑΚΧ

Επιλέγοντας «Έλεγχος/Εποπτεία» στην προηγούμενη οθόνη, το σύστημα μεταφέρει το χρήστη στην οθόνη Επεξεργασίας των στοιχείων του ΑΚΧ, όπου όλα τα πεδία που καταχωρήθηκαν κατά την υποβολή και επαλήθευση του συγκεκριμένου ΑΚΧ είναι κλειδωμένα και δεν επιτρέπεται η αλλαγή τους. Ωστόσο, ο χρήστης με δικαιώματα επικύρωσης ΑΚΧ μπορεί να περιηγηθεί στις οθόνες του Αιτήματος, προκειμένου να ξαναδεί τα καταχωρημένα στοιχεία και τα επισυναπτόμενα έγγραφα του ΑΚΧ, καθώς και τα στοιχεία επαλήθευσης του Αιτήματος.

Η οθόνη επεξεργασίας που εμφανίζεται για ένα ΑΚΧ που βρίσκεται σε κατάσταση «Ολοκλήρωση επαλήθευσης», είναι ίδια με την οθόνη επεξεργασίας των ΑΚΧ που βρίσκονται σε κατάσταση «Εργασίας» (παρ. 2.2.2) ή σε κατάσταση «Υποβλήθηκε» (παρ. 2.3.1) με μόνη διαφοροποίηση την εμφάνιση μιας νέας ομάδας πεδίων με τον τίτλο **«Στοιχεία Καταβολής Χορηγίας»**, η οποία εμφανίζεται:

<u>α) Για τα ΑΚΧ που αφορούν σε προκαταβολή</u>: σε μια νέα καρτέλα δίπλα στα Στοιχεία Ταυτότητας του ΑΚΧ, όπως φαίνεται στην ακόλουθη εικόνα:

| Ευρωπαϊκών Προγραμμάτων,<br>Συντονσμού και Ανάπτοξης           |                                   |             |                 |                            | ŝ            | (i)                                                   | Û                       |       | ይ   |
|----------------------------------------------------------------|-----------------------------------|-------------|-----------------|----------------------------|--------------|-------------------------------------------------------|-------------------------|-------|-----|
| Έργα ΣΧ 🔸 Αιτήματα Καταβολής Χορηγίας 🔸 Κωδ. Έργου             | / Α.Α Αιτήματος: <b>22620 / 1</b> |             |                 | Ολοι                       | κλήρωση      | Επαλήθευσ                                             | ու 🗊                    | MENOY | r ~ |
| Ġ Επεξεργασία Στοιχείων Αιτήματος Καταβολή                     | ς Χορηγίας - Προκαταβολή          |             |                 |                            |              |                                                       |                         |       |     |
| ΣΤΟΙΧΕΙΑ ΠΡΟΚΑΤΑΒΟΛΗ ΔΑΠΑΝΗΣ                                   | Στοιχεία Καταβολής Χορηγ          | γίας 🧿      | Στοιχεία Ταυτότ | ητας                       |              |                                                       |                         |       |     |
| Αρ. Εγγυητικής Επιστολής: *<br>999                             |                                   |             |                 |                            | E            | παληθευμέ<br>Δαπά<br>Δικαιούχ<br>(Δημόσιο)            | ∾η<br>∾η<br>ου<br>(€)   |       |     |
| Ίδρυμα που Εκδίδει την Εγγυητική Επιστολή: *<br>Τράπεζα Κύπρου |                                   |             |                 |                            | Το πο<br>από | <b>5.000,00</b><br>σό προέρχε<br>την Εγγυητ<br>Επιστά | )€<br>ται<br>ική<br>ολή |       |     |
| Ημερομηνία Εγγυητικής Επιστολής: *<br>04/04/14                 |                                   |             |                 |                            |              |                                                       |                         |       |     |
| Ποσό Εγγυητικής Επιστολής (€): *                               | Αριθμός Παραστατικού              | Είδος Παρασ | τατικού         | Ημερομηνία<br>Παραστατικού | Ποσά         | ό Χορηγίας                                            | (€)                     | +     |     |
| 5.000,00                                                       | ууу 50                            | Δελτίο Πλι  | ηρωμής 🔹        | 26/07/11                   | 5.00         | 00,00 €                                               |                         | ×     |     |
| ΕΓΓΡΑΦΟ ΕΓΓΥΗΤΙΚΗΣ ΕΠΙΣΤΟΛΗΣ                                   |                                   |             |                 | Σύνολο:                    |              | 5.000,0                                               | 0€                      |       |     |

Εικόνα 30: Στοιχεία Καταβολής Χορηγίας επαληθευμένου ΑΚΧ που αφορά σε προκαταβολή

<u>β) Για τα ΑΚΧ που δεν αφορούν σε προκαταβολή</u>: στην καρτέλα «Ταυτότητα» του ΑΚΧ, η οποία τώρα έχει τον τίτλο «Ταυτότητα – Δελτίο Δαπανών Έργου», όπως φαίνεται στην ακόλουθη εικόνα:

| Eprop 2.X > Arryporta Karrupbolycky Copyryicky > Kuob. Eprop. / A Adartipuercy: 22550 / 2000 / 2000 / 2 | = 💽 📎                                             | Γενική Διεύθυνση<br>Ευρωποϊκών Προγραμμότων,<br>Συντονισμού και Ανάπτυξης |                  |                                         |       |                              |                              |              | \$ (i)           | Û          |                               | ቧ    |
|----------------------------------------------------------------------------------------------------|---------------------------------------------------|---------------------------------------------------------------------------|------------------|-----------------------------------------|-------|------------------------------|------------------------------|--------------|------------------|------------|-------------------------------|------|
|                                                                                                    | Έργα ΣΧ > Αιτήματα Κατό                           | αβολής Χορηγίας > Κωδ. Έρ                                                 | γου / Α.Α Αιτήμα | atog: <b>22550 / 2</b>                  |       |                              |                              | Ολοκλή       | ίρωση Επαλήθει   | ισης 🜉     | MENOY                         | ~    |
| A. Adværnøyde filhøpugøin         B. Repærrærek å Avæðögou         C. Repærrærek å Avæðögou         C. Repærrærek å Avæðögou         C. Repærrærek å Avæðögou         C. Repærrærek å Avæðögou         S. Aktoennyørek Enkløyde Körrøve         E. 4uouró Åvrussigero         ST. Rutrárma - Askrio Aasavúr Eng         Z. Zur >           FUREAR TAYTORHTAE         Muruzspænning miniska senakifelsum yna trijuerse         Engugenpenning functiona senakifelsum yna trijuerse         Engugenpenning functiona senakifelsum yna trijuerse         Engugenpenning functina sengugenpen                                                                                                    | 😌 Επεξεργασία Στοιχε                              | είων Αιτήματος Καταβο                                                     | λής Χορηγία      | ıç                                      |       |                              |                              |              |                  |            |                               |      |
| FIOKERA TAYTOTHTAE         CTOKERA KATABOAHE XOPHITAE           Mu unggeseurusi entañine entañigleuon yua try entañigleuon yua try entañigl                            | <ul> <li>Α. Συσχετισμός Πληρωμώ</li> </ul>        | ον Β. Παραστατικά                                                         | Αναδόχου         | Γ. Παραστατικά Δικαιούχου / Εταίρων     | Δ. Απ | λοποιημένες Επιλογές Κόστους | Ε. Φυσικό Αντικείμενο        | ΣΤ. Ταυτότ   | ητα - Δελτίο Δαι | τανών Έργ  | Ζ. Σι                         | uv > |
| Мл иподареантије изглубанот је изту илађујевиот уко Алтујиате;       Прой полоукарије Еруон:       0.00 €         Тг. код Пројоклупује.       Елудиродска Пројорације Вејласова       Еледиродска Пројорације Вејласова       0.00 €       Веллућевирије удалбу Далрује Одјасова       Веллућевирије удалбу Далрује Одјасова       Од 0 €       0.00 €       Од 0 €         Киљевије Пројоклупејс:       Прој илалоукарије Еруон:       Од 0 €       0.00 €       0.00 €       0.00 €       0.00 €       0.00 €       0.00 €       0.00 €       0.00 €       0.00 €       0.00 €       0.00 €       0.00 €       0.00 €       0.00 €       0.00 €       0.00 €       0.00 €       0.00 €       0.00 €       0.00 €       0.00 €       0.00 €       0.00 €       0.00 €       0.00 €       0.00 €       0.00 €       0.00 €       0.00 €       0.00 €       0.00 €       0.00 €       0.00 €       0.00 €       0.00 €       0.00 €       0.00 €       0.00 €       0.00 €       0.00 €       0.00 €       0.00 €       0.00 €       0.00 €       0.00 €       0.00 €       0.00 €       0.00 €       0.00 €       0.00 €       0.00 €       0.00 €       0.00 €       0.00 €       0.00 €       0.00 €       0.00 €       0.00 €       0.00 €       0.00 €       0.00 €       0.00 €       0.00 €       0.00 €                                                                                                    | ΣΤΟΙΧΕΙΑ ΤΑΥΤΟΤΗΤΑΣ                               |                                                                           |                  |                                         |       | ΣΤΟΙΧΕΙΑ ΚΑΤΑΒΟΛΗΣ ΧΟΡΗΓ     | ΊΑΣ                          |              |                  |            |                               |      |
| Γίτλος Πρόσκλησης:       Επιχμοριακό Πρόγραμμα:       Επιχμοριακό Πρόγραμμα:       Επιληθευμένη Δαπάτη Δικαιούχου       Επιληθευμένη Δαπάτη Δικαιούχου       Επιληθευμένη Δαπάτη Δικαιούχου       Επιληθευμένη Δαπάτη Δικαιούχου       Επιληθευμένη Δαπάτη Δικαιούχου       Επιληθευμένη Δαπάτη Δικαιούχου       Επιληθευμένη Δαπάτη Δικαιούχου       Επιληθευμένη Δαπάτη Δικαιούχου       (Δημόσκα)       (Δημόσκα) </td <td>Μη υποχρεωτική επιτόπια ει<br/>Καταβολής Χορηγίας.</td> <td>παλήθευση για την επαλήθευση ΄</td> <td>rou Αιτήματος</td> <td></td> <td></td> <td>Προϋπολογισμός Έργου:</td> <td></td> <td></td> <td></td> <td></td> <td>0,00</td> <td>¢</td>                                                                                                    | Μη υποχρεωτική επιτόπια ει<br>Καταβολής Χορηγίας. | παλήθευση για την επαλήθευση ΄                                            | rou Αιτήματος    |                                         |       | Προϋπολογισμός Έργου:        |                              |              |                  |            | 0,00                          | ¢    |
| 03/1.3/1.10/01/06.2015         Επιχευρησιακό Πρόγραμμα θάλασσα         0.00 ε         0,00 ε         0,00 ε         0,00 ε           Kwδukóς Πρόσκλησης:         Προτεραίστητε Ένωσης:         Προτεραίστητε Ένωσης:         ΠΕ1. Προιθήση της παριβαλλαντικά βιώσμηςαποδοτικ           0,00 ε         0,00 ε                                                                                                    | Τίτλος Πρόσκλησης:                                |                                                                           | Επιχειρησια      | κό Πρόγραμμα:                           |       | Επαληθευμένη Δαπάνη Δικα     | Επαληθευμένη Δαπάνη          | η Δικαιούχου | Επαληθευμέ       | νη Δαπάνη  | Δικαιούχου                    |      |
| Кибисіс         Протерлітута Егисору:         Полойнура тус явирійддочтакій рійоцира алавотакі         0,00 €         0,00 €         0,00 €           ET3/1.3/1.10/1/06.2015/EX         TE1. Пройнура тус явирійддочтакій рійоцира алавотакі              0,00 €         0,00 €         0,00 €                     0,00 €         0,00 €         0,00 €         0,00 €         0,00 €         0,00 €                 0,00 €         0,00 €         0,00 €         0,00 €         0,00 €         0,00 €         0,00 €         0,00 €         0,00 €         0,00 €         0,00 €         0,00 €         0,00 €         0,00 €         0,00 €         0,00 €         0,00 €         0,00 €         0,00 €         0,00 €         0,00 €         0,00 €         0,00 €         0,00 €         0,00 €         0,00 €         0,00 €         0,00 €         0,00 €         0,00 €         0,00 €         0,00 €         0,00 €         0,00 €         0,00 €         0,00 €         0,00 €         0,00 €         0,00 €         0,00 €         0,00 €         0,00 €         0,00 €                                                                                                             | 03/1.3/1.10/01/06.2015                            |                                                                           | Επιχειρησια      | κό Πρόγραμμα Θάλασσα                    |       |                              | (Δημόσιο)                    |              |                  | (Ιδιωτικό) |                               |      |
| ETB/1.3/1.10/1/06.2016/ZX       FDE1. Προύθηση της πραβθάλλοντος κάι βιώσιμης αποδοτικ         Epιο-Κωδυκός /Τίτλος:       Θεματικός Στόχος:         Z2550/Μόνιμη Απόσωραη Αλευτικού Σκάφους «Ανθός» +       Θεματικός Στόχος:         Διαφίλαξη και προστασία του περιβάλλοντος και προστ       Ποοό Προκαταβολής:         Κυδικός Δικαιούχου/ Επωνυμία Δικαιούχου:       Ταρείο:         11972 / ΓΔ ΕΠ2Α       Εύδικός Στόχος:         Αλ Δελτίου:       Ημ/νία Ηλεκτρ. Υποβολής:         Εξιδικός Στόχος:       Εύδικός Στόχος:         2       20/07/16         ΕΣ3. Διασφόλιση ισορροπίας μεταξύ άλιευτικής φιαστησείη         Διαχειριατής Συστήματος       110 Οριστική παίοη των κλευτικών δραστηριοτήτων                                                                                                    | Κωδικός Πρόσκλησης:                               |                                                                           | Προτεραιότη      | ητα Ένωσης:                             |       | 0,00 €                       | 0,00€                        |              |                  | 0,00€      |                               |      |
| Εργο-Κωθικός/Τίτλος:         Θεματικός Στόχος:         Ποοό Προκαταβολής:         Ο,00 €           22550//Μόνμη Απόσυροη Αλευτικού Σκάρους «Ανθός»1         Διαφύλαξη και προστασία του περιφάλλοντος και πρού         Ποοό Χορηγίας μέχει σήμερα:         0,00 €           Κωθικός Δικαιούχου?         Τωμείο:         Σύνολα Πληρωμαίο:         0,00 €         0,00 €           11972 / ΓΔ ΕΠΣΑ         Εύρωπαϊκό Ταιρίο Θάλασους και Αλιαίας         Σύνολα Πληρωμαίο:         Ο,00 €         Σύνολα Πληρωμαίο:         0,00 €           Αλ Δάλτίου:         Ημ/νία Ηλεκτρ. Υποβολής         Είδικός Γτόχος:         Αριθμός Παραστατικού         Ημερομηγία μέχει σήμερα         Ο,00 €         Του σύρο σήμε σήμερα         Του σύρο σήμε σήμερα         Του σύρο σήμε σήμερα         Ο,00 €         Του σύρο σήμε σήμερα         Του σύρο σήμε σήμερα         Του                                                                                                    | ΕΠ3/1.3/1.10/1/06.2015/ΣΧ                         |                                                                           | ΠΕ1. Προώθ       | ηση της περιβαλλοντικά βιώσιμης,αποδοι  | гик   |                              |                              |              |                  |            |                               |      |
| 22550//Μόνιμη Απόσυφοη Αλικαντικού Σκάφους «Ανθός» Ι         Διαφύλαξη και προστασία του περιβάλλοντος και πρού!         Ποσό Χορηγίας μέχις σήμερα:         0,00 €           11972 / ΓΔ ΕΠΕΑ         Εύρωπαϊκό Τομείο Βόλασοος και Αλικίας         Σύνολο Πληρωμών:         0,00 €           ΛΑ Δελτίου:         Ημ/νία Ηλικτη: Υποβολής         Εἰδικός Στόχος:         Σύνολο Πληρωμών:         Οσοό Χορηγίας μέχις σήμερα         Οσοό Χορηγίας μέχις σήμερα           2         22/07/16         ΕΞ3. Διασφόλιση ισοροπίας μετεξύ αλιευτικής ικανήτη         Αριθμός Παραστατικού         Είδικός Γιάχος:         Αριθμός Παραστατικού         Είδικός Κοργγίας μέχις           2         22/07/16         ΕΞ3. Διασφόλιση ισοροπίας μετεξύ αλιευτικής ικανήτη         50         Είλιλία Είδος Παραστατικού         Είλιλία Είδος Ποραστατικού         Είλιλία Είδος Ποραστατικού         Είλιλία Είδος Ποραστατικού         Είλιλία Είδος Ποραστατικού         Είλιλία Είδος Ποραστατικού         Είλιλία Είδος Ποραστατικού         Είλιλία Είδος Ποραστατικού         Είλιλία Είδος Ποραστατικού         Είλιλία Είδος Ποραστατικού         Είλιλία Είδος Ποραστατικού         Είλιλία Είδος Ποραστατικού         Είλιλία Είδος Ποραστατικού         Είλιλία Είδος Ποραστατικού         Είλιλί Είδος Ποραστατικού         Είλιλί Είδος Ποραστατικού         Είλιλία Είδος Ποραστατικού         Είλιλία Είδος Ποραστατικού         Είλιλία Είδος Ποραστατικού         Είλιλία Είδος Ποραστατικού         Είλιλία Είδος Ποραστατικού         Είλιλία Είδος Ποραστατικού         Είλι                                                                                                    | Έργο-Κωδικός/Τίτλος:                              |                                                                           | Θεματικός Σ      | τόχος:                                  |       | Ποσό Προκαταβολής:           |                              |              |                  |            | 0.00                          | ¢    |
| Κωδικός Δικαιούχου/ Επωγοίο         Τομείο:         Τομείο:         Ούου κρι/μτως με με μα τημερώ.         Τουσίο κρι/μτως με μα τημερώ.         Τουσίο κρι/μτως με μα τημερώ.         Τουσίο κρι τημερώ.         Τουσίο κρι                                                                                                    | 22550/Μόνιμη Απόσυρση Αλ                          | ιευτικού Σκάφους «Ανθός» Ι                                                | Διαφύλαξη κ      | αι προστασία του περιβάλλοντος και προ  | ώE    | Ποσό Χορονίσο μόχοι σόμοο    |                              |              |                  |            | 0,00                          | ç    |
| 11972 / ΓΔ ΕΠΕΑ     Ευρωπαϊκό Ταριείο Θάλασοος και Αλιαίας     Προσήρη Προστατικού     Προσήρη Προστατικού       ΑΑ Δελτίου:     Ημ/ιία Ηλικτρ. Υποβολής     Είδικός Στόχος:     Αμβιβός Παραστατικού     Είδος Παραστατικού     Ημερομηνία     Ποοό Χορηγία       2     22/07/16     ΕΣΙ. Διασφόλιση ισοροπίας μεταξύ αλιευτικής ικανήτη     Είδος Παραστατικού     Είδος Παραστατικού     Είδος Παραστατικού     Είδος Παραστατικού     Οιοο €     Είλι Είδος Παραστατικού       Ονοματειπώνυμο Συντάκτη:     Αμβιβός Φακέλου:     Κεφόλασι/Νέτρο:     110 Οματική παίση των αλιευτικών δραστηριατήτων     Είδος Παραστατικού     Είλι Είδος Παραστατικού     Είλι Είδος Παραστατικού     Είλι Είδος Παραστατικού     Είλι Είδος Παραστατικού     Οιοο €     Είλι Είδος                                                                                                    | Κωδικός Δικαιούχου/ Επωνι                         | υμία Δικαιούχου:                                                          | Ταμείο:          |                                         |       | Σύνολο Πληρωμών:             | ne.                          |              |                  |            | 0,00 4                        | ŧ    |
| A A Δελτίου:         μμ/κία Ηλακτρ. Υποβολής:         Εύδικός Στόχος:         Αριθμός Παραστατικού         Είδος Παραστατικού         Ημερομηκία<br>Παραστατικού         Ποού Χορηγίας         +           2         22/07/16         ΕΣΙ. Διασφάλιση ισορροπίας μεταξύ αλιευτικής ικαινήτη         Βο         Είδος Παραστατικού         Ημερομηκία<br>Παραστατικού         Ποού Χορηγίας         +           Ονοματεπιώνυρ Συντάκτη:         Αριθμός Φακέλου:         Κεφάλαιο/Μέτρο:         1.10 Οματική παίοη των αλιευτικών δραστηριοτήτων         Είδος Παραστατικού         Είδος Παραστατικού         Είδος Παραστατικού         Είδος Παραστατικού         Ο,00          Είδος                                                                                                    | 11972 / ΓΔ ΕΠΣΑ                                   |                                                                           | Ευρωπαϊκό Τ      | Γαμείο Θάλασσας και Αλιείας             |       |                              |                              |              |                  | Проо       | θήκη Παραστατ<br>Πλησκωνός ΕΦ | υαού |
| 2         22/07/16         ΕΞ3. Διασφάλιση ισορροπίας ματαξύ αλιευτικής ικανότη           Ονομοτεπώνυμο Συντάκτη:         Αριθμός Φακέλου:         Κεφάλαιο/Μέτρο:           Διαχιειριστής Συστήματος         1.10 Οριστική παύση των αλιευτικών δραστηριστήτων                                                                                                    | ΑΑ Δελτίου:                                       | Ημ/νία Ηλεκτρ. Υποβολής:                                                  | Ειδικός Στόχ     | (oç:                                    |       | Αριθμός Παραστατικού Εί      | ίδος Παραστατικού            | Ημερομηνία   | Ποσό Χορ         | σηγίας     | +                             |      |
| Ονοματεπώνυμο Ιυντάκτη:         Αριθμός Φακέλου:         Κεφάλαιο/Μέτρο:           Διαχιειριστής Συστήματος         1.10 Οριστική πούοη των αλευτικών δραστηριστήτων                                                                                                    | 2                                                 | 22/07/16                                                                  | ΕΣ3. Διασφά      | λιση ισορροπίας μεταξύ αλιευτικής ικανό | τη    |                              |                              | параотатькоо |                  | (1)        | _                             | -    |
| Δισχιειριστής Συστήματος 1.10 Οριστική πούση των αλιευτικών δραστηριοτήτων Σύνολο: 0,00 €                                                                                                    | Ονοματεπώνυμο Συντάκτη:                           | Αριθμός Φακέλου:                                                          | Κεφάλαιο/Μ       | έτρο:                                   |       | 50                           | Επιλέξτε Είδος Παρασταστικού | Επιλέξ 📋     | 0,00             | €          | *                             |      |
|                                                                                                    | Διαχειριστής Συστήματος                           |                                                                           | 1.10 Орьотьк     | ή παύση των αλιευτικών δραστηριοτήτω    | v     |                              | :                            | Σύνολο:      |                  | 0,00€      |                               |      |

Εικόνα 31: Στοιχεία Καταβολής Χορηγίας επαληθευμένου ΑΚΧ που δεν αφορά σε προκαταβολή

Στη νέα αυτή ομάδα πεδίων, εμφανίζονται αυτόματα τα συγκεντρωτικά οικονομικά στοιχεία της διενεργηθείσας επαλήθευσης του συγκεκριμένου ΑΚΧ και ο χρήστης καταχωρεί τα στοιχεία του παραστατικού πληρωμής που εκδίδει ο Ενδιάμεσος Φορέας Έργων Σχεδίων Χορηγιών (ΕΦ) για την πληρωμή του Δικαιούχου. Τα παραστατικά του ΕΦ προστίθενται ως γραμμές του εμφανιζόμενου πίνακα πατώντας το πλήκτρο + για κάθε παραστατικό.

Ο χρήστης αποθηκεύει κάθε παραστατικό με το πλήκτρο (ή ακυρώνει την ενέργεια πατώντας το πλήκτρο). Όταν ολοκληρώσει την καταχώρηση των παραστατικών που απαιτούνται για την καταβολή της χορηγίας που αντιστοιχεί στο συγκεκριμένο AKX, ο χρήστης μπορεί να επικυρώσει το Αίτημα Καταβολής Χορηγίας, που πλέον αποτελεί και Δελτίο Δαπανών (ΔεΔα) του Έργου, επιλέγοντας «Επικύρωση» από το Μενού στο πάνω δεξιά μέρος της οθόνης. Το AKX, με την ενέργεια αυτή, αλλάζει κατάσταση και από «Ολοκλήρωση Επαλήθευσης» γίνεται «Επικυρώθηκε».

Ο χρήστης μπορεί πλέον μόνο να δει (read only) τα επικυρωμένα ΑΚΧ/ΔεΔα, επιλέγοντάς τα μέσω της κεντρικής λίστας των ΑΚΧ του Οργανισμού στον οποίο ανήκει (βλ. παρ. 2.2.1). Ανοίγοντας ένα επικυρωμένο ΑΚΧ/ΔεΔα, ο χρήστης μπορεί να δει ορισμένα πρόσθετα στοιχεία στην καρτέλα «Συσχετισμός Πληρωμών», όπως φαίνεται στην οθόνη που ακολουθεί:

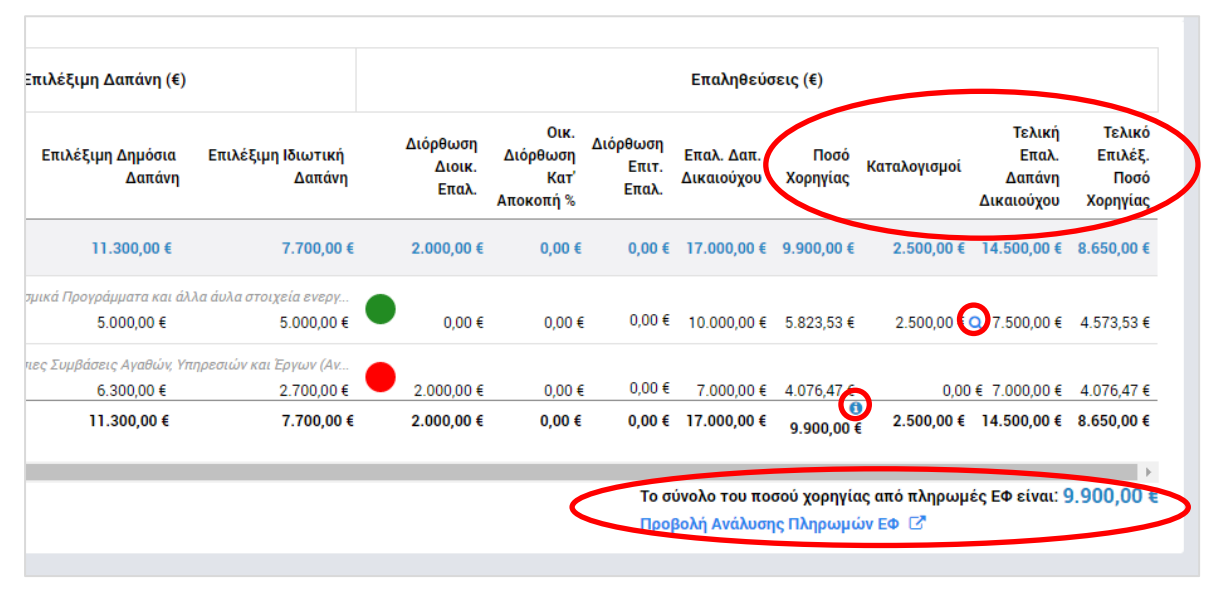

Εικόνα 32: Πρόσθετα στοιχεία καρτέλας Συσχετισμών επικυρωμένου ΑΚΧ

Συγκεκριμένα, στην καρτέλα «Συσχετισμός Πληρωμών» εμφανίζονται τα ακόλουθα πρόσθετα στοιχεία σε σχέση με τα στοιχεία που εμφανίζονται κατά τη διενέργεια της Επαλήθευσης του ΑΚΧ (παρ. 2.3.1.3):

Στήλη «Ποσό Χορηγίας», όπου εμφανίζεται το ποσό χορηγίας που καταχωρεί ο χρήστης κατά τη συμπλήρωση του ΔεΔα και την επικύρωση του ΑΚΧ, όπως είδαμε προηγουμένως. Πατώντας το πλήκτρο «info» (<sup>1</sup>) δίπλα στο σύνολο του ποσού χορηγίας, εμφανίζεται πληροφοριακό tooltip με τον συντελεστή χορηγίας, ο οποίος

προκύπτει από τη διαίρεση του Ποσού Χορηγίας με την επαληθευμένη δαπάνη του Δικαιούχου:

|                             |                                       |                            | Επαληθεύσ                                  | εις (€)                                    |                                       |                                               |                                       |
|-----------------------------|---------------------------------------|----------------------------|--------------------------------------------|--------------------------------------------|---------------------------------------|-----------------------------------------------|---------------------------------------|
| Διόρθωση<br>Διοικ.<br>Επαλ. | Οικ.<br>Διόρθωση<br>Κατ'<br>Αποκοπή % | Διόρθωση<br>Επιτ.<br>Επαλ. | Επαλ. Δαπ.<br>Δικαιούχου                   | Ποσό<br>Χορηγίας                           | Καταλογισμοί                          | Τελική<br>Επαλ.<br>Δαπάνη<br>Δικαιούχου       | Τελικό<br>Επιλέξ.<br>Ποσό<br>Χορηγίας |
| 2.000,00 €                  | 0,00 €                                | 0,00€                      | 17.000,00 €                                | 9.900,00 €                                 | 2.500,00 €                            | 14.500,00 €                                   | 8.650,00€                             |
| 0,00€                       | 0,00 €                                | 0,00€                      | Συντελεστής Χ                              | ορηγίας: 58,24                             | 2.500,00 €<br>1%                      | <b>Q</b> 7.500,00€                            | 4.573,53 €                            |
| 2.000,00€                   | 0,00€                                 | 0,00€                      | Προκυπτει απο<br>την Επαληθευμ<br>7.000.00 | την διαιρεση<br>ένη Δαπάνη Δ<br>4.076,47 € | του Ποσου Χορηγ<br>ιικαιούχου<br>0.00 | ι <b>ας με</b><br>ι€ 7.000,0 <mark>0</mark> € | 4.076,47 €                            |
| 2.000,00€                   | 0,00€                                 | 0,00€                      | 17.000,00€                                 | €<br>9.900,00                              | 2.500,00€                             | 14.500,00€                                    | 8.650,00€                             |
|                             |                                       | Το σι                      | ύνολο του ποσ                              | σού χορηγία                                | ς από πληρωμ                          | ές ΕΦ είναι: 9                                | 9.900,00                              |

Εικόνα 33: Πληροφοριακό tooltip με τον Συντελεστή Χορηγίας επικυρωμένου ΑΚΧ

Στήλη «Καταλογισμοί», όπου εμφανίζονται οι καταλογισμοί που εφαρμόζονται εκ των υστέρων, σε επικυρωμένα ΑΚΧ/ΔεΔα, μέσω της διενέργειας Επαληθεύσεων από τους ΕΦ ΣΧ και τη ΔΑ, Ελέγχων από την ΑΕ ή Επισκοπήσεων από την ΑΠ. Πατώντας το πλήκτρο με τον μεγεθυντικό φακό ( 
 Ο
 Ο
 δίπλα στο ποσό ενός καταλογισμού, ο χρήστης μπορεί να δει την ανάλυση του καταλογισμού, η οποία εμφανίζεται στο ακόλουθο αναδυόμενο παράθυρο:

| Καταλογισμοί | Συσχετισμού                                         |                             |                       |                         |                                |                         | ×  |
|--------------|-----------------------------------------------------|-----------------------------|-----------------------|-------------------------|--------------------------------|-------------------------|----|
| А/А<br>Кат.  | Ποσό καταλογισμού επί δαπανών Αντ<br>Δικαιούχου (€) | ίστοιχο Δημόσιο<br>Ποσό (€) | Δημόσιο<br>Εθνικό (€) | Δημόσιο<br>Ενωσιακό (€) | Ημ/νία Επικυρ.<br>Καταλογισμού | Παρατηρήσεις/<br>Σχόλια |    |
| 641          | 500,00 €                                            | 250,00€                     | 37,50€                | 212,50€                 | 05/10/2016                     |                         |    |
| 622          | 2.000,00€                                           | 1.000,00€                   | 150,00€               | 850,00€                 | 15/06/2016                     |                         |    |
| Σύνολα:      | 2.500,00 €                                          | 1.250,00 €                  | 187,50€               | 1.062,50 €              |                                |                         |    |
|              |                                                     |                             |                       |                         |                                |                         |    |
|              |                                                     |                             |                       |                         |                                |                         | ок |

Εικόνα 34: Παράθυρο ανάλυσης καταλογισμού εμφανιζόμενου σε επικυρωμένο ΑΚΧ

- Στήλη «Τελική Επαληθευμένη Δαπάνη Δικαιούχου», όπου εμφανίζεται το ποσό της στήλης «Επαληθευμένη Δαπάνη Δικαιούχου», μειωμένο κατά το ποσό των εκ των υστέρων καταλογισμών της προηγούμενης στήλης,
- Στήλη «Τελικό επιλέξιμο ποσό χορηγίας», όπου εμφανίζεται το ποσό της στήλης «Ποσό Χορηγίας», μειωμένο κατά το Δημόσιο Ποσό των εκ των υστέρων καταλογισμών,
- Τέλος, κάτω από τον πίνακα των συσχετισμών, στο δεξί μέρος της οθόνης,
   εμφανίζεται «Το σύνολο του Ποσού Χορηγίας από πληρωμές ΕΦ» που έχει

καταχωρηθεί όπως είδαμε προηγούμενα στην παρούσα παράγραφο, ενώ ο χρήστης, πατώντας πάνω στην ένδειξη **«Προβολή ανάλυσης πληρωμών ΕΦ»**, μπορεί να μεταβεί στην οθόνη όπου καταχωρήθηκαν, σύμφωνα με όσα είδαμε προηγούμενα, τα ποσά χορηγίας του ΑΚΧ/ΔεΔα κατά την επικύρωσή του, με τη διαφορά ότι πλέον είναι διαθέσιμα μόνο για προβολή.

### 2.3.3. Διόρθωση ΑΚΧ

Όπως αναφέραμε και στην παράγραφο 2.3.1, σε περίπτωση όπου ένας χρήστης που έχει την αρμοδιότητα διοικητικής επαλήθευσης ενός ΑΚΧ που δεν αφορά σε προκαταβολή θέσει έστω και έναν συσχετισμό σε κατάσταση αναστολής με πιθανότητα διόρθωσης (πορτοκαλί ένδειξη «Πιθανότητα Διόρθωσης»), τότε στο πλήκτρο «Μενού» στο πάνω δεξιά μέρος της οθόνης ενεργοποιείται η επιλογή «ΠΡΟΣ ΔΙΟΡΘΩΣΗ» και ο χρήστης μπορεί να την επιλέξει ώστε το ΑΚΧ να είναι διαθέσιμο ξανά στον συντάκτη του για να προβεί στις απαραίτητες διορθώσεις.

Στην περίπτωση αυτή κι αφού ο χρήστης που ελέγχει το ΑΚΧ πατήσει το πλήκτρο «ΠΡΟΣ ΔΙΟΡΘΩΣΗ», εμφανίζεται ένα παράθυρο για την εισαγωγή σχολίων σχετικά με τους λόγους διόρθωσης ή ό,τι άλλο επιθυμεί ο χρήστης να καταγράψει:

| 🗊 Σχόλια Διόρθωσης                                                                                          | ×                  |
|----------------------------------------------------------------------------------------------------|--------------------|
| Προσθέστε σχόλια                                                                                            |                    |
| Τια επισύναψη εγγράφου στα σχόλια διόρθωσης,<br>προσθέστε το σχόλιο σας και στη συνέχεια το κουμπί Προσθήκη | /1000              |
|                                                                                                    | ж АКҮРДЕН ПРОЕӨНКН |

Εικόνα 35: Οθόνη εισαγωγής σχολίων διόρθωσης έπειτα από επαλήθευση ενός ΑΚΧ και επιλογή του πλήκτρου «ΠΡΟΣ ΔΙΟΡΘΩΣΗ»

Τα σχόλια καταγράφονται από το σύστημα αυτόματα και είναι διαθέσιμα σε μελλοντική χρονική περίοδο, σε περίπτωση όπου αυτό απαιτηθεί. Ο χρήστης έχει επιπλέον τη δυνατότητα επισύναψης ενός ηλεκτρονικού αρχείου, εφόσον το επιθυμεί, και το σύστημα ενημερώνει κατάλληλα τον χρήστη με μήνυμα κάτω από το πλαίσιο προσθήκης σχολίων. Με το πάτημα του πλήκτρου «ΠΡΟΣΘΗΚΗ», εμφανίζεται παράθυρο όπως στην εικόνα που ακολουθεί:

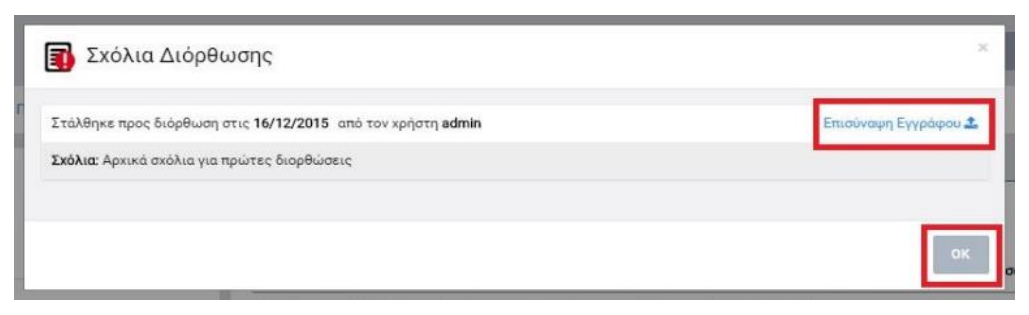

Εικόνα 36: Παράθυρο εισαγωγής σχολίων διόρθωσης ΑΚΧ και, προαιρετικά, επισύναψης εγγράφου

Πατώντας το πλήκτρο «Επισύναψη Εγγράφου», μπορεί ο χρήστης να επισυνάψει αν το επιθυμεί ηλεκτρονικό αρχείο της επιλογής του. Πατώντας το πλήκτρο ΟΚ, αλλάζει η κατάσταση του ΑΚΧ σε «ΠΡΟΣ ΔΙΟΡΘΩΣΗ», και είναι πλέον διαθέσιμο προς επεξεργασία στον χρήστη που συνέταξε το ΑΚΧ.

Ο χρήστης που συνέταξε το ΑΚΧ διενεργεί στη συνέχεια εκ νέου επεξεργασία και υποβολή του ΑΚΧ, όπως περιγράφεται στην παράγραφο 2.2.2. Για να δει ο χρήστης που συνέταξε το ΑΚΧ τα σχόλια ή/ και το συνοδευτικό έγγραφο του χρήστη-επαληθευτή, πρέπει να πατήσει στο εικονίδιο δίπλα στον τίτλο της κατάστασης «ΠΡΟΣ ΔΙΟΡΘΩΣΗ»

**Προς διόρθωση τ**. Όταν μετακινηθεί ο δείκτης του ποντικιού πάνω στο εικονίδιο, εμφανίζεται tooltip με το μήνυμα «Κάντε κλικ για να δείτε τα σχόλια διόρθωσης».

Πατώντας το ανωτέρω πλήκτρο, εμφανίζεται το παράθυρο με τίτλο Σχόλια Διόρθωσης που φαίνεται στην προηγούμενη εικόνα.

Σημειώνεται ότι κάθε φορά που γίνεται μια διόρθωση και εισάγονται σχόλια ή/ και επισυναπτόμενα έγγραφα, τηρείται η ιστορικότητα των σχολίων ώστε μεταγενέστερα να μπορεί κάποιος χρήστης με τα κατάλληλα δικαιώματα να δει συγκεντρωτικά το σύνολο των διορθώσεων που έχουν γίνει σε ένα ΑΚΧ και την ανταλλαγή πληροφορίας μεταξύ των χρηστών σύνταξης και επαλήθευσης, μέχρι την ολοκλήρωση της επαλήθευσης του ΑΚΧ. Για το σκοπό αυτό, στο κάτω μέρος της οθόνης των Σχολίων Διόρθωσης και αφού το ΑΚΧ υποβληθεί για τουλάχιστον δύο φορές, εμφανίζεται ετικέτα με τον τίτλο «Ιστορικό». Πατώντας στο βελάκι δεξιά από την ετικέτα, εμφανίζονται ή αποκρύπτονται όλα τα σχόλια και τα επισυναπτόμενα έγγραφα που τυχόν έχουν υποβληθεί κατά τη διενέργεια των προηγούμενων επαληθεύσεων του ΑΚΧ, όπως φαίνεται στην εικόνα που ακολουθεί.

| ) ε<br>Ιστορικό                                                 | yoù: |
|-----------------------------------------------------------------|------|
| Στάλθηκε προς διόρθωση στις 14/12/2015 από τον χρήστη admin     | Î    |
| <b>Σχόλια:</b><br>Στην νέα υποβολή δεν πληρείτε όλα τα κριτήρια |      |

Εικόνα 37: Ιστορικό των σχολίων διόρθωσης ΑΚΧ

#### 2.3.4. Δημιουργία Εγγράφου ΑΚΧ

Τόσο κατά την επεξεργασία του ΑΚΧ, όσο και κατά τη διενέργεια της επαλήθευσης και επικύρωσης του ΑΚΧ από τους κατά περίπτωση αρμόδιους χρήστες, αλλά και κατά την προβολή ενός επικυρωμένου ΑΚΧ από οποιονδήποτε χρήστη έχει τα δικαιώματα ανάγνωσης επικυρωμένων ΑΚΧ, μπορεί να εξαχθεί αυτόματα το ΑΚΧ σε μορφή εγγράφου MS Word ή MS Excel επιλέγοντας «Εμφάνιση Αιτήματος» ή «Εμφάνιση Αιτήματος Excel» αντίστοιχα από το πλήκτρο «Μενού» στο πάνω δεξιά μέρος της οθόνης. Το έγγραφο που παράγεται περιλαμβάνει τα στοιχεία που έχουν καταχωρηθεί τη στιγμή που δίνει την εντολή ο χρήστης.

Με την επιλογή «Εμφάνιση Αιτήματος» ή «Εμφάνιση Αιτήματος Excel», ενεργοποιείται η διαδικασία λήψης (download) του εντύπου και ο χρήστης επιλέγει την τοποθεσία αποθήκευσής του στον υπολογιστή του, το οποίο είναι πλέον διαθέσιμο για περαιτέρω ενέργειες που ο χρήστης επιθυμεί.